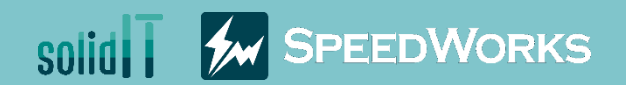

# Batch Property Material Training(Property)

Batch Property Material\_Training(Property).zip

### 01 Overview Batch Property Material - Overview

# Main Functions Edit various properties of multiple files in a single operation Export and import properties by Excel Load the data which is set as Favorites Easily add or delete properties into target files

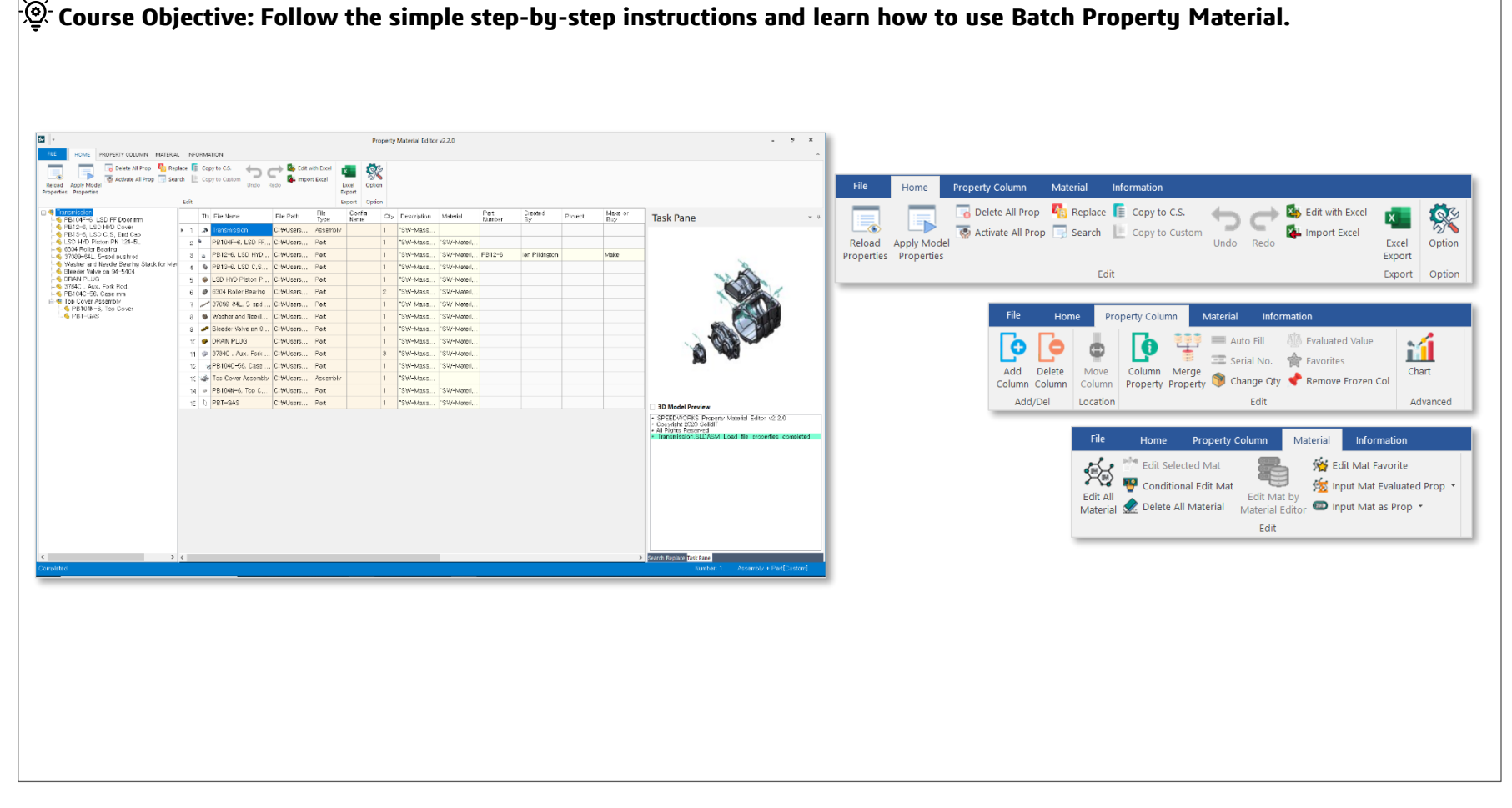

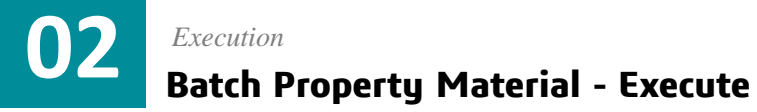

• Execute **Transmission.SLDASM** file among example files.

2 Click [SpeedWorks]tab - [Batch Property Material]

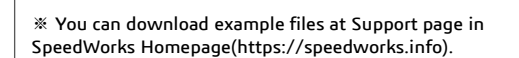

| Batch Pro                                                                                                    | perty Material_Training(Property)                                                                                                    | ٽ ~                                                                                                    | 9                                                      | Search Batch Property Mate                                                                                                    | erial_Training(Pr                                                                                                    | operty)             |
|----------------------------------------------------------------------------------------------------|----------------------------------------------------------------------------------------------------|----------------------------------------------------------------------------------------------------|--------------------------------------------------------|----------------------------------------------------------------------------------------------------|----------------------------------------------------------------------------------------------------|---------------------|
|                                                                                                    | Name                                                                                                    | Date modifie                                                                                                    | ed                                                     | Туре                                                                                                    | Size                                                                                                    |                     |
| 🖈 Quick access                                                                                                    | 3784C Aux Fork Rod SLDPRT                                                                                                    | 6/7/2021 3:4                                                                                                    | 9 PM                                                   | SOLIDWORKS Part                                                                                                    | 338 KB                                                                                                    |                     |
| <ul> <li>OneDrive</li> </ul>                                                                                                    | 6304 Boller Bearing SLDPRT                                                                                                    | 6/7/2021 3:4                                                                                                    | 9 PM                                                   | SOLIDWORKS Part                                                                                                    | 307 KB                                                                                                    |                     |
|                                                                                                    | 37089-841 5-spd pushrod SLDPRT                                                                                                    | 6/7/2021 3:4                                                                                                    | 9 PM                                                   | SOLID WORKS Part                                                                                                    | 157 KB                                                                                                    |                     |
| Synology Drive - nasSolidit                                                                                                    | Bleeder Valve on 94-5404.SLDPRT                                                                                                    | 6/7/2021 3:4                                                                                                    | 9 PM                                                   | SOLID WORKS Part                                                                                                    | 397 KB                                                                                                    |                     |
| s This PC                                                                                                    | S DRAIN PLUG SI DPRT                                                                                                    | 6/7/2021 3:4                                                                                                    | 9 PM                                                   | SOLIDWORKS Part                                                                                                    | 458 KB                                                                                                    |                     |
| 🐴 Natwork                                                                                                    | LSD HYD Piston PN 124-5LSLDPRT                                                                                                    | 6/7/2021 3:4                                                                                                    | 9 PM                                                   | SOLIDWORKS Part                                                                                                    | 230 KB                                                                                                    |                     |
| V Network                                                                                                    | PB12-6, LSD HYD Cover.SLDPRT                                                                                                    | 6/7/2021 3:4                                                                                                    | 9 PM                                                   | SOLIDWORKS Part                                                                                                    | 1,753 KB                                                                                                    |                     |
|                                                                                                    | PB13-6, LSD C.S. End Cap.SLDPRT                                                                                                    | 6/7/2021 3:4                                                                                                    | 9 PM                                                   | SOLIDWORKS Part                                                                                                    | 452 KB                                                                                                    |                     |
|                                                                                                    | # PB104C-56, Case mm.SLDPRT                                                                                                    | 6/7/2021 3:4                                                                                                    | 9 PM                                                   | SOLIDWORKS Part                                                                                                    | 4,396 KB                                                                                                    |                     |
|                                                                                                    | PB104F-6, LSD FF Door mm.SLDPRT                                                                                                    | 6/7/2021 3:5                                                                                                    | 0 PM                                                   | SOLIDWORKS Part                                                                                                    | 1,693 KB                                                                                                    |                     |
|                                                                                                    | PB104N-6, Top Cover.SLDPRT                                                                                                    | 6/7/2021 3:4                                                                                                    | 9 PM                                                   | SOLIDWORKS Part                                                                                                    | 3,103 KB                                                                                                    |                     |
| _                                                                                                    | PBT-GAS.SLDPRT                                                                                                    | 6/7/2021 3:4                                                                                                    | 9 PM                                                   | SOLIDWORKS Part                                                                                                    | 114 KB                                                                                                    |                     |
|                                                                                                    | Top Cover Assembly, SLDASM                                                                                                    | 6/7/2021 3:4                                                                                                    | 9 PM                                                   | SOLIDWORKS Ass                                                                                                    | <u>1,134 KB</u>                                                                                                    | -                   |
|                                                                                                    | Transmission.SLDASM                                                                                                    | 6/7/2021 4:20                                                                                                    | 0 PM                                                   | SOLIDWORKS Ass                                                                                                    | 4,284 KB                                                                                                    | i i                 |
|                                                                                                    | Washer and Needle Bearing Stack for Me                                                                                                    | e 6/7/2021 3:4                                                                                                    | 9 PM                                                   | SOLIDWORKS Part                                                                                                    | 184 KB                                                                                                    | -                   |
| S reining vs. File Edit Vie<br>Reining vs. File Edit Vie<br>Reining vs. File Ed                                                                                                    | w Insert Tools Window Help X 1 1 1 1 1 1 1 1 1 1 1 1 1 1 1 1 1 1                                                                                                    | Pr                                                                                                    | Renan<br>Comp<br>3D Sk                                 | B B B B -     Folder Clear     Separation     etch Conversion     P D Conversion                                                                                                    | ner<br>It File Booster C                                                                                                    | Transmission.SLDA   |
| ch Property<br>Material<br>Material<br>Material<br>Manager<br>Remark<br>Amager<br>Remark<br>Layout<br>Sketch<br>Evaluate                                                                                                    | w Insert Tools Window Help * D .<br>tod Convert Batch Drw. Manage<br>Drawings Templ. Change Properties to the<br>SOLIDWORKS Add-Ins SpeedWorks                                                                                                    | Providence in the second second secon | Renan<br>Comp<br>3D Sk                                 | Component     Separation     eth Conversion                                                                                                    | ner<br>H File Booster C                                                                                                    | Transmission.SLDAS  |
| Section File Edit Vie<br>Section Forein Configuration Batch Bit<br>Material Manager Rename<br>sembly Layout Sketch Evaluate<br>B E 18 0 0 >                                                                                                    | w Insert Tools Window Help * Dia<br>tob Convert Batch Drw. Manage<br>Drawings Templ. Change Properties to n<br>SOLIDWORKS Add-Ins SpeedWorks                                                                                                    | Der Component &<br>Explorer                                                                                                    | Renan<br>Comp<br>3D Sk                                 | B      B      B      B      B      B      B      B      B      B      B      B      B      B      B      B      B      B      B      B      B      B      Curren                                                                                                    | ner<br>It File Booster C                                                                                                    | Transmission.SLDAS  |
| ch Property Configuration Batch Br<br>Material<br>sembly Layout Sketch Evaluate<br>B E B O S S S S S S S S S S S S S S S S S S                                                                                                    | w Insert Tools Window Help * 2                                                                                                    | Der Component &<br>Explorer                                                                                                    | Renan<br>Comp<br>3D Sk                                 | B      B     B     B     B     Conversion     Separation     Conversion     P     P     C     Conversion     Conversion     C                                                                                                    | ner<br>It File Booster C                                                                                                    | Transmission.SLDAS  |
| A scenario de la construir de la construir de la construir la configuration Batch Br<br>Material Manager Rename<br>embly Layout Sketch Evaluate<br>PER De De De De De De De De De De De De De                                                                                                    | w Insert Tools Window Help x 2 2 -<br>tch Convert Batch Drw. Manage<br>Drawings Templ. Change Properties tab<br>SOLIDWORKS Add-Ins SpeedWorks                                                                                                    | Component Sys.                                                                                                    | Renan<br>Comp<br>3D Sk                                 | e Gomponent<br>Separation<br>etch Conversion<br>B D Curren<br>Conversion<br>Conversion | ner<br>It File Booster C                                                                                                    | Transmission.SLDAS  |
| A sector<br>A sector<br>A sec | w Insert Tools Window Help X 1 1                                                                                                    |                                                                                                    | Renam<br>Comp<br>3D Sk                                 | Component     Separation     Conversion                                                                                                    | ner<br>It File Booster C                                                                                                    | Transmission SLDA3  |
| Anomalians                                                                                                    | w Insert Tools Window Help *<br>tot Convert Batch Drw. Manage Drawings Templ. Change Proceedings To the Convert State of the Convert State of the Convert Sta | P) - Q - A - F<br>eter Component &<br>Sys Explorer &                                                                                                    | Renan<br>Comp<br>3D Sk                                 | Component     Conversion                                                                                                    | ner<br>t File Booster C                                                                                                    | Transmission SLDAS  |
| A second second s                                                                                                    | w Insert Tools Window Help * 1                                                                                                    | P) - Q - A - F<br>eter Component &<br>Sys Cuplorer &                                                                                                    | Renan<br>Comp<br>3D Sk                                 | Component     Conversion                                                                                                    | ner<br>t File Booster C<br>P - D - P -                                                                                                    | Transmission SLDAS  |
| A sector     A sector                                                                                                    | w Insert Tools Window Help * 2 .<br>the Convert Bach Drw. Manage<br>Drawings Templ. Change Properties to 2<br>SOLIDWORKS Add-Ins SpeedWorks                                                                                                    | P) - G - A - K<br>eter<br>Component &<br>Sys. Suptorer                                                                                                    | Renan<br>Comp<br>3D Sk                                 | Component     Separation     Conversion     Conversion                                                                                                    | ner<br>t File Booster C                                                                                                    | Transmission SLDAS  |
| Arnotations     Arnotations     Arnotati                                                                                                    | w Insert Tools Window Help x 2                                                                                                    | P) - Q - A - K<br>eter<br>Component &<br>Sys. Capiorer &                                                                                                    | <ul> <li>Renan</li> <li>Comp</li> <li>3D Sk</li> </ul> | Component     Separation     Conversion     Conversion     Conversion     Conversion     Conversion                                                                                                    | ner<br>t File Booster C<br>C - (*) - (*) -                                                                                                    | Transmission SLDAS  |
| Anontains     Grapping     Anotains     Grapping     Anotains     Grapping     Anotains     From Plane     Grapping     Grapping                                                                                                    | w Insert Tools Window Help *<br>tch Convert Batch Drw, Manage Drawings Templ. Change Proceedings to a second second | P) - Q - A - P<br>eter<br>Component &<br>Sys. Captorer                                                                                                    | Renan<br>Comp<br>3 D Sk                                | Component     Conversion                                                                                                    |                                                                                                    | Transmission-SLDA'S |
| A second second s                                                                                                    | w Insert Tools Window Help * 1                                                                                                    | P) - G - A - K<br>eter<br>Component &<br>Explorer                                                                                                    | Renam<br>Comp<br>3 JD Sk                               | Component     Conversion     Conversion     Co                                                                                                    | ref<br>I File Booter C<br>C - • •                                                                                                    | Transmission-SLDAS  |
| A second constraints     A second constraints     A second constr                                                                                                    | w Insert Tools Window Help * 1                                                                                                    | P) - G - A - K<br>eter<br>Component &<br>Sys Explorer                                                                                                    | Comp     Comp     Solution                             | Component     Separation     Conversion     Conversion     Co                                                                                                    | ner<br>It File Booter (                                                                                                    | Transmission SLDA'S |
| Anotations     Anotations                                                                                                    | w Insert Tools Window Help * 1                                                                                                    | P) - Q - A - K<br>eter<br>Component &<br>Sys. Suplorer                                                                                                    | Renan<br>Comp<br>3 JD Sk                               | Component     Separation     Conversion                                                                                                    | rer<br>If File Booster C                                                                                                    | Transmission-SLDAS  |
| Image: Second Second Secon                                                                                                    | w Insert Tools Window Help *<br>the Convert Batch Drw, Manage Drawings Templ Change Proceeds to a<br>Drawings Templ Change Proceeds to a<br>SOLIDWORKS Add-Ins SpeedWorks                                                                                                    | P) - Q - A - P<br>eter<br>Component &<br>Sys. Capiorer &                                                                                                    | Comp<br>Comp<br>3D Sk                                  | Component     Conversion                                                                                                    | rer<br>If File Booster C<br>C<br>- *                                                                                                    | Transmission-SLDA'S |
| A second second s                                                                                                    | w Insert Tools Window Help *<br>to Convert Batch Drw. Manage Drawings Templ. Change Proceedings to the second state of the second state of the seco | P) - D - D - D - D - D - D - D - D - D -                                                                                                    | Comp<br>Comp<br>3 D Sk                                 | Component     Conversion                                                                                                    | rer<br>IFIE Booter C<br>IFIE - P<br>IFIE - P<br>IFIE -                                                                                                    | Transmission-SLDA'S |
| A construction     A construction     A const                                                                                                    | w Insert Tools Window Help * 1                                                                                                    | P) - D - D - P<br>eter<br>Component &<br>Explorer                                                                                                    | Comp<br>Comp<br>Comp<br>Comp<br>Comp                   | Component     Conversion     Conversion     Co                                                                                                    | ref<br>If IE Booter C<br>I - • • • • • • • • • • • • • • • • • •                                                                                                    | Transmission.SLDAS  |
| A second second s                                                                                                    | w Insert Tools Window Help * 1                                                                                                    | P) - Q - A - K<br>eter Component &<br>Sys. Explorer                                                                                                    | Comp<br>Comp<br>Comp<br>Comp                           | Component     Separation     Conversion     Conversion     Co                                                                                                    |                                                                                                    | Transmission-SLDAS  |
| Anotations     Anotations                                                                                                    | w Insert Tools Window Help *<br>the Convert Bach Drw. Manage<br>Drawings Templ. Change Properties 10 2<br>SOLIDWORKS Add-Ins SpeedWorks                                                                                                    | P) - Q - A - K<br>eter<br>Component &<br>Sys. Suptorer                                                                                                    | Comp<br>Comp<br>2 3D Sk                                | Component     Component                                                                                                    | rer<br>If File Booster C<br>C - C - C - C - C - C - C - C - C - C -                                                                                                    | Transmission-SLDAS  |
| A series     A series                                                                                                    | w Insert Tools Window Help  Into Convert Estch Drw. SOLIDWORKS Add-Ins SpeedWorks                                                                                                    | P) - D - D - P<br>eter<br>Component &<br>Explorer                                                                                                    | Rename<br>Comp<br>2 3D Sk                              | Component     Component                                                                                                    | rer<br>IFIE Booter C<br>IFIE Booter C<br>IFIE C<br>IFIE C<br>IFI | Transmission-SLDAS  |
| A second second se                                                                                                    | w Insert Tools Window Help * 1                                                                                                    | P) - D - P - P<br>eter<br>Component &<br>Explorer                                                                                                    | Renard<br>Comp<br>3 DD Sk                              | Component     Separation     Conversion                                                                                                    | rer<br>IFIE Booter C<br>IFIE Booter C<br>IFIE C<br>IFIE C<br>IFI | Transmission-SLDAS  |
| A construction     A construction     A const                                                                                                    | w Insert Tools Window Help * 1                                                                                                    | P) - Q - A - P<br>eter Component Q<br>Explorer                                                                                                    | Renama<br>Comp<br>3 DD Sk                              | Component     Component                                                                                                    |                                                                                                    | Transmission-SLDAS  |

### 03 Load Model Batch Property Material - Load Model

### [Property Type]: check [Custom].

- [File Type]: check [Both Assembly and Part] as edit target file type.
- (3) [Select Target Files]: check [Assembly Components].
- On not check [Edit Only Specified Properties].
- **(5)** Click **[Load]** button for load current settings.

**1 Edit Only Specified Properties:** If you check it, [Specified Property List] is activated.

- 2 Load Manage properties tab file: This function is used to load custom properties. If you successfully load them, automatically add those properties to [Specified Property List]
- **3 Specified Property List:** When specific properties are considered, users manage to select the properties in the list.

4 **Fix Properties:** Even though a name of property does not exist in a model, it will be considered.

If property value that does not exist in the file, the cell is inactive. An inactive cell must be activated before editing or inserting a value. How to activate a cell is explained in the following instructions.

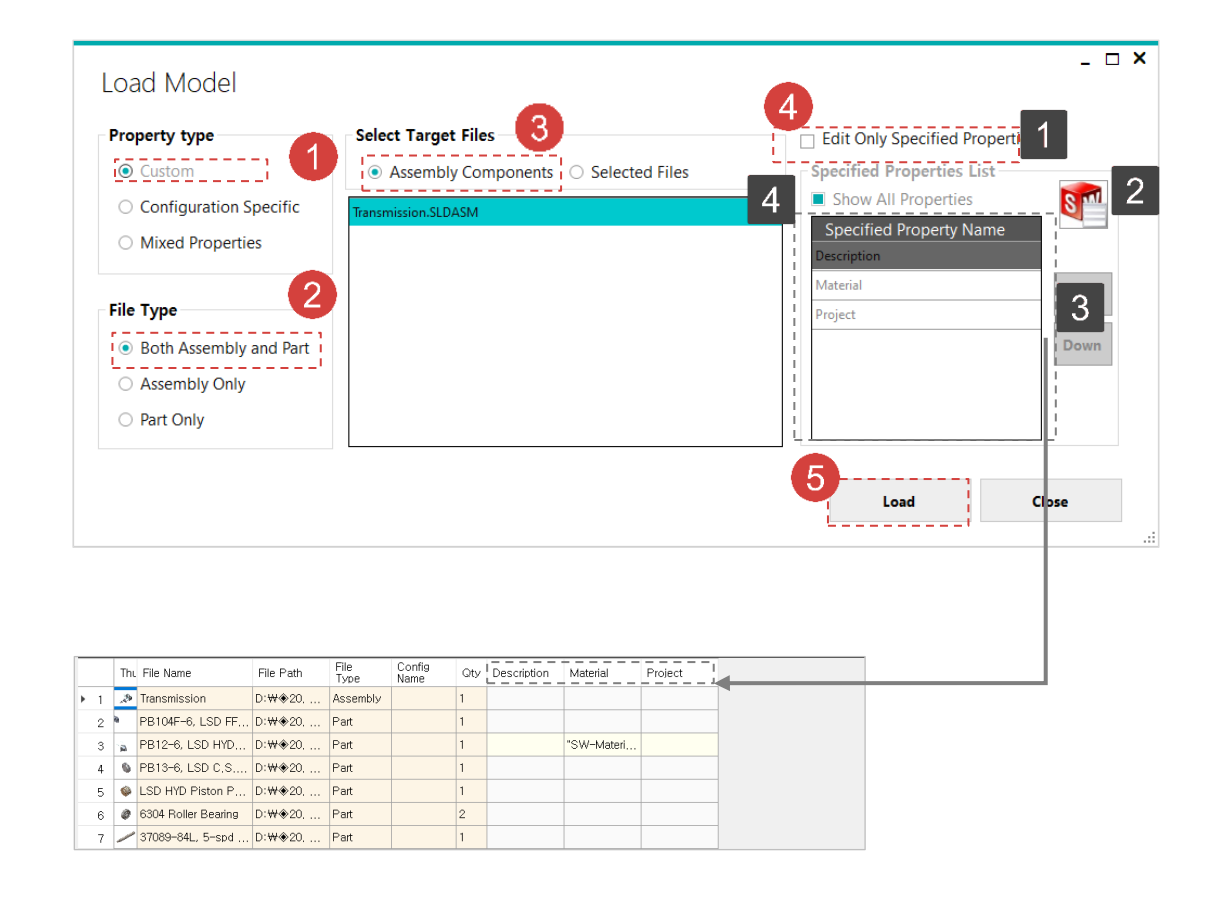

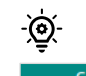

| Cell Type               | Color | Description                            | Editable |
|-------------------------|-------|----------------------------------------|----------|
| Frozen Column           |       | File Information                       | Х        |
| Activated Property      |       | A property that is already in the file | 0        |
| Deactivated<br>Property |       | A property that is not in the file     | x        |
| Read-only Row           |       | A Read-only file                       | Х        |

Adding Property Column

### Batch Property Material - Add Column

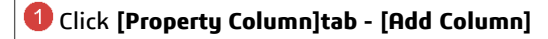

(Property Name): To create new property, write'Test Property'.

**(3)** [Property Type]: Select the property type as 'CHARACTER'.

4 Click [Apply] button.

04

1 It indicates the position of adding item.

**2** [Load model properties]: User manage to load the name of properties from another model file.

3 Test Property column has been created.

| •                                                                       |                                  |       | Proper                                   | ty Mater      | al Editor v2.2.0   |                   |                |     |           |                  |
|-------------------------------------------------------------------------|----------------------------------|-------|------------------------------------------|---------------|--------------------|-------------------|----------------|-----|-----------|------------------|
| File Property Column Material                                           | Ini                              | forma | tion                                     |               |                    |                   |                |     |           |                  |
| Add Delete Move Column Column Column                                    | uto Fill<br>erial No.<br>hange C | ity S | Evaluated Va<br>Favorites<br>Remove Froz | lue<br>en Col | Chart              |                   |                |     |           |                  |
| Add/Del Location                                                        | Edit                             | 1     |                                          |               | Advanced           | <b>5</b> 1-       | 0              |     |           |                  |
| - Single Fransmission<br>- Single Fransmission<br>- Single Fransmission |                                  | Th    | . File Name                              |               | File Path          | ніе<br>Туре       | Config<br>Name | Qty | Descripti | Tasł             |
| % PB12-6, LSD HYD Cover<br>% PB13-6, LSD C S, End Cap                   | ▶ 1                              | .3    | Transmissior                             | n             | C:₩Users           | Assembly          |                | 1   | "SW-Mas   |                  |
| - S LSD HYD Piston PN 124-5L                                            | 2                                | ia.   | PB104F-6, l                              | SD FF         | C:₩Users           | Part              |                | 1   | "SW-Mas   |                  |
| —% 6304 Roller Bearing<br>—% 37089-84L, 5-spd pushrod                   | 3                                |       | PB12-6, LS                               | D HYD         | C:₩Users           | Part              |                | 1   | "SW-Mas   |                  |
| - Stack for Medle Bearing Stack for Med                                 | 4                                | ۵     | PB13-6, LS                               | o c.s         | C:₩Users           | Part              |                | 1   | "SW-Mas   |                  |
|                                                                         | 5                                |       | LSD HYD Pi:                              | ston P        | C:₩Users           | Part              |                | 1   | "SW-Mas   |                  |
| ——————————————————————————————————————                                  | 6                                | ٢     | 6304 Roller I                            | Bearing       | C:₩Users           | Part              |                | 2   | "SW-Mas   |                  |
| Top Cover Assembly                                                      | 7                                |       | 37089-84L,                               | 5-spd         | C:₩Users           | Part              |                | 1   | "SW-Mas   |                  |
|                                                                         | 8                                |       | Washer and                               | Needl         | C:₩Users           | Part              |                | 1   | "SW-Mas   | 🗆 3D !           |
|                                                                         | 9                                | 0     | Bleeder Valv                             | e pn 9        | C:₩Users           | Part              |                | 1   | "SW-Mas   | * SPE            |
| Adding Position At Last Column                                          | 11                               | oad   | Property Type                            | es<br>C       |                    |                   |                |     |           |                  |
|                                                                         |                                  | 11    |                                          |               |                    |                   |                |     |           | 3                |
| •                                                                       |                                  |       |                                          | 2             | File Name          | l Pr              | oject          |     | Vendor    | Test<br>Property |
|                                                                         |                                  |       | NUMBER                                   |               | Transmission       | <b>F</b>          |                | 4   |           |                  |
|                                                                         |                                  |       | YES/NO                                   |               | PB104F=6, LSD F    | h                 |                |     |           |                  |
|                                                                         |                                  |       |                                          | '             | PB13-6, LSD C.S    |                   |                | - 7 |           |                  |
|                                                                         |                                  |       |                                          |               | LSD HYD Piston F   | <mark>&gt;</mark> |                |     |           |                  |
|                                                                         |                                  |       |                                          |               | 6304 Roller Bearin | 9                 |                | 1   |           |                  |
|                                                                         |                                  |       |                                          |               | 37089-84L, 5-spo   | 1                 |                | 4   |           |                  |
| 4                                                                       | pply                             |       | Close                                    |               | Bleeder Valve pn § | <br>ə             |                |     |           |                  |
|                                                                         |                                  |       |                                          |               | DRAIN PLUG         |                   |                |     |           |                  |
|                                                                         |                                  |       |                                          | 11 9          | 3784C, Aux, Fork   | ·                 | -              |     | McMaster  |                  |
|                                                                         |                                  |       |                                          | 12            | PB104C-56, Case    | ·                 |                |     |           |                  |
|                                                                         |                                  |       |                                          | 18 🐋          | PRIONLE Ter C      | bly               | -              |     |           |                  |
|                                                                         |                                  |       |                                          | 14 @          | PBT-GAS            |                   |                |     |           |                  |
|                                                                         |                                  |       |                                          |               |                    |                   |                |     |           |                  |

#### Deleting Property Column

05

### **Batch Property Material - Delete Column**

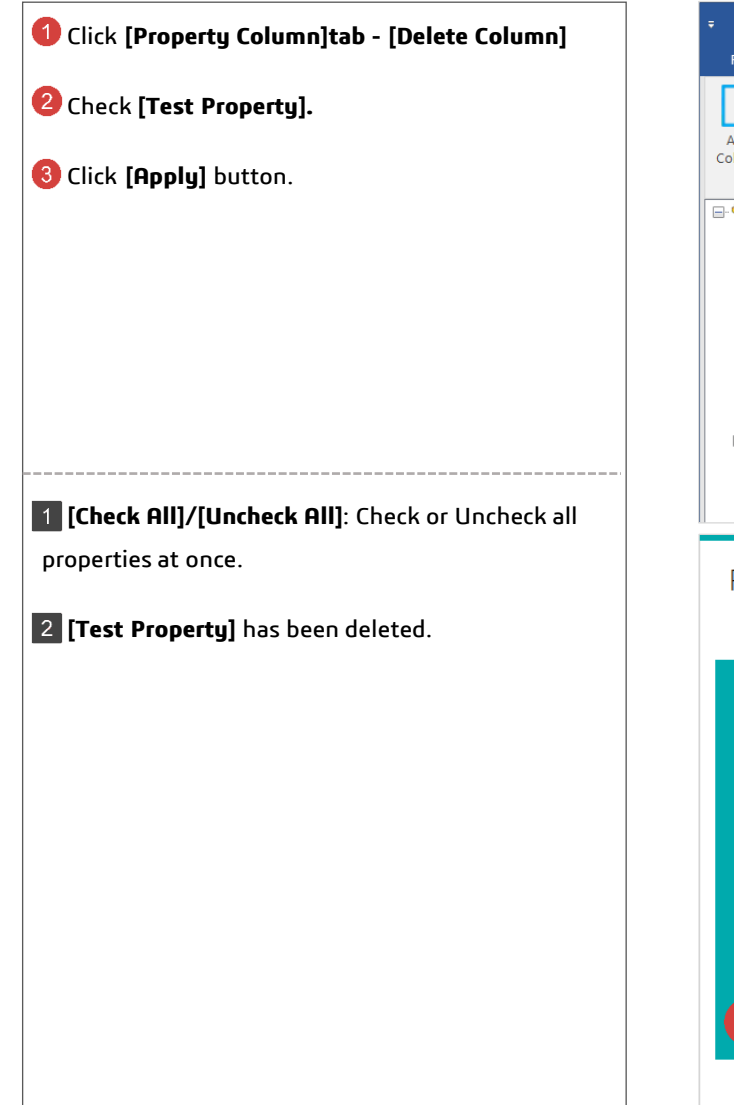

|                                                     |           | Property Mat        | erial Editor v2.2.0                       |              |                |               |                |        |
|-----------------------------------------------------|-----------|---------------------|-------------------------------------------|--------------|----------------|---------------|----------------|--------|
| File H Property Column Materia                      | Inform    | nation              |                                           |              |                |               |                |        |
| [♀! ● ! ● ! [♥ 😤 🚍                                  |           |                     |                                           |              |                |               |                |        |
| Add Delete Move Column Merge                        | hange Otu | Pamawa Frazan Cal   | Chart                                     |              |                |               |                |        |
| Columni Columni Columni Property Property V         | nange Qıy | Kemove Prozen Cor   |                                           |              |                |               |                |        |
| Add/Del Location                                    | Edit      |                     | Advanced                                  |              |                |               |                | 1      |
|                                                     | TI        | hı. File Name       | File Path                                 | File<br>Type | Config<br>Name | Qty           | Descripti ^    | Task   |
| PB126, LSD HYD Cover<br>PB136 LSD C.S. End Cap      | ▶ 1 .3    | Transmission        | C:₩Users                                  | Assembly     |                | 1             | "SW-Mas        |        |
| - S LSD HYD Piston PN 124-5L                        | 2         | PB104F-6, LSD FF    | C:₩Users                                  | Part         |                | 1             | "SW-Mas        |        |
| % 6304 Roller Bearing<br>% 37089-84L, 5-spd pushrod | 3 🚡       | PB12-6, LSD HYD     | C:₩Users                                  | Part         |                | 1             | "SW-Mas        |        |
| - Substant - Stand - Stack for Me                   | 4 📢       | B13-6, LSD C.S.     | C:₩Users                                  | Part         |                | 1             | "SW-Ma:        |        |
| - Side DRAIN PLUG                                   | 5 📢       | LSD HYD Piston P    | C:₩Users                                  | Part         |                | 1             | "SW-Mas        |        |
| & 3784C , Aux, Fork Rod,<br>& PB104C-56. Case mm    | 6 🧳       | 6304 Roller Bearing | C:₩Users                                  | Part         |                | 2             | "SW-Mas        |        |
| Top Cover Assembly                                  | 7 /       | 37089–84L, 5–spd    | C:₩Users                                  | Part         |                | 1             | "SW-Mas        |        |
| GAS                                                 | 8 📢       | Washer and Needl.   | C:₩Users                                  | Part         |                | 1             | "SW-Mas        | 🗆 3D N |
|                                                     | 9 🥔       | Bleeder Valve pn 9  | C:₩Users                                  | Part         |                | 1             | "sw-м 2        | * SPEE |
|                                                     |           |                     | 1                                         | 1            |                |               |                |        |
|                                                     | -         |                     | Thu File Name                             | Project      | Make or<br>Buy | C             | esc2 I Vend    | or     |
| Remove Column                                       |           | 1                   | 1 > Transmission                          | FF.          |                | 2             | 1              |        |
|                                                     |           | ·····               | 3 PB12-6, LSD H                           | ́р           | Make           | $\rightarrow$ |                |        |
|                                                     | heck All  | !                   | 4 9 PB13-6, LSD C.                        | s            |                |               | i              |        |
| Property Name                                       | Delete    | -                   | 5 🔹 LSD HYD Piston                        | P            |                | 4             | i              |        |
| PART NUMBER                                         |           |                     | 6 6304 Roller Bear<br>7 / 37089-84L, 5-st | od           |                | ~             |                | i      |
| CREATED BY                                          |           |                     | 8 🖲 Washer and Nee                        | dl           |                | ST.           | 1              |        |
| PROJECT                                             |           | _                   | 9 Bleeder Valve pn<br>10 BAIN PLUG        | 9            |                | $\geq +$      |                |        |
| MAKE OR BUY                                         |           | _                   | 11 ARP 12 Pt Bolt                         |              |                | ~             |                |        |
| FINISH                                              |           | -                   | 12 🧶 3784C , Aux, Fo                      | rk           |                | a C           | up PointI McMa | ister  |
| DEVISION                                            |           | -                   | 13 PB104C-56, Cas                         | nbly         | -              |               | I<br>          |        |
| REVISION                                            |           |                     | 15 @ PB104N-6, Top                        | C            |                | ~             | 1              |        |
| DRAWNBY                                             |           | _                   | 16 D PBT-GAS                              |              |                | Π.            | 1              |        |
| DRAWNDATE                                           |           | _                   |                                           |              |                |               | I I            |        |
| DESC1                                               |           | _                   |                                           |              |                |               | I I            |        |
| DESC2                                               |           |                     |                                           |              |                |               | 1              |        |
| 2 VENDOR                                            |           |                     |                                           |              |                |               | 1              |        |
| TEST PROPERTY                                       |           |                     |                                           |              | 5              |               | 1              |        |
|                                                     |           |                     |                                           |              |                |               |                |        |
| Apply                                               | Close     |                     |                                           |              | 1              |               |                |        |
| · · · · · · · · · · · · · · · · · · ·               |           |                     |                                           |              |                | - 21          |                |        |

### 06

### Activate Cell Batch Property Material - Activate Cell

• Click the column header of the **[Project]** to select the entire column.

2 Right-click column header and click [Activate All Prop].

If there is no properties in a file, a related column will be inactivated. However, if any cell in the column is activated, the property corresponding to the cell will be created in the model. Conversely, the property will be removed from the model when user delete a column or deactivate a cell.

1 The status of the column has been changed from inactive to active.

| Γ |    | Thu | File Name           | File Path | File<br>Type | Config<br>Name | Qty | Description | Material   | Part<br>Number | Created<br>By  | Project | (1)  | Finish | Revis |
|---|----|-----|---------------------|-----------|--------------|----------------|-----|-------------|------------|----------------|----------------|---------|------|--------|-------|
| Þ | 1  | .3  | Transmission        | C:₩Users  | Assembly     |                | 1   | *SW-Mass    |            |                |                |         |      |        |       |
|   | 2  | a   | PB104F-6, LSD FF    | C:₩Users  | Part         |                | 1   | "SW-Mass    | "SW-Materi |                |                |         |      |        |       |
|   | 3  | à   | PB12-6, LSD HYD     | C:₩Users  | Part         |                | 1   | "SW-Mass    | "SW-Materi | PB12-6         | lan Pilkington |         | Make |        | A.4   |
|   | 4  | 0   | PB13-6, LSD C.S     | C:₩Users  | Part         |                | 1   | "SW-Mass    | "SW-Materi |                |                |         |      |        |       |
|   | 5  | ۵   | LSD HYD Piston P    | C:₩Users  | Part         |                | 1   | *SW-Mass    | "SW-Materi |                | 1              |         |      |        |       |
|   | 6  | 0   | 6304 Roller Bearing | C:₩Users  | Part         |                | 2   | "SW-Mass    | "SW-Materi |                | i i            |         | 1    |        |       |
|   | 7  | /   | 37089-84L, 5-spd    | C:₩Users  | Part         |                | 1   | "SW-Mass    | "SW-Materi |                |                |         |      |        |       |
|   | 8  |     | Washer and Needl    | C:₩Users  | Part         |                | 1   | "SW-Mass    | "SW-Materi |                | 1              |         |      |        |       |
|   | 9  | ~   | Bleeder Valve pn 9, | C:₩Users  | Part         |                | 1   | *SW-Mass    | "SW-Materi |                | i i            |         | 1    |        |       |
|   | 10 | ٠   | DRAIN PLUG          | C:₩Users  | Part         |                | 1   | *SW-Mass    | "SW-Materi |                |                |         |      |        |       |
|   | 11 | 0   | 3784C , Aux, Fork   | C:₩Users  | Part         |                | 3   | "SW-Mass    | "SW-Materi |                | 1              |         |      |        |       |
|   | 12 | . 4 | PB104C-56, Case     | C:₩Users  | Part         |                | 1   | "SW-Mass    | "SW-Materi |                |                |         |      |        |       |
|   | 13 | ÷   | Top Cover Assembly  | C:₩Users  | Assembly     |                | 1   | "SW-Mass    |            |                |                |         | i i  |        |       |
|   | 14 | ø   | PB104N-6, Top C     | C:₩Users  | Part         |                | 1   | "SW-Mass    | "SW-Materi |                |                |         |      |        |       |
|   | 15 | Ø   | PBT-GAS             | C:₩Users  | Part         |                | 1   | *SW-Mass    | "SW-Materi |                |                |         |      |        |       |

Second Second

|     | Thu | File Name           | File Path | File<br>Type | Config<br>Name | Qty | Description      | Materi | al Par<br>Nun | t<br>nber | Created<br>By | Proje          | ect      | Make or      | Finis   | 2  | Revis          |        |       |
|-----|-----|---------------------|-----------|--------------|----------------|-----|------------------|--------|---------------|-----------|---------------|----------------|----------|--------------|---------|----|----------------|--------|-------|
| ▶ 1 | .3  | Transmission        | C:₩Users  | Assembly     |                | 1   | "SW-Mass         |        |               |           |               |                | <b>W</b> | Activate All | Prop    | 6  |                |        |       |
| 2   | 9   | PB104F-6, LSD FF    | C:₩Users  | Part         |                | 1   | "SW-Mass         | 'SW-N  | Aateri        |           |               |                |          | Ascending :  | Sort    |    |                |        |       |
| 3   |     | PB12-6, LSD HYD     | C:₩Users  | Part         |                | 1   | "SW-Mass         | 'SW-N  | Aateri PB1    | 2-6       | lan Pilkin    | gton           | -        | Delete Celu  | Sort    |    | A.4            |        |       |
| 4   | 0   | PB13-6, LSD C.S     | C:₩Users  | Part         |                | 1   | "SW-Mass         | "SW-N  | /lateri       |           |               |                |          | Freeze Colu  | mn      |    |                |        |       |
| 5   | ۵   | LSD HYD Piston P    | C:₩Users  | Part         |                | 1   | "SW-Mass         | "SW-N  | /lateri       |           |               |                |          | Hide Colum   | n       |    |                |        |       |
| 6   | ø   | 6304 Roller Bearing | C:₩Users  | Part         |                | 2   | "SW-Mass         | "SW-N  | Aateri        |           |               |                |          | Show Colur   | nns     |    |                |        |       |
| 7   | /   | 37089-84L, 5-spd    | C:₩Users  | Part         |                | 1   | "SW-Mass         | "SW-N  | /lateri       |           |               |                |          |              |         | 1  |                |        |       |
| 8   |     | Washer and Needl    | C:₩Users  | Part         |                | 1   | "SW-Mass         | 'SW-N  | /lateri       |           |               |                |          |              |         |    |                |        |       |
| 9   | 0   | Bleeder Valve pn 9  | C:₩Users  | Part         |                | 1   | "SW-Mass         | "SW-N  | /lateri       |           |               |                |          |              |         |    |                |        |       |
| 10  |     | DRAIN PLUG          | C:₩Users  | Part         |                | 1   | "SW-Mass         | "SW-N  | /ateri        |           |               |                |          |              |         |    |                |        |       |
| 11  | ø   | 3784C , Aux, Fork   | C:₩Users  | Part         |                | 3   | "SW-Mass         | "SW-N  | /lateri       |           |               |                |          |              |         |    |                |        |       |
| 12  | 6   | PB104C-56, Case     | C:₩Users  | Part         |                | 1   | "SW-Mass         | 'SW-N  | /lateri       |           |               |                |          |              |         |    |                |        |       |
| 13  | ۲   | Top Cover Assembly  | C:₩Users  | Assembly     |                | 1   | "S <u>W-Mass</u> |        | _             |           |               |                |          |              |         |    |                |        |       |
| 14  | ø   | PB104N-6, Top C     | C:₩Users  | Part         |                | 1   | Config<br>Name   | Qty    | Description   | n Mate    | rial          | Part<br>Number | Cre      | ated         | Project | E  | lake or<br>Suv | Finish | Revis |
| 15  | Ð   | PBT-GAS             | C:₩Users  | Part         |                | 1   | *S               | 1      | "SW-Mass      |           |               |                |          |              |         |    | 1              |        |       |
|     |     |                     |           |              |                |     |                  | 1      | "SW-Mass      | "sw-      | Materi        |                |          |              |         | i  |                |        |       |
|     |     |                     |           |              |                |     |                  | 1      | "SW-Mass      | *sw-      | Materi        | PB12-6         | lan      | Pilkington   |         | M  | ake            |        | A.4   |
|     |     |                     |           |              |                |     |                  | 1      | "SW-Mass      | "sw-      | Materi        |                |          |              |         |    |                |        |       |
|     |     |                     |           |              |                |     |                  | 1      | "SW-Mass      | *sw-      | Materi        |                |          |              |         | !  |                |        |       |
|     |     |                     |           |              |                |     |                  | 2      | "SW-Mass      | *sw-      | Materi        |                |          |              |         | i. |                |        |       |
|     |     |                     |           |              |                |     |                  | 1      | "SW-Mass      | "sw-      | Materi        |                |          |              |         | ł  |                |        |       |
|     |     |                     |           |              |                |     |                  | 1      | "SW-Mass      | *sw-      | Materi        |                |          |              |         | 1  |                |        |       |
|     |     |                     |           |              |                |     |                  | 1      | "SW-Mass      | *sw-      | Materi        |                |          |              |         | i  |                |        |       |
|     |     |                     |           |              |                |     |                  | 1      | "SW-Mass      | "SW-      | Materi        |                |          |              |         |    |                |        |       |
|     |     |                     |           |              |                |     |                  | 3      | "SW-Mass      | *SW-      | Materi        |                |          |              |         | -  |                |        |       |
|     |     |                     |           |              |                |     |                  | 1      | "SW-Mass      | "SW-      | Materi        |                |          |              |         | -  |                |        |       |
|     |     |                     |           |              |                |     |                  | 1      | SW-Mass       | 011       |               |                |          |              |         | -  |                |        | -     |
|     |     |                     |           |              |                |     |                  | 1      | SW-Mess       | ····      | Matari        |                |          |              |         |    |                |        |       |
|     |     |                     |           |              |                |     |                  |        | Sw-widss      | 377-      | Materia       |                |          |              |         | -  |                |        | -     |
|     |     |                     |           |              |                |     |                  | 1      | SSBIM-Wes     | SW-       | materi        |                |          |              |         | 1  |                |        |       |

### 07

### Inactivate Cell

### **Batch Property Material - Inactivate Cell**

**1** Drag the cells under the 4<sup>th</sup> row in the **[Project]** column.

Right click any cell among selected cells and select [Delete Property].

Properties are only created in the model when the cell is activated. A property is deleted when any cell in the chosen column is inactivated.

1 Cells have been inactivated.

|      | Т   | hı File Name        | File Path | File<br>Type | Config<br>Name | Qty | Description | Material   | Part<br>Number | Created<br>By  | Project | Make or<br>Buy | Finish | Revi |
|------|-----|---------------------|-----------|--------------|----------------|-----|-------------|------------|----------------|----------------|---------|----------------|--------|------|
| 1    | 3   | Transmission        | C:₩Users  | Assembly     |                | 1   | "SW-Mass    |            |                |                |         |                |        |      |
| 2    | 9   | PB104F-6, LSD FF    | C:₩Users  | Part         |                | 1   | "SW-Mass    | "SW-Materi |                |                |         |                |        |      |
| 3    |     | PB12-6, LSD HYD     | C:₩Users  | Part         |                | 1   | "SW-Mass    | "SW-Materi | PB12-6         | lan Pilkington |         | Make           |        | A,4  |
| 4    | (   | PB13-6, LSD C.S     | C:₩Users  | Part         |                | 1   | "SW-Mass    | "SW-Materi |                |                |         |                |        |      |
| 5    | 4   | LSD HYD Piston P    | C:₩Users  | Part         |                | 1   | "SW-Mass    | "SW-Materi |                |                |         |                |        |      |
| 6    | 4   | 6304 Roller Bearing | C:₩Users  | Part         |                | 2   | "SW-Mass    | "SW-Materi |                |                |         |                |        |      |
| 7    | -   | 37089-84L, 5-spd    | C:₩Users  | Part         |                | 1   | "SW-Mass    | "SW-Materi |                |                |         |                |        |      |
| 8    | (   | Washer and Needl    | C:₩Users  | Part         |                | 1   | "SW-Mass    | "SW-Materi |                |                |         |                |        |      |
| 9    |     | Bleeder Valve pn 9  | C:₩Users  | Part         |                | 1   | "SW-Mass    | "SW-Materi |                |                |         |                |        |      |
| 10   | c 📢 | DRAIN PLUG          | C:₩Users  | Part         |                | 1   | "SW-Mass    | "SW-Materi |                |                |         |                |        |      |
| 1    | 1 6 | 3784C , Aux, Fork   | C:₩Users  | Part         |                | 3   | "SW-Mass    | "SW-Materi |                |                |         |                |        |      |
| 1:   | 2   | ePB104C-56, Case    | C:₩Users  | Part         |                | 1   | "SW-Mass    | "SW-Materi |                |                |         |                |        |      |
| 1:   | e ¥ | Top Cover Assembly  | C:₩Users  | Assembly     |                | 1   | "SW-Mass    |            |                |                |         |                |        |      |
| ► 1- | 4 < | PB104N-6, Top C     | C:₩Users  | Part         |                | 1   | "SW-Mass    | "SW-Materi |                |                |         |                |        |      |
| 19   | e ( | PBT-GAS             | C:₩Users  | Part         |                | 1   | "SW-Mass    | "SW-Materi |                |                |         |                |        |      |

|    |    | Thu | File Name           | File Path | File<br>Type | Config<br>Name | Qty | Description | м  | laterial  | Part<br>Numbe | r       | Created<br>By | ł     | Project    |          | Make<br>Buy | or       | Finish | I      | Revis |        |      |
|----|----|-----|---------------------|-----------|--------------|----------------|-----|-------------|----|-----------|---------------|---------|---------------|-------|------------|----------|-------------|----------|--------|--------|-------|--------|------|
|    | 1  | 3   | Transmission        | C:₩Users  | Assembly     |                | 1   | "SW-Mass    |    |           |               |         |               |       |            |          |             |          |        |        |       |        |      |
|    | 2  |     | PB104F-6, LSD FF    | C:₩Users  | Part         |                | 1   | "SW-Mass    | "S | W-Materi, |               |         |               |       |            |          |             |          |        |        |       |        |      |
|    | 3  | 2   | PB12-6, LSD HYD     | C:₩Users  | Part         |                | 1   | "SW-Mass    | "S | W-Materi. | . PB12-6      | \$      | lan Pilki     | ngton |            |          | Make        |          |        |        | A.4   |        |      |
| ۶. | 4  | 0   | PB13-6, LSD C.S     | C:₩Users  | Part         |                | 1   | "SW-Mass    | "S | W-Materi  |               |         |               | - 1   | <b>P</b> 2 | Corru    |             |          |        |        |       |        |      |
|    | 5  | ۵   | LSD HYD Piston P    | C:₩Users  | Part         |                | 1   | "SW-Mass    | "S | W-Materi. |               |         |               | - i   |            | Paste    |             |          |        |        |       |        |      |
|    | 6  | Ø   | 6304 Roller Bearing | C:₩Users  | Part         |                | 2   | "SW-Mass    | "S | W-Materi, |               |         |               | - i   | sta        | Enter E  | valuated    | Value    | -,     |        |       |        |      |
|    | 7  | /   | 37089-84L, 5-spd    | C:₩Users  | Part         |                | 1   | "SW-Mass    | "S | W-Materi. |               |         |               | - 1   | *          | Favorit  | e           |          |        |        |       |        |      |
|    | 8  | 9   | Washer and Needl    | C:₩Users  | Part         |                | 1   | "SW-Mass    | "S | W-Materi. |               |         |               | į.    | 2          | Clear C  | ell         | 2        |        |        |       |        |      |
|    | 9  | ø   | Bleeder Valve pn 9  | C:₩Users  | Part         |                | 1   | "SW-Mass    | "S | W-Materi. |               |         |               | i     | ιx.        | Delete   | Property    |          |        |        |       |        |      |
|    | 10 | ٠   | DRAIN PLUG          | C:₩Users  | Part         |                | 1   | "SW-Mass    | "S | W-Materi. |               |         |               | - 1   | <b>P</b>   | Proper   | ty Actival  | tion     |        |        |       |        |      |
|    | 11 | ø   | 3784C , Aux, Fork   | C:₩Users  | Part         |                | 3   | "SW-Mass    | "S | W-Materi  |               |         |               | 1     |            |          |             |          | i      |        |       |        |      |
|    | 12 | 6   | PB104C-56, Case     | C:₩Users  | Part         |                | 1   | "SW-Mass    | "S | W-Materi. |               |         |               | - i   |            |          |             |          |        |        |       |        |      |
|    | 13 | ١   | Top Cover Assembly  | C:₩Users  | Assembly     |                | 1   | "SW-Mass    |    |           |               |         |               |       |            |          |             |          |        |        |       |        |      |
|    | 14 | ÷   | PB104N-6, Top C     | C:₩Users  | Part         |                | 1   | "SW-Mass    | Г  | 숫 Des     | cription      | Materi  | ial           | Part  |            | Create   | d           | Project  |        | Make o | r     | Finish | Bev  |
|    | 15 | D.  | PBT-GAS             | C:₩Users  | Part         |                | 1   | "SW-Mass    | L  | 8 00      | Jongdon       |         |               | Numbe | er         | ВУ       |             | 1 10,000 |        | Buy    |       |        | 1107 |
|    |    |     |                     |           |              |                |     |             | 1_ | 1 'SV     | /-Mass        |         |               |       |            |          |             |          |        |        |       |        |      |
|    |    |     |                     |           |              |                |     |             |    | 1 'SW     | /-Mass        | "SW-N   | Materi        |       |            |          |             |          |        |        |       |        |      |
|    |    |     |                     |           |              |                |     |             |    | 1 'SV     | /-Mass        | "SW-N   | Materi        | PB12- | 6          | lan Pilk | ington -    |          |        | 4      |       |        | A.4  |
|    |    |     |                     |           |              |                |     |             |    | 1 *SV     | /-Mass        | "SW-N   | Materi        |       |            |          |             |          |        |        |       |        |      |
|    |    |     |                     |           |              |                |     |             |    | 1 'SW     | /-Mass        | "SW-N   | Materi        |       |            |          |             |          |        | 1      | -     |        | _    |
|    |    |     |                     |           |              |                |     |             | -  | 2 50      | /-Mass        | "SW-N   | Materi        |       |            |          |             |          |        | 1      |       |        |      |
|    |    |     |                     |           |              |                |     |             | -  | 1 59      | -Mass         | SVV-N   | Materi        |       |            |          | 1           |          |        |        |       |        |      |
|    |    |     |                     |           |              |                |     |             |    | 1 59      | /-Mass        | SVA-N   | Materi        |       |            |          |             |          |        | 1      |       |        |      |
|    |    |     |                     |           |              |                |     |             |    | 1 50      | / Mass        | 5 VY-IN | vialen        |       |            |          |             |          |        | 1      |       |        |      |
|    |    |     |                     |           |              |                |     |             |    | 3 1014    | - Mass        | 5 WY-N  | viateli       |       |            |          |             |          |        | -      |       |        |      |
|    |    |     |                     |           |              |                |     |             |    | 1 101     | - Mass        | 5 WY-N  | viateli       |       |            |          |             |          |        | 1      |       |        |      |
|    |    |     |                     |           |              |                |     |             |    | , Sv      | 1410.55       | 000-0   | *id(CI)       |       |            |          |             |          |        | 1      |       |        |      |

 1
 "SW-Mass...

 1
 "SW-Mass...

 1
 "SW-Mass...

 1
 "SW-Mass...

### Batch Property Material – Edit Property Value

 Activate all properties of Transmission assembly file.

Editing Value

- 2 Insert 'AT\_test01' into [Part Number] property.
- 3 To add Favorite, right click any cell in Project column and select [Favorite] – [Add To Favorite].
- Select [Project] property to add Favorite and click [Add] button. Insert 'test value' in property value area.
- 6 Click [Apply].

08

- Right click ([PB12-6,LSD HYD Cover] row,
   [Project] column), and click [Favorite] [test value].
- Drag to select values from [Created By] to [Make or Buy] for PB12-6,LSD HYD Cover.SLDPRT, and Push Control + C to copy those values.
- 8 Select [Created By] cell of Transmission item, and Push Control + V to paste the values.

| Γ |   | Thu | File Name        | File Path | File<br>Type | Config<br>Name | Qty | Description | Material   | Part<br>_Number | Created        | Project | Make or<br>Buy | 1   |
|---|---|-----|------------------|-----------|--------------|----------------|-----|-------------|------------|-----------------|----------------|---------|----------------|-----|
| ۲ | 1 | ۵.  | Transmission     | C:₩Users  | Assembly     |                | 1   | "SW-Mass    |            | AT_test01       | 2              |         |                | 1   |
|   | 2 | 9   | PB104F-6, LSD FF | C:₩Users  | Part         |                | 1   | "SW-Mass    | "SW-Materi |                 |                |         |                | Ē., |
|   | 3 | RU. | PB12-6, LSD HYD  | C:₩Users  | Part         |                | 1   | "SW-Mass    | "SW-Materi | PB12-6          | lan Pilkington |         | Make           |     |
|   | 4 | 0   | PB13-6, LSD C.S  | C:₩Users  | Part         |                | 1   | "SW-Mass    | "SW-Materi |                 |                |         |                |     |

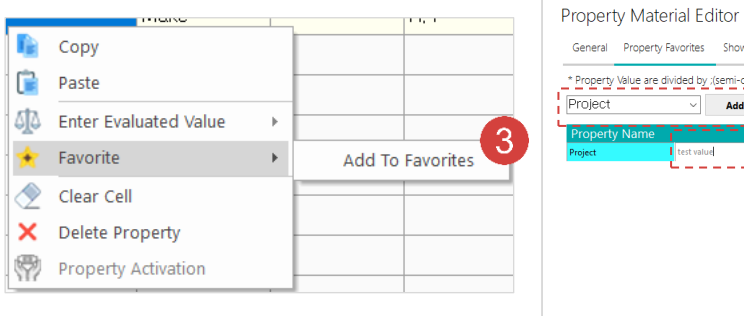

|                       | Property Favorite   | es Show / Hi    | de Columns |      |  |
|-----------------------|---------------------|-----------------|------------|------|--|
| * Property<br>Project | Value are divided I | by ;(semi-colon | 4          |      |  |
| Property              | Name                | <b></b>         | Property V | aiue |  |
| right                 | L _                 |                 |            |      |  |
|                       |                     |                 |            |      |  |
|                       |                     |                 |            |      |  |
|                       |                     |                 |            |      |  |
|                       |                     |                 |            |      |  |
|                       |                     |                 |            |      |  |

|     | File<br>Type | Config<br>Name | 3            | Qty  | Descript       | ion | Material      | Part<br>Number | Created<br>By  | Proje    | ct         | Make or<br>Buy | Fini | sh      | Revision    |
|-----|--------------|----------------|--------------|------|----------------|-----|---------------|----------------|----------------|----------|------------|----------------|------|---------|-------------|
|     | Assembly     |                |              | 1    | "SW-Ma         | ss  |               | AT_test01      |                |          |            |                |      |         |             |
|     | Part         |                |              | 1    | "SW-Ma         | ss  | "SW-Materi    |                |                |          |            |                |      |         |             |
|     | Part         |                |              | 1    | "SW-Ma         | ss  | "SW-Materi    | PB12-6         | lan Pilkington |          | Carry      | 1 dal          |      |         | A,4         |
|     | Part         |                |              | 1    | "SW-Ma         | ss  | "SW-Materi    |                |                |          | Paste      |                |      |         |             |
|     | Part         |                |              | 1    | "SW-Ma         | ss  | "SW-Materi    |                |                | sta      | Enter Ev   | aluated Value  | +    |         |             |
|     | Part         |                |              | 2    | "SW-Ma         | ss  | "SW-Materi    |                |                | ) 🧍      | Favorite   |                | Þ    | test va | alue        |
|     | Part         |                |              | 1    | "SW-Ma         | ss  | "SW-Materi    |                |                | 2        | Clear Ce   |                |      | Add T   | o Favorites |
|     | Part         |                |              | 1    | "SW-Ma         | ss  | "SW-Materi    |                |                | ×        | Delete P   | roperty        |      |         |             |
|     | Part         |                |              | 1    | "SW-Ma         | ss  | "SW-Materi    |                |                | <b>?</b> | Property   | Activation     |      |         |             |
|     | Part         |                |              | 1    | "SW-Ma         | ss  | "SW-Materi    |                |                | _        |            |                |      |         |             |
| Thu | File Name    |                | File<br>Type |      | Config<br>Name | Qty | Description N | faterial Part  | Create         | d        | Project    | Make or<br>Buy | F    | inish   | Revision    |
| 3   | Transmission |                | Assem        | nbly |                | 1   | "SW-Mass      | AT_            | <b>Ö</b>       |          |            |                |      |         |             |
|     | PB104F-6, LS | D FF           | Part         |      |                | 1   | "SW-Mass "S   | W-Materi       |                |          |            |                |      |         |             |
| 2   | PB12–6, LSD  | HYD            | Part         |      |                | 1   | "SW-Mass "S   | W-Materi PB    | 7 lan Pil      | kington  | test value | e Make         |      |         | A.4         |
| 6   | PB13-6, LSD  | C.S            | Part         |      |                | 1   | "SW-Mass "S   | W-Materi       |                |          |            |                | 1    |         |             |

### **09** Applying Change

### **Batch Property Material - Apply Change**

Click [Home]tab - [Apply Model Properties].

2 After modification is completed, [Apply complete] window are displayed. Click [OK] to close.

**1** Before editing the properties of **Transmission**.

2 After editing the properties of **Transmission**.

| _                         |                                                                                                    |                                                                                                    |                                                                          |       |                                                                                                    |                           |                              |                           | D        |                     |                        | 20           |                                                                                  |                       |         |
|---------------------------|----------------------------------------------------------------------------------------------------|----------------------------------------------------------------------------------------------------|--------------------------------------------------------------------------|-------|----------------------------------------------------------------------------------------------------|---------------------------|------------------------------|---------------------------|----------|---------------------|------------------------|--------------|----------------------------------------------------------------------------------|-----------------------|---------|
| File                      |                                                                                                    | n Materia                                                                                                   | al Inf                                                                   | ormat | tion                                                                                                 |                           |                              |                           | Proper   | ny Mate             | enal Editor v2.        |              |                                                                                  |                       |         |
| Reloa                     | d Apply Model<br>Properties                                                                                                   | rop 🌆 Re<br>Prop 🗔 Se                                                                                       | place 👔<br>arch 📑<br>Edit                                                | Сор   | by to C.S.<br>by to Custom<br>Undo F                                                                 | tedo                      | lit with Excel<br>port Excel | Excel<br>Export           | Option   | n                   |                        |              |                                                                                  |                       |         |
| ansmi                     | ission                                                                                                    |                                                                                                    |                                                                          | Thu   | File Name                                                                                            | File                      | Config                       | Otv                       | Descript | tion                | Matarial               | Part         | Created                                                                          | Project               | Make c  |
| PB10<br>PB12              | 04F-6, LSD FF Door mm<br>2-6, LSD HYD Cover                                                                                   |                                                                                                    |                                                                          |       | Tranamiagian                                                                                         | Type                      | Name                         | 1                         | "SW-Ma   |                     | Watena                 | Number       | By<br>Ion Billingto                                                              |                       | Buy     |
| PB1:                      | 3–6, LSD C.S. End Cap<br>HVD Piston PN 124–5                                                                                  |                                                                                                    |                                                                          |       | PRIME-6 LSD FE                                                                                       | Part                      |                              | 1                         |          | 155                 | "SW-Matori             | ATLUESION    | Ian Plikingto                                                                    | n test value          | Make    |
| 6304                      | Roller Bearing                                                                                                    |                                                                                                    |                                                                          | -     | PB12-6 LSD HYD                                                                                       | Part                      |                              | 1                         | "SW-Ma   | 1997                | *SW/-Materi            | PB12-6       | lan Pilkingto                                                                    | n test value          | Make    |
| Nas                       | her and Needle Bearing Stack f                                                                                                | for Mechanic                                                                                                | ° 4                                                                      | 6     | PB13-6, LSD C.S                                                                                      | Part                      |                              | 1                         | "SW-Ma   | ass '               | "SW-Materi             | 1012 0       |                                                                                  |                       | 1110010 |
| RA                        | der Valve pn 94-5404<br>IN PLUG                                                                                               |                                                                                                    | 5                                                                        | 0     | LSD HYD Piston P                                                                                     | Part                      |                              | 1                         | "SW-Ma   | ass '               | "SW-Materi             |              |                                                                                  |                       |         |
| 8784<br>2810              | IC , Aux, Fork Rod,<br>04C-56 Case mm                                                                                         |                                                                                                    | 6                                                                        | 0     | 6304 Roller Bearing                                                                                  | Part                      |                              | 2                         | "SW-Ma   | ass '               | "SW-Materi,            |              |                                                                                  |                       |         |
| op                        | Cover Assembly                                                                                                    |                                                                                                    | 7                                                                        | _     | 37089-84L, 5-spd                                                                                     | Part                      |                              | 1                         | "SW-Ma   | ass '               | "SW-Materi             |              |                                                                                  |                       |         |
| PI                        | BT-GAS                                                                                                    |                                                                                                    | 8                                                                        |       | Washer and Needl                                                                                     | Part                      |                              | 1                         | "SW-Ma   | ass '               | "SW-Materi             |              |                                                                                  |                       |         |
|                           |                                                                                                    |                                                                                                    | ▶ 9                                                                      | ~     | Bleeder Valve pn 9                                                                                   | Part                      |                              | 1                         | "SW-M    | Apply               | complete               |              | ×                                                                                |                       |         |
|                           |                                                                                                    |                                                                                                    | 10                                                                       |       | DRAIN PLUG                                                                                           | Part                      |                              | 1                         | "SW-Ma   | прри                | complete               |              |                                                                                  |                       |         |
|                           |                                                                                                    |                                                                                                    | 11                                                                       | ۲     | 3784C , Aux, Fork                                                                                    | Part                      |                              | 3                         | "SW-Ma   |                     |                        |              |                                                                                  |                       |         |
|                           |                                                                                                    |                                                                                                    | 12                                                                       | 6     | PB104C-56, Case                                                                                      | Part                      |                              | 1                         | "SW-M    |                     | 3file have             | been adapte  | ed.                                                                              |                       |         |
|                           |                                                                                                    |                                                                                                    | 15                                                                       | -     | Top Cover Assembly                                                                                   | Assembly                  |                              | 1                         | "SW-M    |                     |                        |              | 0                                                                                |                       |         |
|                           |                                                                                                    |                                                                                                    | 1.4                                                                      | 0     | PB104N-6 Top C                                                                                       | Part                      |                              | 1                         | "SW-M    |                     |                        |              |                                                                                  |                       |         |
|                           |                                                                                                    |                                                                                                    | 14                                                                       | 15    | - Bronn 6, 10p C                                                                                     |                           |                              |                           |          |                     |                        | OK           |                                                                                  |                       |         |
|                           |                                                                                                    |                                                                                                    | 15                                                                       | Q     | PBT-GAS                                                                                              | Part                      |                              | 1                         | "SW-M    |                     |                        | ОК           |                                                                                  |                       |         |
| mma                       | ary Information<br>ary Custom Configuration Spe                                                                               | cific                                                                                                    | 14                                                                       | Q     | PBT-GAS                                                                                              | Part                      | В                            | OM qua                    | "SW-M    |                     | - 0                    | Х            | 1 -                                                                              |                       | ×       |
| mma                       | ary Information<br>ary Custom Configuration Spe<br>Delete                                                                     | cific                                                                                                    | 15                                                                       | 0     | PBT-GAS                                                                                              | Part                      | B                            | OM quai                   | "SW-M    |                     |                        | ×            | 1 -                                                                              | Edit Li               | ×       |
| mma                       | ary Information<br>ary Custom Configuration Spe<br>Delete<br>Property Name                                                    | .cific                                                                                                    | /pe                                                                      | 0     | PBT-GAS                                                                                              | e / Text Exp              | B<br>[                       | OM qua                    | "SW-M    | Eva                 | - C                    | ×            | tity:                                                                            | Edit Li<br>ated Value | ×       |
| nma<br>mma                | ary Information<br>ary Custom Configuration Spe<br>Delete<br>Property Name<br>Description                                     | cific Tr                                                                                                    | /pe                                                                      |       | PBT-GAS<br>Valu<br>SW-Mass@Transmissio                                                               | e / Text Exp<br>n.SLDASM" | B<br>[-<br>ression           | OM qua                    | "SW-M    | Eva<br>13.728       | - D                    | ×<br>it List | 1                                                                                | Edit Li               | ×       |
| mma<br>mma<br>1<br>2      | ary Information<br>ary Custom Configuration Spe<br>Delete<br>Description<br>Material                                          | rcific<br>Try<br>Text<br>Text                                                                               | /pe                                                                      |       | PBT-GAS<br>Valu<br>SW-Mass@Transmissio                                                               | e / Text Exp<br>n.SLDASM" | B                            | OM qual                   | ntity:   | <b>Ev</b><br>13.728 | - Edi                  | ×            | 1                                                                                | Edit Li               | ×       |
| nma<br>mma<br>1<br>2<br>3 | ary Information<br>ary Custom Configuration Spe<br>Delete<br>Description<br>Material<br><type a="" new="" property=""></type> | rcific<br>Text<br>Text                                                                                      | уре                                                                      |       | PBT-GAS<br>Valu<br>SW-Mass@Transmissio                                                               | e / Text Exp<br>n.SLDASM" | B<br>[-                      | OM qua                    | *SW-Mi   | Eva<br>13.728       | - C                    | X<br>it List | 1<br>tity:<br>TEvalu<br>3713.728<br>test value                                   | Edit Li               | st      |
| nma<br>mma<br>1<br>2<br>3 | ary Information<br>ary Custom Configuration Spe<br>Delete<br>Description<br>Material<br><type a="" new="" property=""></type> | Text                                                                                                    | ype                                                                      |       | Valu SW-Mass@Transmissio                                                                             | e / Text Exp<br>n.SLDASM" | ression                      | OM quai                   | *SW-Mi   | Evi<br>13.728       | - C                    | X<br>it List | 1<br>tity:<br>TEvalu<br>3713.728<br>test value                                   | Edit Li               | st      |
| nma<br>mma<br>1<br>2<br>3 | ary Information<br>ary Custom Configuration Spe<br>Delete<br>Description<br>Material<br><type a="" new="" property=""></type> | Text<br>Text<br>Text                                                                                        | ype                                                                      |       | Valu SW-Mass@Transmissio                                                                             | e / Text Exp<br>n.SLDASM" | ression                      | OM qual<br>None -         | *SW-Mi   | <b>Ev</b> (         | - C                    | ×            | 1                                                                                | Edit Li               | ×       |
| nma<br>mma<br>1<br>2<br>3 | ary Information<br>ary Custom Configuration Spe<br>Delete<br>Description<br>Material<br><type a="" new="" property=""></type> | Text<br>Text<br>5 De<br>6 De                                                                                | ype                                                                      |       | Valu SW-Mass@Transmissio Text Text Text                                                              | e / Text Exp<br>n.SLDASM" | ression                      | OM quai<br>None -         | *SW-M    | Evi<br>113.728      | - C                    | ×            | tity:<br>Evalue<br>3713.728<br>test value                                        | Edit Li               | ×       |
| nma<br>mma<br>1<br>2<br>3 | ary Information<br>ary Custom Configuration Spe<br>Delete<br>Description<br>Material<br><type a="" new="" property=""></type> | Text<br>Text<br>5 De<br>6 De<br>7 Dr.                                                                       | ype<br>= = = = = = = = = = = = = = = = = = =                             |       | Valu<br>SW-Mass@Transmissio                                                                          | e / Text Exp<br>n.SLDASM" | ression                      | OM qua<br>None -          | "SW-M    | Evi<br>13.728       | - C                    | ск<br>X      | 1                                                                                | Edit Li               | ×       |
| nma<br>nma<br>1<br>2<br>3 | ary Information<br>ary Custom Configuration Spe<br>Delete<br>Description<br>Material<br><type a="" new="" property=""></type> | Text<br>Text<br>Text<br>6 De<br>7 Dr.<br>8 Dr.                                                              | ype<br>sc2<br>sc1<br>swnDate<br>swnDate                                  |       | Valu<br>SW-Mass@Transmissio                                                                          | e / Text Exp<br>n.SLDASM" | B     E     C     C     C    | OM quai                   | ntity:   | Evc<br>13.728       | - C                    | ×            | 1                                                                                | Edit Li<br>ated Value | ×<br>st |
| nma<br>mma<br>1<br>2<br>3 | ary Information<br>ary Custom Configuration Spe<br>Delete<br>Description<br>Material<br><type a="" new="" property=""></type> | Text<br>Text<br>Text<br>5 De<br>6 De<br>7 Dr.<br>8 Dr.<br>9 Re                                              | ype<br>sc2<br>sc1<br>awnDate<br>awnBy<br>vision                          |       | Value<br>SW-Mass@Transmissio<br>SW-Mass@Transmissio<br>Text<br>Text<br>Text<br>Text<br>Text          | e / Text Exp<br>n.SLDASM" |                              | OM qua<br>None -          | SW-M     | Ev.<br>13.728       | - C                    | ×            | 1                                                                                | Edit Li<br>ated Value | st      |
| nma<br>mma<br>1<br>2<br>3 | ary Information<br>ary Custom Configuration Spe<br>Delete<br>Description<br>Material<br><type a="" new="" property=""></type> | Text<br>Text<br>5 De<br>6 De<br>7 Dr<br>8 Dr<br>9 Re<br>10 Fin<br>11                                        | ype<br>sc2<br>sc1<br>swnDate<br>swnBy<br>vision                          |       | Value<br>SW-Mass@Transmissio<br>SW-Mass@Transmissio<br>Text<br>Text<br>Text<br>Text<br>Text<br>Text  | e / Text Exp<br>n.SLDASM" |                              | OM quai                   | ntity:   | Ev:                 | - Cdr<br>aluated Value | ×            | 1                                                                                | Edit Li<br>ated Value | st      |
| nma<br>mma<br>1<br>2<br>3 | ary Information<br>ary Custom Configuration Spe<br>Delete<br>Description<br>Material<br><type a="" new="" property=""></type> | Text<br>Text<br>Text<br>5 De<br>6 De<br>7 Dr<br>7 P.<br>8 Dr<br>9 Re<br>10 Fin<br>11 Ma                     | ype<br>sc2<br>sc1<br>swnDate<br>swnDate<br>swnDate<br>swnDate<br>swnDate |       | PBT-GAS Valu SW-Mass@Transmissio SW-Mass@Transmissio Text Text Text Text Text Text Text Text         | e / Text Exp<br>n.SLDASM" |                              | OM quai<br>None -         | ntity:   | Ev:                 | - Cdr<br>aluated Value | ×            | 1                                                                                | Edit Li<br>ated Value | st      |
| nma<br>mma<br>1<br>2<br>3 | ary Information<br>ary Custom Configuration Spe<br>Delete<br>Description<br>Material<br><type a="" new="" property=""></type> | Text<br>Text<br>Text<br>5 De<br>6 De<br>7 Dr<br>8 Dr<br>9 Re<br>10 Fin<br>111 Ma<br>12 Crt                  | ype<br>= = = = = = = = = = = = = = = = = = =                             |       | PBT-GAS PBT-GAS SW-Mass@Transmissio SW-Mass@Transmissio Text Text Text Text Text Text Text Text      | e / Text Exp<br>n.SLDASM" |                              | OM qua<br>None -          | ntity:   | Evi<br>13.728       | ─ □                    | X<br>it List | tity:<br>Evalue<br>3713.728<br>test value<br>test value<br>Make<br>Ian Pilkingto | Edit Li<br>ated Value | st      |
| mma<br>11<br>2<br>3       | ary Information<br>ary Custom Configuration Spe<br>Delete<br>Description<br>Material<br><type a="" new="" property=""></type> | Text<br>Text<br>Text<br>5 De<br>6 De<br>7 Dr,<br>8 Dr,<br>9 Re<br>10 Fin<br>11 Ma<br>12 Cr,<br>13 Pal<br>14 | ype<br>                                                                  |       | PBT-GAS PBT-GAS Valu SW-Mass@Transmissio SW-Mass@Transmissio Text Text Text Text Text Text Text Text | e / Text Exp<br>n.SLDASM" | B                            | OM quai<br>None -<br>gton | *SWM     | Evri<br>13.728      | - Edi                  | X            | 1                                                                                |                       | st      |

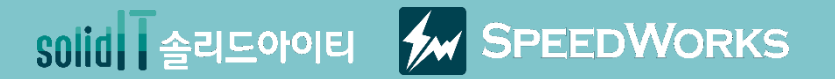

# 속성 재질 편집 따라하기(속성편)

속성 재질 편집\_따라하기(속성편).zip

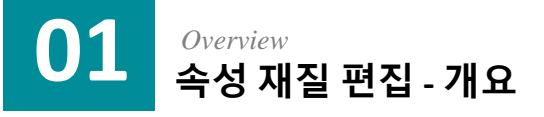

#### 🏷 주요기능

- > 여러 파일의 속성을 일괄 편집
- > 속성을 Excel로 내보내거나 Excel로 부터 읽기 가능
- > 데이터 그래프, 즐겨찾기, 물성치 일괄 입력 기능 제공

- 🔗 업무효과
  - > 다중 파일의 속성을 일괄로 편집할 수 있어 작업 시간 단축 가능
  - > Excel 내보내기를 통해 파트 리스트 작성 시간 단축 가능

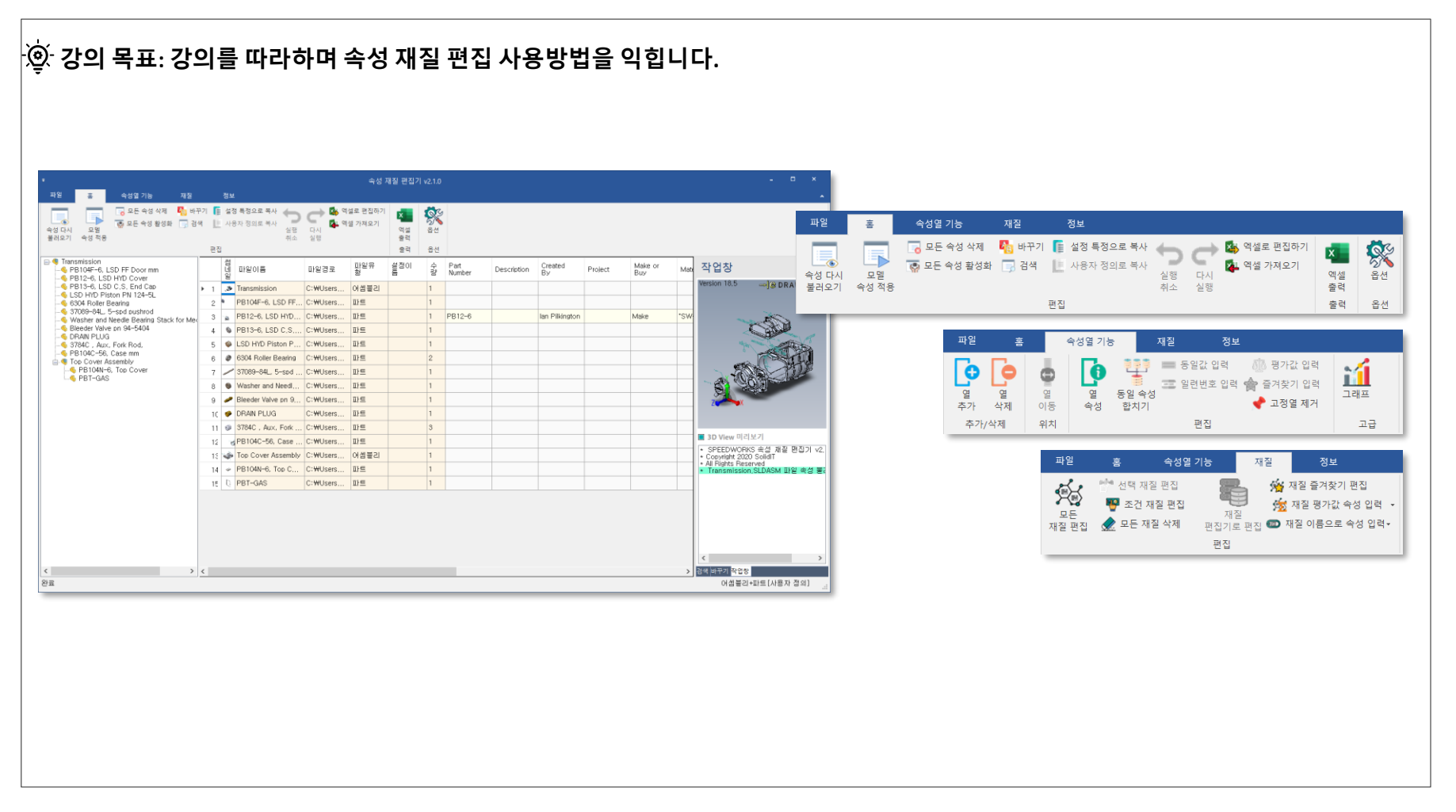

### 02 Execution 속성 재질 편집 - 실행

1 속성 재질 편집 따라하기 예제 파일 중 Transmission.SLDASM 파일을 실행합니다.

(2) [SpeedWorks]탭 - [속성 재질 편집]을 클릭해 실행 합니다.

| ●         ●         ●         ●         ●         ●         ●         ●         ●         ●         ●         ●         ●         ●         ●         ●         ●         ●         ●         ●         ●         ●         ●         ●         ●         ●         ●         ●         ●         ●         ●         ●         ●         ●         ●         ●         ●         ●         ●         ●         ●         ●         ●         ●         ●         ●         ●         ●         ●         ●         ●         ●         ●         ●         ●         ●         ●         ●         ●         ●         ●         ●         ●         ●         ●         ●         ●         ●         ●         ●         ●         ●         ●         ●         ●         ●         ●         ●         ●         ●         ●         ●         ●         ●         ●         ●         ●         ●         ●         ●         ●         ●         ●         ●         ●         ●         ●         ●         ●         ●         ●         ●         ●         ●         ●         ●         ●                                                                                                            |                              |                                                |                    |                |         |     |     |
|----------------------------------------------------------------------------------------------------|------------------------------|------------------------------------------------|--------------------|----------------|---------|-----|-----|
| 単型       第       沢泉       보기          ・       ・       ・       ・       ・       ・       ・       ・       ・       ・       ・       ・       ・       ・       ・       ・       ・       ・       ・       ・       ・       ・       ・       ・       ・       ・       ・       ・       ・       ・       ・       ・       ・       ・       ・       ・       ・       ・       ・       ・       ・       ・       ・       ・       ・       ・       ・       ・       ・       ・       ・       ・       ・       ・       ・       ・       ・       ・       ・       ・       ・       ・       ・       ・       ・       ・       ・       ・       ・       ・       ・       ・       ・       ・       ・       ・       ・       ・       ・       ・       ・       ・       ・       ・       ・       ・       ・       ・       ・       ・       ・       ・       ・       ・       ・       ・       ・       ・       ・       ・       ・       ・       ・       ・       ・       ・       ・       ・       ・       ・       ・       ・       ・<                                                                                                    | 📕 🛛 📜 후 🛛 속성 재질 편집_!         | 따라하기(속성편)                                      |                    |                |         | - 0 | ×   |
| <ul> <li>← → ★ ↑ ♪ キロ → キダ 孤 ↓ ♡</li> <li>ク キダ 재 単 ♡</li> <li>ク キダ 재 単 ♡</li> <li>ク キダ 재 単 ♡</li> <li>○ neDrive</li> <li>○ neDrive</li> <li>○ 3784C, Aux, Fork Rod, SLDPRT</li> <li>2021-06-07 오串 3.49</li> <li>SOLIDWORKS Par</li> <li>37089-84L, 5-spd pushrod SLDPRT</li> <li>2021-06-07 오串 3.49</li> <li>SOLIDWORKS Par</li> <li>307KB</li> <li>○ 37089-84L, 5-spd pushrod SLDPRT</li> <li>2021-06-07 오串 3.49</li> <li>SOLIDWORKS Par</li> <li>307KB</li> <li>○ Bedar Valve pn 94-5404.SLDPRT</li> <li>2021-06-07 오串 3.49</li> <li>SOLIDWORKS Par</li> <li>○ Brain PLUS CALEDPRT</li> <li>2021-06-07 오串 3.49</li> <li>SOLIDWORKS Par</li> <li>○ Brain PLUS CALEDPRT</li> <li>2021-06-07 오串 3.49</li> <li>SOLIDWORKS Par</li> <li>○ Brain PLUS CALEDPRT</li> <li>2021-06-07 오串 3.49</li> <li>SOLIDWORKS Par</li> <li>○ Brain PLUS CALEDPRT</li> <li>○ 2021-06-07 오串 3.49</li> <li>SOLIDWORKS Par</li> <li>○ SOLIDWORKS Par</li> <li>○ PB13-6, LSD C.S. End Cap SLDPRT</li> <li>○ 2021-06-07 오串 3.49</li> <li>○ SOLIDWORKS Par</li> <li>○ PB1040-6, LSD FFD or mm.SLDPRT</li> <li>○ 2021-06-07 오串 3.49</li> <li>○ SOLIDWORKS Par</li> <li>○ PB1040-6, TSD FFT</li> <li>○ 2021-06-07 오串 3.49</li> <li>○ SOLIDWORKS Par</li> <li>○ PB1040-6, TSD FFT</li> <li>○ 2021-06-07 오串 3.49</li> <li>○ SOLIDWORKS Par</li> <li>○ PB1040-6, TSD FFT</li> <li>○ 2021-06-07 오串 3.49</li> <li>○ SOLIDWORKS Par</li> <li>○ PB1040-6, TSD FFT</li> <li>○ 2021-06-07 오串 3.49</li> <li>○ SOLIDWORKS Par</li> <li>○ PB1040-6, TSD FFT</li> <li>○ 2021-06-07 오串 3.49</li> <li>○ SOLIDWORKS Par</li> <li>○ PB1040-6, TSD FFT</li> <li>○ 2021-06-07 오串 3.49</li> <li>○ SOLIDWORKS Par</li> <li>○ PB1040-6, TSD FFT</li> <li>○ 2021-06-07 오串 3.49</li> <li>○ SOLIDWORKS Par</li> <li>○ Tansmission.SLDASM</li> <li>○ 2021-06-07 오串</li></ul> | 파일 홈 공유 보기                   |                                                |                    |                |         |     | ~ ( |
| ● 감격였기       이름       수정한 날짜       유형       크기         ● OneDrive       ● 3784C, Aux, Fork Rod,SLDPRT       2021-06-07 오후 3:49       SOLIDWORKS Par       338KB         ● Synology Drive - nasSolid       ● 3798-944, 5-spd pushrodSLDPRT       2021-06-07 오후 3:49       SOLIDWORKS Par       338KB         ● If E 예크       ● 15 Drynology Drive - nasSolid       ● 15 Drynology Drive - nasSolid       ● 2021-06-07 오후 3:49       SOLIDWORKS Par       397KB         ● If E 예크       ● 15 D HYD Piston PN 124-5US.LDPRT       2021-06-07 오후 3:49       SOLIDWORKS Par       230KB         ● DRIN PLUG.SLDPRT       2021-06-07 오후 3:49       SOLIDWORKS Par       230KB         ● DRIN PLUG.SLDPRT       2021-06-07 오후 3:49       SOLIDWORKS Par       230KB         ● PB13-6, LSD C.S. End Cap.SLDPRT       2021-06-07 오후 3:49       SOLIDWORKS Par       452KB         ● PB13-6, LSD C.S. End Cap.SLDPRT       2021-06-07 오후 3:49       SOLIDWORKS Par       1,693KB         ● PB14-6, LSD F.Door mm.SLDPRT       2021-06-07 오후 3:49       SOLIDWORKS Par       1,693KB         ● PB104-6, LSD F.Door mm.SLDPRT       2021-06-07 오후 3:49       SOLIDWORKS Par       1,693KB         ● PB104-6, Top Cover.SLDPRT       2021-06-07 오후 3:49       SOLIDWORKS Par       1,693KB         ● PB1040-5, Top Cover AssemblySLDASM                                                                                                    | ← → × ↑ 🖡 > 작업 >             | > 속성 재 ∨ じ                                     | 질 편집_따라하기(속성편) ?   | 검색             |         |     |     |
| ● 3784C, Aux, Fork Rod, SLDPRT       2021-06-07 空車 3:49       SOLIDWORKS Par       339KB         ● 0 nebrive       ● 3604 Roller Bearing SLDPRT       2021-06-07 空車 3:49       SOLIDWORKS Par       307KB         ● J Synology Drive - nasSolid       ● 3769-94L 5:spd pubrivod SLDPRT       2021-06-07 空車 3:49       SOLIDWORKS Par       307KB         ● J H PC       ● DRAIN PLUGS.LDPRT       2021-06-07 空車 3:49       SOLIDWORKS Par       157KB         ● DRAIN PLUGS.LDPRT       2021-06-07 空車 3:49       SOLIDWORKS Par       157KB         ● DRAIN PLUGS.LDPRT       2021-06-07 空車 3:49       SOLIDWORKS Par       458KB         ● DRAIN PLUGS.LDPRT       2021-06-07 空車 3:49       SOLIDWORKS Par       1753KB         ● PB13-6, LSD C.S. End Cap.SLDPRT       2021-06-07 空車 3:49       SOLIDWORKS Par       452KB         ● PB13-6, LSD C.S. End Cap.SLDPRT       2021-06-07 空車 3:49       SOLIDWORKS Par       4,396KB         ● PB104-56, Case mm.SLDPRT       2021-06-07 空車 3:49       SOLIDWORKS Par       4,396KB         ● PB104-56, Case mm.SLDPRT       2021-06-07 空車 3:49       SOLIDWORKS Par       1,303KB         ● PB104-56, Case mm.SLDPRT       2021-06-07 空車 3:49       SOLIDWORKS Par       1,303KB         ● PB104-56, Case mm.SLDPRT       2021-06-07 空車 3:49       SOLIDWORKS Par       1,134KB                                                                                                    | ✤ 증거찬기                       | 이름                                             | 수정한 날짜             | 유형             | 크기      |     |     |
| OneDrive         ● 6304 Roller Bearing SLDPRT         2021-06-07 空帯 3.49         SOULDWORKS Par         307K8           ● Symology Drive - nasSolid         ● 73099-841, 5-spd pushrodSLDPRT         2021-06-07 空帯 3.49         SOULDWORKS Par         157K8           ● 내 PC         ● DRAIN PLUG.SLDPRT         2021-06-07 空帯 3.49         SOULDWORKS Par         157K8           ● MIE 위크         ● DRAIN PLUG.SLDPRT         2021-06-07 空帯 3.49         SOULDWORKS Par         458K8           ● DRAIN PLUG.SLDPRT         2021-06-07 空帯 3.49         SOULDWORKS Par         230K8           ● DRAIN PLUG.SLDPRT         2021-06-07 空帯 3.49         SOULDWORKS Par         230K8           ● PB13-6, LSD C.S. End Cap.SLDPRT         2021-06-07 空帯 3.49         SOULDWORKS Par         452K8           ♥ PB1404-56, Case mm.SLDPRT         2021-06-07 空帯 3.49         SOULDWORKS Par         439K8           ● PB1404-5, LSD FF Door mm.SLDPRT         2021-06-07 空帯 3.49         SOULDWORKS Par         1,93K8           > PB1404-5, Case SLDPRT         2021-06-07 空帯 3.49         SOULDWORKS Par         1,93K8           > PB1404-5, Case SLDPRT         2021-06-07 空帯 3.49         SOULDWORKS Par         1,93K8           > PB1404-5, Case SLDPRT         2021-06-07 空幣 3.49         SOULDWORKS Par         1,93K8           > PB1404-5, Case SLDPRT <th>A BUIXU</th> <th>3784C , Aux, Fork Rod, SLDPRT</th> <th>2021-06-07 오후 3:49</th> <th>SOLIDWORKS Par</th> <th>338KB</th> <th></th> <th></th>                                                                                                    | A BUIXU                      | 3784C , Aux, Fork Rod, SLDPRT                  | 2021-06-07 오후 3:49 | SOLIDWORKS Par | 338KB   |     |     |
| D) Synology Drive - nasSolid       - 37089-84L, 5-spd pushrod SLDPRT       2021-06-07 오후 3:49       SOLIDWORKS Par       157K8         에 H PC       - Beleder Valve pn 94-5404.SLDPRT       2021-06-07 오후 3:49       SOLIDWORKS Par       397K8         에 H PC       - DRAIN PILOSLDPRT       2021-06-07 오후 3:49       SOLIDWORKS Par       397K8         에 H PC       - DRAIN PILOSLDPRT       2021-06-07 오후 3:49       SOLIDWORKS Par       458K8         ISD HVD Piston PN 124-5LSLDPRT       2021-06-07 오후 3:49       SOLIDWORKS Par       458K8         ISD HVD Piston PN 124-5LSLDPRT       2021-06-07 오후 3:49       SOLIDWORKS Par       1753K8         PB12-6, LSD HVD Cover.SLDPRT       2021-06-07 오후 3:49       SOLIDWORKS Par       1753K8         PB13-6, LSD C.S. Case mm.SLDPRT       2021-06-07 오후 3:49       SOLIDWORKS Par       4,396K8         PB104N-6, Top Cover.SLDPRT       2021-06-07 오후 3:49       SOLIDWORKS Par       1,993K8         PB104N-6, Top Cover.SLDPRT       2021-06-07 오후 3:49       SOLIDWORKS Par       1,193K8         PB104N-6, Top Cover.SLDPRT       2021-06-07 오후 3:49       SOLIDWORKS Par       1,194K8         PB104N-6, Top Cover.SLDPRT       2021-06-07 오후 3:49       SOLIDWORKS Par       1,134K8         Tommission.SLDASM       2021-06-07 오후 4:20       SOLIDWORKS Ass                                                                                                    | <ul> <li>OneDrive</li> </ul> | 6304 Roller Bearing.SLDPRT                     | 2021-06-07 오후 3:49 | SOLIDWORKS Par | 307KB   |     |     |
| 응 내 PC       • Bleeder Valve pn 94-5404.SLDPRT       2021-06-07 오류 349       SOULDWORKS Par       397K8         ● 내 PC       • DRAIN PLUGS.LDPRT       2021-06-07 오류 349       SOULDWORKS Par       458K8         ● 네트워크       • LSD HVD Potson PN 124-5LSLDPRT       2021-06-07 오류 349       SOULDWORKS Par       458K8         ● H트워크       • LSD HVD Potson PN 124-5LSLDPRT       2021-06-07 오류 349       SOULDWORKS Par       1753K8         ● PB13-6, LSD C.S. End Cap.SLDPRT       2021-06-07 오류 349       SOULDWORKS Par       1753K8         ● PB13-6, LSD C.S. End Cap.SLDPRT       2021-06-07 오류 349       SOULDWORKS Par       4,396K8         ● PB14-6, LSD FF Door mm.SLDPRT       2021-06-07 오류 349       SOULDWORKS Par       4,396K8         ● PB104N-6, Top Cover.SLDPRT       2021-06-07 오류 349       SOULDWORKS Par       1,693K8         ● PB104N-6, Top Cover.SLDPRT       2021-06-07 오류 349       SOULDWORKS Par       1,1693K8         ● PB104N-6, Top Cover.SLDPRT       2021-06-07 오류 349       SOULDWORKS Par       1,1693K8         ● PB104N-6, Top Cover.SLDPRT       2021-06-07 오류 349       SOULDWORKS Par       1,1693K8         ● PB104N-6, Top Cover.SLDPAT       2021-06-07 오류 349       SOULDWORKS Par                                                                                                    | Synology Drive - nasSolid    | 🖋 37089-84L, 5-spd pushrod.SLDPRT              | 2021-06-07 오후 3:49 | SOLIDWORKS Par | 157KB   |     |     |
| ・ 中 PC         ・ DRAIN PLUG.SLDPRT         2021-06-07 2年 3.49         SOLIDWORKS Par         458K8           ・ は島 위크         ・ DRAIN PLUG.SLDPRT         2021-06-07 2年 3.49         SOLIDWORKS Par         458K8           ・ B15 HVD Piston PN 124-SLSLDPRT         2021-06-07 2年 3.49         SOLIDWORKS Par         173K8           ● PB13-6, LSD C.S. End Cap.SLDPRT         2021-06-07 2年 3.49         SOLIDWORKS Par         452K8           ● PB13-6, LSD C.S. End Cap.SLDPRT         2021-06-07 2年 3.49         SOLIDWORKS Par         4396K8           ● PB104C-56, Case mm.SLDPRT         2021-06-07 2年 3.49         SOLIDWORKS Par         1,693K8           ● PB104F-6, LSD FF Door mm.SLDPRT         2021-06-07 2年 3.49         SOLIDWORKS Par         1,893K8           ● PB104F-6, LSD FF Door mm.SLDPRT         2021-06-07 2年 3.49         SOLIDWORKS Par         1,14K8           ○ PBT-CAS.SLDPRT         2021-06-07 2年 3.49         SOLIDWORKS Par         1,14K8           ○ Top Cover AssemblysLDASM                                                                                                    |                              | Bleeder Valve pn 94-5404.SLDPRT                | 2021-06-07 오후 3:49 | SOLIDWORKS Par | 397KB   |     |     |
| ● 네트워크<br>● LSD HYD Piston PN 124-5LSLDPRT 2021-06-07 오후 3:49 SOLIDWORKS Par 230KB<br>● PB12-6, LSD HYD Cover.SLDPRT 2021-06-07 오후 3:49 SOLIDWORKS Par 1,753KB<br>● PB13-6, LSD CS. End Cap.SLDPRT 2021-06-07 오후 3:49 SOLIDWORKS Par 4,59KB<br>● PB104F-6, LSD FF Door mm.SLDPRT 2021-06-07 오후 3:49 SOLIDWORKS Par 4,396KB<br>● PB104F-6, LSD FF Door mm.SLDPRT 2021-06-07 오후 3:49 SOLIDWORKS Par 1,693KB<br>● PB104F-6, LSD FF Door mm.SLDPRT 2021-06-07 오후 3:49 SOLIDWORKS Par 3,103KB<br>● PB104F-6, LSD FF Door mm.SLDPRT 2021-06-07 오후 3:49 SOLIDWORKS Par 3,103KB<br>● PB104F-6, LSD FF Door mm.SLDPRT 2021-06-07 오후 3:49 SOLIDWORKS Par 1,145KB<br>● PB1-GASSLDPRT 2021-06-07 오후 3:49 SOLIDWORKS Par 1,145KB<br>● Transmission.SLDASM2021-06-07 오후 3:49 SOLIDWORKS Par 1,145KB<br>● Toramission.SLDASM2021-06-07 오후 3:49 SOLIDWORKS Par 1,145KB<br>● Toramission.SLDASM2021-06-07 오후 3:49 SOLIDWORKS Par 1,145KB<br>● Toramission.SLDASM2021-06-07 오후 3:49 SOLIDWORKS Par 1,145KB<br>● Toramission.SLDASM2021-06-07 오후 3:49 SOLIDWORKS Par 1,145KB                                                                                                    | 🧢 내 PC                       | DRAIN PLUG.SLDPRT                              | 2021-06-07 오후 3:49 | SOLIDWORKS Par | 458KB   |     |     |
| PB12-6, LSD HYD Cover.SLDPRT 2021-06-07 오후 3:49 SOLDWORKS Par 1,753KB<br>PB13-6, LSD C.S. End Cap.SLDPRT 2021-06-07 오후 3:49 SOLDWORKS Par 4:396KB<br>PB104C-56, Case mm.SLDPRT 2021-06-07 오후 3:49 SOLDWORKS Par 4:396KB<br>PB104C-56, Case mm.SLDPRT 2021-06-07 오후 3:49 SOLDWORKS Par 1,093KB<br>PB104N-6, Top Cover.SLDPRT 2021-06-07 오후 3:49 SOLDWORKS Par 1,093KB<br>PB104N-6, Top Cover.SLDPRT 2021-06-07 오후 3:49 SOLDWORKS Par 1,193KB<br>PB104N-6, Top Cover.SLDPRT 2021-06-07 오후 3:49 SOLDWORKS Par 1,193KB<br>Tormission.SLDASM 2021-06-07 오후 3:49 SOLDWORKS Par 1,114KB<br>Top Cover.SLDASM 2021-06-07 오후 3:49 SOLDWORKS Par 1,134KB<br>Washer and Needle Bearing Stack for 2021-06-07 오후 3:49 SOLDWORKS Par 184KB<br>Tormission.SLDASM 3021-06-07 오후 3:49 SOLDWORKS Par 184KB<br>Tormission.SLDASM 3021-06-07 오후 3:49 SOLDWORKS Par 184KB                                                                                                    | 🥩 네트워크                       | LSD HYD Piston PN 124-5LSLDPRT                 | 2021-06-07 오후 3:49 | SOLIDWORKS Par | 230KB   |     |     |
|                                                                                                    |                              | B12-6, LSD HYD Cover.SLDPRT                    | 2021-06-07 오후 3:49 | SOLIDWORKS Par | 1,753KB |     |     |
| st P8104C-56, Case mm.SLDPRT     2021-06-07 오후 3:49     SOLIDWORKS Par     4,396KB       * P8104F-6, LSD FF Door mm.SLDPRT     2021-06-07 오후 3:50     SOLIDWORKS Par     1,693KB       * P8104F-6, LSD FF Door mm.SLDPRT     2021-06-07 오후 3:49     SOLIDWORKS Par     1,693KB       * P8104F-6, SLD FFT     2021-06-07 오후 3:49     SOLIDWORKS Par     3,103KB       * P8104F-6, Cover stapper     2021-06-07 오후 3:49     SOLIDWORKS Par     1,144KB       * Door Cover stapper     2021-06-07 오후 3:49     SOLIDWORKS Ass     4,284KB       * TransmissionSLDASM     2021-06-07 오후 3:49     SOLIDWORKS Par     1,144KB       * Washer and Needle Bearing Stack for     2021-06-07 오후 3:49     SOLIDWORKS Par     1,144KB       15/1 향号     1/1 항号 선택함 4.18MB      2021-06-07 오후 3:49     SOLIDWORKS Par     184KB                                                                                                    |                              | PB13-6, LSD C.S. End Cap.SLDPRT                | 2021-06-07 오후 3:49 | SOLIDWORKS Par | 452KB   |     |     |
| PB104F-6, LSD FF Door mm.SLDPRT 2021-06-07 오후 3:50 SOLDWORKS Par 1,693K8     PB104N-6, Top Cover:SLDPRT 2021-06-07 오후 3:49 SOLDWORKS Par 3,103K8     PBT-GAS.SLDPRT 2021-06-07 오후 3:49 SOLDWORKS Par 114K8     Dop Cover Assembly.SLDASM2021-06-07 오후 3:49 SOLDWORKS Ass 4,284K8     Washer and Needle Bearing Stack for 2021-06-07 오후 3:49 SOLDWORKS Par 184K8                                                                                                    |                              | # PB104C-56, Case mm.SLDPRT                    | 2021-06-07 오후 3:49 | SOLIDWORKS Par | 4,396KB |     |     |
| PB104N-6, Top Cover.SLDPRT 2021-06-07 오후 3:49 SOLIDWORKS Par 3,103K8     PB1-0AS.SLDPRT 2021-06-07 오후 3:49 SOLIDWORKS Par 114K8     Tormsmission.SLDASM 2021-06-07 오후 3:49 SOLIDWORKS Ass 1.134K8     Tormsmission.SLDASM 2021-06-07 오후 3:49 SOLIDWORKS Ass 1.134K8     Washer and Needle Bearing Stack for 2021-06-07 오후 3:49 SOLIDWORKS Par 184K8                                                                                                    |                              | PB104F-6, LSD FF Door mm.SLDPRT                | 2021-06-07 오후 3:50 | SOLIDWORKS Par | 1,693KB |     |     |
| > PBT-GAS.SLOPRT         2021-06-07 모록 3:49         SOULDWORKS Ass         114KB           > Top_Cover Assembly_SLOASM        2021-06-07 모록 3:49        SOULDWORKS Ass        174KB           > Transmission.SLOASM        2021-06-07 모록 3:49        SOULDWORKS Ass        124KB           > Washer and Needle Bearing Stack for        2021-06-07 모록 3:49                                                                                                    |                              | <ul> <li>PB104N-6, Top Cover.SLDPRT</li> </ul> | 2021-06-07 오후 3:49 | SOLIDWORKS Par | 3,103KB |     |     |
| Top Cover Assembly.SLDASM         2021-06-07 오후 3:49         SOLDWORKS Ass.         1:134KB           Itransmission.SLDASM         2021-06-07 오후 4:20         SOLDWORKS Ass.         4:284KB           Washer and Needle Bearing Stack for         2021-06-07 오후 3:49         SOLDWORKS Par         1:84KB           15개 항목         1개 항목 선택함 4:18MB         IIII         IIII         IIIIIIIIIIIIIIIIIIIIIIIIIIIIIIIIIIII                                                                                                    |                              | PBT-GAS.SLDPRT                                 | 2021-06-07 오후 3:49 | SOLIDWORKS Par | 114KB   |     |     |
| <sup>●</sup> Transmission.SLDASM 2021-06-07 오후 4:20 SOUDWORKS Ass. 4284KB<br><sup>●</sup> Washer and Needle Bearing Stack for 2021-06-07 오후 3:49 SOUDWORKS Par. 184KB<br>15개 항목 1개 항목 선택함 4.18MB                                                                                                    |                              | 🐲 Top Cover Assembly.SLDASM                    | 2021-06-07 오후 3:49 | SOLIDWORKS Ass | 1,134KB |     |     |
| ● Washer and Needle Bearing Stack for 2021-06-07 오후 3:49 SOUDWORKS Par 184K8<br>15개 왕육 1개 항목 선택함 4.18MB                                                                                                    |                              | Transmission.SLDASM                            | 2021-06-07 오후 4:20 | SOLIDWORKS Ass | 4,284KB |     |     |
| 15개 항목 1개 항목 선택함 4.18MB                                                                                                    |                              | Washer and Needle Bearing Stack for            | 2021-06-07 오후 3:49 | SOLIDWORKS Par | 184KB   |     |     |
|                                                                                                    | 15개 항목 1개 항목 선택함 4.1         | 8MB                                            |                    |                |         |     | 8:: |

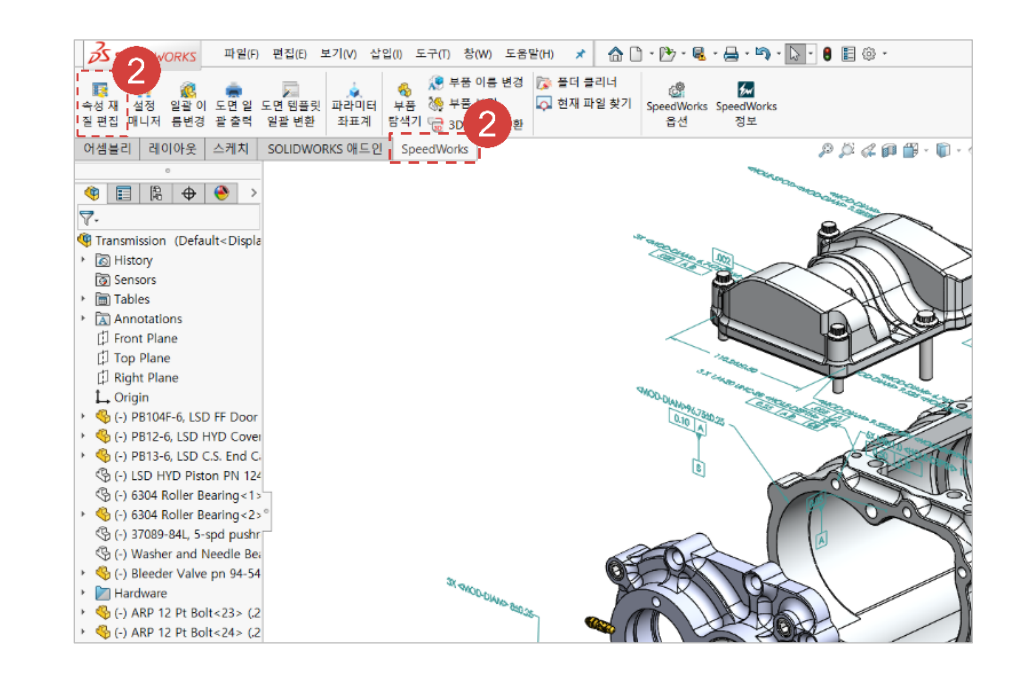

※ 예제 파일은 SpeedWorks 홈페이지의 Support (<u>https://speedworks.info</u>) 페이지에서 다운 받을 수 있습니다.

### **03** Load Model 속성 재질 편집 - 모델 불러오기

### (1) [속성 유형]: [사용자 정의 속성]을 체크합니다.

[파일 유형]: 속성을 수정할 파일 유형으로 [어셈블
 리와 파트 모두]를 체크합니다.

(평집 파일 선택): [어셈블리 부품 편집]을 체크합니 다.

④ [지정 속성 불러오기 사용]를 미 체크합니다.

(5) [불러오기]를 클릭해 현재 설정으로 모델 불러옵니 다.

 지정 속성 불러오기: 해당 도구를 활성화하면, 지정 속성 리스트를 사용할 수 있습니다.

2 속성 탭 파일 관리 불러오기: 이 도구는 속성 탭 빌더 파일을 선택하여 속성 항목들을 자동으로 지정 속성으 로 불러오는 기능을 제공합니다.

3 지정 속성 리스트: 속성 재질 편집기에서 특정한 속 성만 불러오고자 할 경우, 지정 속성리스트를 통해 지 정된 속성만 불러올 수 있습니다.

지정 속성 고정: 지정 속성 고정 옵션을 사용할 경우,
 모델에 없는 속성도 속성 이름 항목에 고정됩니다.

 설이 비활성화 되어있는 경우, 파일에 존재하지 않는 속성 값입니다. 값을 입력하려면 비활성 셀을 활성화 해야 합니다. 활성화하는 방법은 이후 슬라이드에서 설명되어 있습니다.

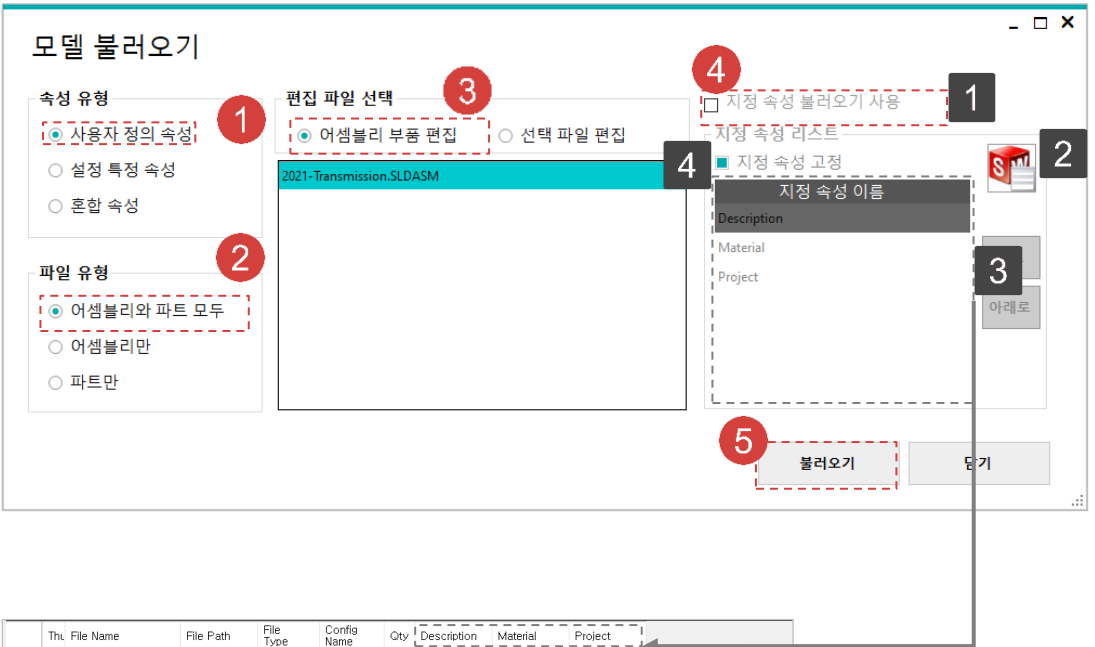

편집 X

0

х

Х

|   |   | Thu | File Name           | File Path | File<br>Type | Config<br>Name | Qty | Description | Material   | Project |  |
|---|---|-----|---------------------|-----------|--------------|----------------|-----|-------------|------------|---------|--|
| ۲ | 1 | Þ   | Transmission        | D:₩€20    | Assembly     |                | 1   |             |            |         |  |
|   | 2 | a   | PB104F-6, LSD FF    | D:₩�20,   | Part         |                | 1   |             |            |         |  |
|   | 3 | à   | PB12-6, LSD HYD     | D:₩�20,   | Part         |                | 1   |             | "SW-Materi |         |  |
|   | 4 | 0   | PB13-6, LSD C.S     | D:₩�20,   | Part         |                | 1   |             |            |         |  |
|   | 5 | ۵   | LSD HYD Piston P    | D:₩�20,   | Part         |                | 1   |             |            |         |  |
|   | 6 | ø   | 6304 Roller Bearing | D:₩�20,   | Part         |                | 2   |             |            |         |  |
|   | 7 | /   | 37089-84L, 5-spd    | D:₩�20,   | Part         |                | 1   |             |            |         |  |

| -``@   |    |                   |
|--------|----|-------------------|
| 셀 타입   | 색상 | 설명                |
| 고정 열   |    | 파일의 정보            |
| 활성 속성  |    | 파일에 이미 존재하는 속성 항목 |
| 비활성 속성 |    | 파일에 존재하지 않은 속성 항목 |
| 읽기전용 행 |    | 읽기전용 파일           |

### O4Adding Property Column<br/>속성 재질 편집 - 속성 열 추가

(1) [속성열 기능]탭 - [열 추가] 버튼을 클릭합니다.

(속성 이름): 생성할 속성 이름 입력하는 영역에
 'Test Property'를 입력합니다.

(3) [속성 유형]: 속성 유형으로 '문자'를 선택합니다.

4 [적용] 버튼을 클릭합니다.

1 속성 열이 추가되는 위치입니다.

2 [모델 속성 불러오기]: 다른 모델 파일에 존재하는 속성 항목 리스트를 가져옵니다.

3 Test Property가 생성된 모습입니다.

|                                                                                                    |       |                                              |                                                                                                    |                                                                                                    |                                                                                                    |     | 속성     |          |
|----------------------------------------------------------------------------------------------------|-------|----------------------------------------------|----------------------------------------------------------------------------------------------------|----------------------------------------------------------------------------------------------------|----------------------------------------------------------------------------------------------------|-----|--------|----------|
| 파일 🚺 속성열기능 재질                                                                                                    |       | 정보                                           |                                                                                                    |                                                                                                    |                                                                                                    |     |        |          |
|                                                                                                    | 등일값 입 | 력                                            | 🕼 평가값 입력                                                                                                    | ×4                                                                                                    |                                                                                                    |     |        |          |
|                                                                                                    | 실련번호  | 입력                                           | 嬒 즐겨찾기 입력 ▾                                                                                                    |                                                                                                    |                                                                                                    |     |        |          |
| 열 열 열 열 동일 속성<br>추가 삭제 이동 속성 합치기                                                                                                    |       |                                              | 📌 고정열 제거                                                                                                    | 그래프                                                                                                    |                                                                                                    |     |        |          |
| 추가/삭제 위치                                                                                                    | 편집    |                                              |                                                                                                    | 고급                                                                                                    |                                                                                                    |     |        |          |
| 🚽 🍕 Transmission                                                                                                    |       | 四                                            |                                                                                                    |                                                                                                    | πL01 Φ                                                                                                    | 성전이 | _      |          |
|                                                                                                    |       | 넿                                            | 파일이름                                                                                                    | 파일경로                                                                                                    | 형                                                                                                    | 830 |        |          |
|                                                                                                    | ▶ 1   | 3                                            | Transmission                                                                                                    | C:₩Users…                                                                                                    | 어셈블리                                                                                                    |     |        |          |
|                                                                                                    | 2     | 8                                            | PB104E-6 LSD FE                                                                                                    | C:₩Users                                                                                                    | īŀ∈                                                                                                    |     |        |          |
|                                                                                                    | ~     |                                              | PB12-6 LSD HVD                                                                                                    | C'#Users                                                                                                    |                                                                                                    |     |        |          |
| ————————————————————————————————————                                                                                                   |       | <b>R</b>                                     | DB12 0, LOD 0 0                                                                                                    | C:WUI                                                                                                    |                                                                                                    |     | _      |          |
| - Side and the prior stor                                                                                                    | 4     | <b>W</b>                                     | FB13-0, LSD C.S                                                                                                    | . c.wosers                                                                                                    | TIC .                                                                                                    |     |        |          |
|                                                                                                    | 5     | •                                            | LSD HYD Piston P                                                                                                    | C:₩Users                                                                                                    | 비는                                                                                                    |     |        |          |
|                                                                                                    | 6     | 0                                            | 6304 Roller Bearing                                                                                                    | C:₩Users                                                                                                    | 파트                                                                                                    |     |        |          |
| ☐- ¶ Top Cover Assembly B104N-6, Top Cover                                                                                             | 7     | -                                            | 37089-84L, 5-spd                                                                                                    | , C:₩Users                                                                                                    | 파트                                                                                                    |     |        |          |
| · · · · · · · · · · · · · · · · · · ·                                                                                                  |       | -                                            |                                                                                                    | C:₩Users                                                                                                    | π⊦∈                                                                                                    |     |        |          |
| PBT-GAS<br>속성 항목 추가<br>                                                                                                    | 8     | 9                                            | Washer and Needl                                                                                                    | 0.1103213                                                                                                    |                                                                                                    | 1   |        |          |
| ← PBT-GAS<br>속성 항목 추가 1<br>열추가 위치 한자자막 열에 추가 ♥                                                                                         | 8     | ♥<br>모델 속                                    | Washer and Need,<br>2<br>성불러오기                                                                                                    |                                                                                                    | _ <b>m</b> 1 <b></b>                                                                                                    | I   |        |          |
| 수상 항목 추가 1<br>열추가위치 (마지막 열에 추가 ▼)<br>2 속성 이름                                                                                           |       | 9<br>2 일 속<br>- 속                            | Washer and Need,<br>2<br>성불러오기<br>성유형<br>지                                                                                                    | 0. Hoddis                                                                                                    |                                                                                                    | I   |        |          |
| 속성 항목 추가 1<br>열 추가 위치 (마지막 열에 추가 ▼)<br>2 축성 이름<br>(Test Property                                                                       | 8     | 9<br>모델 속<br>- 속<br>- 문                      | Washer and Need,<br>2<br>성불러오기<br>성유형 3<br>자 · · · · · · · · · · · · · · · · · · ·                                                                                                    |                                                                                                    | Project                                                                                                    |     | Vender | Т        |
| 속성 항목 추가 1<br>열 추가 위치 (마지막 열에 추가 ♥)<br>2 숙성 인물<br>Test Property ♥                                                                      |       | ♥<br>모델 속<br>- 우<br>- 문<br>- 날               | Washer and Need<br>2<br>성불러오기<br>성유형3<br>자 ~<br>자                                                                                                    | 1월이름 1                                                                                                    | Project                                                                                                    |     | Vendor | T<br>Pro |
| 속성 항목 추가 1<br>월추가 위치 마지막 열에 추가 ♥<br>2 숙성 이름<br>Test Property<br>0                                                                      | 8     | ♥ 모델 속                                       | Washer and Needl<br>2<br>성 불리오기<br>성 유형 3<br>자 ~ ~<br>자 ~ ~<br>자 ~ ~                                                                                                    | t일이름 <sup>1</sup><br>ansmission<br>310로드는 LSD FF                                                                                                    | Project                                                                                                    |     | Vendor | T<br>Pro |
| ◆ PBT-GAS         속성 항목 추가       1         열추가 위치       마지막 열에 추가         2       숙성 이름         Test Property       0                  | 8     | ♥ 목 말 속 문 말 숫 예                              | Washer and Needl           2           성 불러오기           성 유형           정 유형           자           자           자           자           자           자           자           자           자           자           자           자           자           자           자           자           자           자           자           자           자           자           자           자                                                                                                    | 1월이름 1<br>ansmission<br>3104F-6, LSD FF<br>312-6, LSD HYD n                                                                                                    | Project                                                                                                    |     | Vendor | T<br>Pro |
| ▲성 항목 추가 1<br>열추가위치 마지막 열에 추가 ▼<br>2 숙성 인료<br>Test Property<br>○                                                                       | 8     | ♥<br>모델 속<br>- 문 날 숫 예                       | ····································                                                                                                    | 1월이름 3<br>ansmission<br>3104F-6, LSD FF<br>312-6, LSD HYD n<br>313-6, LSD C.S                                                                                                    | Project                                                                                                    |     | Vendor | T<br>Pro |
| ←       PBT-GAS         속성 항목 추가       1         열 추가 위치       마지막 열에 추가         2       속성 이름         7       Test Property         > | 8     | ♥ 문 문 날 숫 예                                  | Washer and Need,<br>2<br>성물러오기<br>성유형<br>장<br>자<br>자<br>자<br>가<br>가<br>가<br>가<br>가<br>가<br>가<br>나<br>니오                                                                                                    | 1월01를 3<br>ansmission 3<br>3104F-6, LSD FF 3<br>312-6, LSD HYD n<br>313-6, LSD C.S 5<br>D HYD Piston P                                                                                                    | Project                                                                                                    |     | Vendor | T<br>Pro |
| ▲성 항목 추가 1<br>열 추가 위치 대지막 열에 추가 ▼<br>2<br>주성 이름<br>Test Property<br>>                                                                  | 8     | 2 델 속<br>- 문 문<br>- 날 날 숫 예<br>              | Washer and Need,<br>2<br>성불러오기<br>성 분러오기<br>정 유형 3<br>자 ~ (<br>자 ~ ())))))))))))))))))))))))))))))))))) | t일이름 1<br>ansmission<br>3104F-6, LSD FF<br>312-6, LSD HYD n<br>313-6, LSD C.S<br>D HYD Piston P<br>04 Rollet Bearing                                                                                                    | Project                                                                                                    |     | Vendor | TPro     |
| ▲ PBT-GAS<br>속성 항목 추가<br>열 추가 위치 (마지막 열에 추가 )<br>2 축성 인물<br>(Test Property<br>)                                                        | 8     | ♥                                            | Washer and Need<br>2<br>성 불러오기<br>성 유원 3<br>자 ~ ~<br>자 ~ ~<br>자 ~ ~<br>가 ~ ~<br>가 ~ ~ ~<br>가 ~ ~ ~ ~                                                                                                    | 1         1           ansmission         1           3104F-6, LSD FF         3           312-6, LSD FF         3           313-6, LSD C,S         5D HYD Piston P           304 Roller Bearing         7089-84L, 5-spd           32eber and Needl         Needl                                                                                                    | Project                                                                                                    |     | Vendor | TPro     |
| ▲성 항목 추가 1<br>열 추가 위치 (마지막 열에 추가 )<br>2 축성 이름<br>Test Property<br>>                                                                    | 8     | ♥<br>모델 속<br>- 국<br>- 문<br>- 문<br>국<br>국<br> | ····································                                                                                                    | 1         1           ansmission         1           3104F-6, LSD FF         1           312-6, LSD FF         1           313-6, LSD FF         1           313-6, LSD FF         1           314-6, LSD FF         1           313-6, LSD FF         1           312-6, LSD FF         1           312-6, LSD FF         1           313-6, LSD FF         1           314-6, LSD FF         1           315-6, LSD FF         1           314-6, LSD FF         1           315-6, LSD FF         1           314-6, LSD FF         1           315-6, LSD FF         1           316-6, LSD FF         1           317-6, LSD FF         1           318-6, LSD FF         1           319-6, LSD FF         1           319-7, LSD FF         1           319-7, LSD FF         1           319-7, LSD FF         1           319-7, LSD FF         1           319-7, LSD FF         1           319-7, LSD FF         1           319-7, LSD FF         1           319-7, LSD FF | Project                                                                                                    |     | Vendor | TPro     |
| 속성 항목 추가<br>열 추가 위치 (마지막 열에 추가 ♥)<br>2 축성 이름<br>(Test Property<br>○                                                                    | 8     | ♥<br>모델 속<br>문 문 문<br>일 날 숫 예                | Washer and Need<br>2<br>성 블리오기<br>성 분리오기<br>정 위험 3<br>자 ~ ~<br>자<br>자<br>까<br>자<br>가<br>가<br>가<br>가<br>가<br>가<br>가<br>가<br>가<br>가<br>가<br>가<br>가<br>가<br>가<br>가                                                                                                    | 1월01를 3<br>ansmission 3104F-6, LSD FF<br>312-6, LSD FF<br>313-6, LSD C.S<br>904 Roller Bearing 1089-84L, 5-spd<br>iasher and Needl<br>eeder Valve pn 9<br>RAIN PLUG                                                                                                    | Ington Ington                                                                                                    |     | Vendor | TPro     |
|                                                                                                    | 8     | · 문 문 날 숫 예                                  | Vasher and Need<br>2<br>성 블러오기<br>성 위청 3<br>자 ~ ~<br>자<br>까<br>까<br>자<br>/아니오                                                                                                    | t월 01를 3<br>ansmission 3<br>3104F-6, LSD FF<br>312-6, LSD FYD n<br>313-6, LSD C.S<br>30 HYD Piston P<br>304 Roller Bearing<br>7089-84L, 5-spd<br>asher and Needl<br>eeder Valve pn 9<br>3AIN PLUG<br>784C , Aux, Fork                                                                                                    | Internet internet int |     | Vendor | TPro     |
| ▲성 항목 추가 1<br>열 추가 위치 (마지막 열에 추가 )<br>2 축성 이름<br>1 Test Property<br>0                                                                  | 8     | 2 델 속<br>- 문 문 문<br>- 날 날 숫 예                | Washer and Need<br>2<br>성 블리오기<br>성 분리오기<br>정 유형3<br>자<br>자<br>자<br>(아니오<br>(11 0 37<br>12 0 11<br>2 0 11<br>2 0 11<br>11 0 37                                                                                                    | H2 01         1           ansmission         1           3104F-6, LSD FF         1           312-6, LSD FF         1           313-6, LSD C,S         3           313-6, LSD C,S         3           304F-8, LSD FF         3           313-6, LSD C,S         3           304P-84L, 5-spd         3           asher and Need!         4           eeder Valve pn 9,         3           3104C-56, Case         3                                                                                                    | Ington Ington In |     | Vendor | Ti       |
| 속성 항목 추가 1<br>월 추가 위치 (마지막 열에 추가 ♥)<br>2 숙성 이름<br>Test Property<br>○                                                                   | 8     | · · · · · · · · · · · · · · · · · · ·        | ····································                                                                                                    | H2015         1           ansmission         1           3104F-6, LSD FF         3           313-6, LSD C.S         3           304F-8, LSD FF         3           313-6, LSD C.S         3           304F-8, LSD FF         3           313-6, LSD C.S         3           304F-8, LSD FF         3           3104F-8, LSD FF         3           32         3           34         PUG           34AIN PUG         3           3104C-56, Case         3           3104V-6         Ton C                                                                                                    | International Action of the second second se |     | Vendor | TPro     |

### 05 Deleting Property Column 속성 재질 편집 - 속성 열 삭제

(1) [속성열 기능]탭 - [열 삭제] 버튼을 클릭합니다.

❷ 앞서 생성한 [Test Property]을 체크합니다.

(적용)버튼 클릭합니다.

 1
 [삭제 전체 선택]/[삭제 전체 해제]: 모든 속성을 체

 크할 대상으로 선택하거나 선택 해제합니다.

2 [Test Property]가 삭제된 모습입니다.

| 열         열         열         열         월         9         1         1         1         1         1         1         1         1         1         1         1         1         1         1         1         1         1         1         1         1         1         1         1         1         1         1         1         1         1         1         1         1         1         1         1         1         1         1         1         1         1         1         1         1         1         1         1         1         1         1         1         1         1         1         1         1         1         1         1         1         1         1         1         1         1         1         1         1         1         1         1         1         1         1         1         1         1         1         1         1         1         1         1         1         1         1         1         1         1         1         1         1         1         1         1         1         1         1         1         1         1 | 동일값<br>일련번                                                                                  | 호입                                                   | 역 🧌       | · 평가값 입력<br>즐겨찾기 입력 ↓<br>고정열 제거                                                                                                    | 141<br>141<br>141                                                                                                    |          |                                                                                                    |                                        |   |           |                                                                                                    |
|----------------------------------------------------------------------------------------------------|---------------------------------------------------------------------------------------------|------------------------------------------------------|-----------|----------------------------------------------------------------------------------------------------|----------------------------------------------------------------------------------------------------|----------|----------------------------------------------------------------------------------------------------|----------------------------------------|---|-----------|----------------------------------------------------------------------------------------------------|
| 수가/삭제 위지<br>고 @ Transmission                                                                                                    | 면1                                                                                          | <u>ଧ</u>                                             | ///1      |                                                                                                    | 고급                                                                                                    |          |                                                                                                    |                                        |   |           |                                                                                                    |
| PB104F-6, LSD FF Door mm                                                                                                    |                                                                                             |                                                      | 녧묘        | 타일이름                                                                                                    | 파일경로                                                                                                    | 파일유<br>형 |                                                                                                    | 설정이<br>름                               |   |           |                                                                                                    |
|                                                                                                    | •                                                                                           | 1                                                    | -<br>> Ti | ansmission                                                                                                    | C:₩Users                                                                                                    | 어셈블리     | 21                                                                                                    |                                        |   |           |                                                                                                    |
|                                                                                                    |                                                                                             | 2                                                    | P         | B104F-6, LSD FF                                                                                                    | C:₩Users                                                                                                    | 파트       |                                                                                                    |                                        |   |           |                                                                                                    |
|                                                                                                    | . —                                                                                         | 3                                                    | a P       | B12-6, LSD HYD                                                                                                    | C:₩Users                                                                                                    | 파트       |                                                                                                    |                                        |   |           |                                                                                                    |
|                                                                                                    | 1ec                                                                                         | 4                                                    | M P       | B13-6. LSD C S                                                                                                    | C:₩Users                                                                                                    | <br>ūł∈  |                                                                                                    |                                        |   |           |                                                                                                    |
|                                                                                                    |                                                                                             | 5                                                    |           | SD HYD Piston P                                                                                                    | C:₩Users                                                                                                    | <br>ū⊦∈  |                                                                                                    |                                        |   |           |                                                                                                    |
|                                                                                                    |                                                                                             | 6                                                    |           | 304 Boller Bearing                                                                                                    | C:₩Users                                                                                                    | <br>ū⊦∈  |                                                                                                    |                                        |   |           |                                                                                                    |
| ⊣-% PB104C-56, Case mm<br>⊟-% Top Cover Assembly                                                                                                    |                                                                                             | 7                                                    | 3         | 7089-84L 5-snd                                                                                                    | C:₩Users                                                                                                    | <br>∏}∈  |                                                                                                    |                                        |   |           |                                                                                                    |
|                                                                                                    |                                                                                             | 8                                                    | 6 VA      | asher and Needl                                                                                                    | C:₩Users                                                                                                    | <br>∏}∈  |                                                                                                    |                                        |   | -         | 2                                                                                                    |
|                                                                                                    |                                                                                             |                                                      |           |                                                                                                    |                                                                                                    |          |                                                                                                    |                                        |   |           |                                                                                                    |
|                                                                                                    |                                                                                             | _                                                    |           |                                                                                                    |                                                                                                    |          |                                                                                                    | _                                      | _ |           |                                                                                                    |
| 여 사제                                                                                                    |                                                                                             | - [                                                  | ×         | Thu                                                                                                    | File Name                                                                                                    | Project  | Make or<br>Buy                                                                                                    |                                        | 2 | Desc2     | I Vendor                                                                                                    |
| 열 삭제                                                                                                    |                                                                                             | - [                                                  | □ ×<br>1  | 1 2                                                                                                    | File Name<br>Transmission<br>PB104F-6, LSD FF                                                                                                    | Project  | Make or<br>Buy                                                                                                    |                                        |   | Desc2     | I Vendor                                                                                                    |
| 열 삭제                                                                                                    |                                                                                             |                                                      | 1         | Thu<br>1 3<br>2 4<br>3 42                                                                                                    | File Name<br>Transmission<br>PB104F-6, LSD FF<br>PB12-6, LSD HYD                                                                                                    | Project  | Make or<br>Buy<br>Make                                                                                                    |                                        |   | Desc2     | Vendor                                                                                                    |
| 열 삭제                                                                                                    | 세 전체 (                                                                                      | - [<br>선택                                            | 1         | Tru.<br>1 &<br>2 &<br>3 &<br>4 &<br>5 &                                                                                                    | File Name<br>Transmission<br>PB104F-6, LSD FF<br>PB12-6, LSD HYD<br>PB13-6, LSD C.S<br>LSD HYD Piston P                                                                                                    | Project  | Make or<br>Buy<br>Make                                                                                                    |                                        |   | Desc2     | Vendor                                                                                                    |
| 열 삭제<br>속성 이름<br>PART NUMBER                                                                                                    | 네 전체<br>삭7                                                                                  | _ [<br>선택<br>데                                       | 1<br>1    | Thu<br>1 4<br>3 3<br>4 6<br>5 6<br>6 7                                                                                                    | File Name<br>Transmission<br>PB104F-6, LSD FF<br>PB12-6, LSD HYD<br>PB13-6, LSD C.S<br>LSD HYD Piston P<br>6304 Roller Bearing<br>6304 Roller Bearing                                                                                                    | Project  | Make of Buy                                                                                                    |                                        |   | Desc2     | Vendor     Vendor     I     I     I     I     I     I     I     I     I     I     I     I     I     I     I     I     I     I     I     I     I                                                                                                    |
| 열 삭제<br>속성 이름<br>PART NUMBER<br>CREATED BY                                                                                                    | 네 전체 /<br>삭7                                                                                | - [<br>선택<br>데<br>]                                  | 1<br>1    | 1 3<br>2 2<br>3 3<br>4 5<br>6 0<br>7 0<br>7                                                                                                    | File Name<br>Transmission<br>PB104F-6, LSD FF,<br>PB12-6, LSD FYD<br>PB13-6, LSD C.S<br>LSD HYD Piston P<br>8304 Roller Bearing<br>37089–84L, 5–spd<br>Washer and Needl                                                                                                    | Project  | Make or Buy                                                                                                    |                                        |   | Desc2     | Vendor                                                                                                    |
| 열 삭제<br>속성 이름<br>PART NUMBER<br>CREATED BY<br>PROJECT                                                                                                    | · · · · · · · · · · · · · · · · · · ·                                                       | - C<br>선택<br>데<br>]                                  | 1<br>     | Thu<br>1 **<br>2 *<br>3 a<br>4 *<br>5 *<br>6 *<br>6 *<br>8 *<br>9 *                                                                                                    | File Name<br>Transmission<br>PB104F-6, LSD FF<br>PB12-6, LSD HYD<br>PB13-6, LSD C.S<br>LSD HYD Piston P<br>6304 Roller Bearing<br>3009-84L, 5-spd<br>Washer and Needl<br>Bieeder Valve pn 9                                                                                                    | Project  | Make of Buy                                                                                                    |                                        |   | Desc2     | Vendor Vendor Vendor Vendor Vendor I I I I I I I I I I I I I I I I I I I                                                                                                    |
| 열 삭제<br>속성 이름<br>PART NUMBER<br>CREATED BY<br>PROJECT<br>MAKE OR BULY                                                                                                    | 네 전체 /<br>                                                                                  | - C<br>선택<br>데<br>]<br>]                             | ] ×<br>1  | Thu<br>1 2 *<br>2 *<br>3 a<br>4 *<br>5 *<br>6 *<br>7 *<br>8 *<br>9 *<br>11 *                                                                                                    | File Name  Transmission  PB104F-6, LSD FF  PB12-6, LSD C.S  LSD HVD PI30P 0  SD HVD PI30P 0  S7009-64L, 5-sod  Washer and NeedL., Bieder Yalve on 9  DRAN PLUG APP 12 Pt Bolt                                                                                                    | Project  | Make of Buy                                                                                                    |                                        |   | Desc2     | Vendor Vendor Ve                                                                                                    |
| 열 삭제<br>속성 이름<br>PART NUMBER<br>CREATED BY<br>PROJECT<br>MAKE OR BUY<br>FINISH                                                                                                    | · · · · · · · · · · · · · · · · · · ·                                                       |                                                      |           | Thu<br>1 1 2<br>2 3<br>3 4<br>4 6<br>5 6<br>6 7<br>7 7<br>8 9<br>10 7<br>11 1<br>12 9                                                                                                    | File Name<br>Transmission<br>PB104F-6, LSD FF<br>PB12-6, LSD HFD<br>PB13-6, LSD LSD<br>SD HYD Piston P<br>S304 Roller Bearing<br>37080-64L, 5-spd<br>Washer and NeedL<br>Bileeder Valve ng 9<br>DRAIN FLUG<br>ARP 12 Pt Bolt<br>3784C - Aux, Fork                                                                                                    | Project  | Make or<br>Buy<br>Make                                                                                                    |                                        |   | Desc2     | Vendor Vendor Ve                                                                                                    |
| 열 삭제<br>속성 이름<br>PART NUMBER<br>CREATED BY<br>PROJECT<br>MAKE OR BUY<br>FINISH<br>REVISION                                                                                                    | 네 전체 /<br>삭기<br>[<br>[<br>[                                                                 | - C<br>                                              |           | Thu       1     3       2     3       4     4       5     6       6     7       8     9       9     10       11     1       12     1       13     1                                                                                                    | File Name  Transmission  PB104F-6, LSD FF  PB12-6, LSD H7D  PB13-6, LSD H7D  PB13-6, LSD H7D  SD H7D Filston P  6304 Roller Bearing  37080-84L, 5-sod  Washer an NeedL  Bileded Valve pn 9  PB1040 FLQB  ARP 12 Pt Bolt  3784C , Aux, Fork  PB104C - 68, Case  PB1040 C-68, Case  PB1040 C-68, Case  PB1040 C-84, Sesembly                                                                                                    | Project  | Make or Buy                                                                                                    |                                        |   | Desc2     | Vendor<br>Vendor<br>Vendor |
| 열 삭제<br>속성 이름<br>PART NUMBER<br>CREATED BY<br>PROJECT<br>MAKE OR BUY<br>FINISH<br>REVISION<br>DP AWNEY                                                                                                    | <mark>네 전체 (</mark><br>삭기<br>                                                               | - C<br>선택<br>]<br>]<br>]<br>]<br>]                   |           | Thu       1     ⇒       2     ≥       3     a       4     %       5     ⊕       6     ⊕       9     ⊕       91     €       11     I       12     ⊕       13     ∞       14     ⊕       15     ∞                                                                                                    | File Name Transmission PB104F-6, LSD FF PB12-6, LSD HFD PB13-6, LSD HVD PB13-6, LSD HVD SID HVD PIston P 6304 Roller Bearing 37080-94L, 5-sod Washer and Needl BRAIN PLUG ARP 12 PL Bolt ARP 12 PL Bolt 3784C A.ux, Fork PB104C-56, Case Dra Cover Assembly PB104N-6, Top C                                                                                                    | Project  | Make or Buy                                                                                                    |                                        |   | Desc2     | Vendor<br>Vendor<br>Vendor |
| 열 삭제<br>속성 이름<br>PART NUMBER<br>CREATED BY<br>PROJECT<br>MAKE OR BUY<br>FINISH<br>REVISION<br>DRAWNBY<br>DRAWNDATE                                                                                                    | ·<br>네 전체 ·<br>                                                                             | - C<br>- C<br>- C<br>- C<br>- C<br>- C<br>- C<br>- C |           | Thu       1     3       2     3       4     6       5     6       7     7       8     9       9     9       11     1       12     1       13     1       14     1       15     6       14     1       15     7                                                                                                    | File Name Transmission PB104F-6, LSD FF PB12-6, LSD HVD PB13-6, LSD KVD PB13-6, LSD KVD SID HVD PIston P 6304 Roller Bearing 37080-94L, 5-sod Washer and Needl Beder' Valve on 9 DRAIN PLUG ARP 12 Pt Bolt S784C A AUX, Fork PRI-104C-56, Case Top Cover Assembly PB104C-56, Case PBT-GAS                                                                                                    | Project  | Make of Buy                                                                                                    |                                        |   | Desc2     | Vendor<br>Vendor<br>Vendor |
| 열 삭제<br>속성 이름<br>PART NUMBER<br>CREATED BY<br>PROJECT<br>MAKE OR BUY<br>FINISH<br>REVISION<br>DRAWNBY<br>DRAWNDATE<br>DESC1                                                                                                    | ·<br>·<br>·<br>·<br>·<br>·<br>·<br>·<br>·<br>·<br>·<br>·<br>·<br>·<br>·<br>·<br>·<br>·<br>· | - C<br>                                              |           | Thu<br>1 2<br>2 3<br>3 a<br>4 0<br>5 0<br>6 0<br>7 /<br>8 0<br>9 /<br>10 0<br>11 2<br>12 0<br>14 0<br>15 0<br>14 0<br>15 0<br>14 0<br>15 0<br>15 0<br>15 0<br>16 0<br>17 0<br>18 0<br>18 0 | File Name Transmission PB104F-6, LSD FF PB12-6, LSD HVD PB13-6, LSD KVD SID HVD PIston P 6304 Roller Bearing 37089-64L, 5-sod Washer and NeedL, Bieder Valve en 9 DRAIN PLUG ANP 12 FIL Bolt 3784C, Aux, Fork Top Cover Assembly PB104C-56, Case Top Cover Assembly PB104N-6, Top C PBT-GAS                                                                                                    | Project  | Make of Buy of Make                                                                                                    |                                        |   | Cup Point | I         Vendor           I         Vendor           I         I           I         I                                                                                                    |
| 열 삭제<br>속성 이름<br>PART NUMBER<br>CREATED BY<br>PROJECT<br>MAKE OR BUY<br>FINISH<br>REVISION<br>DRAWNBY<br>DRAWNDATE<br>DESC1<br>DESC2                                                                                                    | 47<br>47<br>                                                                                |                                                      |           | Thu       1       2       8       4       5       6       9       7       8       9       11       11       11       11       11       11       12       13       14       15       16                                                                                                    | File Name Transmission PB104F-6, LSD FF PB12-6, LSD H7D PB13-6, LSD K7D PB13-6, LSD K7D PB13-6, LSD K7D PB104R PB104R PB | Project  | Make of Buy of Buy of B | *************                          |   | Desc2     | Vendor     Vendor                                                                                                    |
| 열 삭제<br>속성 이름<br>PART NUMBER<br>CREATED BY<br>PROJECT<br>MAKE OR BUY<br>FINISH<br>REVISION<br>DRAWNBY<br>DRAWNDATE<br>DESC1<br>DESC2<br>VENDOP                                                                                                    | · · · · · · · · · · · · · · · · · · ·                                                       |                                                      |           | 1     1       2     1       3     1       4     1       5     1       6     1       7     1       8     1       9     1       12     1       12     1       12     1       14     1       15     1       14     1       15     1       16     1                                                                                                    | File Name Transmission PB104F-6, LSD FF PB12-6, LSD HFD PB13-6, LSD C.S SD HYD PI3ton P S304 Roller Bearing 37080-64L, 5-sod Ydsaher and NeedL., Bieder Valve pn 9 DFAIN FLUG ARP 12 Pt Boit 3784C , Aux, Fork PB104C-56, Case Too Cover Assembly PB104N-6, Too C PB104N-FL0                                                                                                    | Project  | Make of Buy of Buy of B | ~~~~~~~~~~~~~~~~~~~~~~~~~~~~~~~~~~~~~~ |   | Desc2     |                                                                                                    |

### 06 Activate Cell 속성 재질 편집 - 셀 활성화

1 비활성화된 셀이 존재하는 [Project]열의 제목을 클 릭해 해당 열을 모두 선택합니다.

2 열 제목을 마우스 우 클릭 - [모든 속성 활성화] 버튼
 을 클릭해 모든 셀을 활성화합니다.

후 파일에 속성이 없을 경우 비활성화된 상태로 나타
 나며, 셀을 활성화 하면 해당 모델에 속성이 생성 됩니
 다. 반대로 셀을 비활성화 시키거나 열을 삭제하면 모
 델에서 속성이 삭제됩니다.

1 비활성화 상태였던 셀이 활성화 된 모습입니다.

|     | 쎰네일 | 파일이름                | 파일경로     | 파일유<br>형 | 설정이<br>름 | 수값0 | Description | Material   | Part<br>Number | Created<br>By  | Project | 1    | Finish | Revis |
|-----|-----|---------------------|----------|----------|----------|-----|-------------|------------|----------------|----------------|---------|------|--------|-------|
| ▶ 1 | .3  | Transmission        | C:₩Users | 어셈블리     |          | 1   | "SW-Mass    |            |                |                |         | 1    |        |       |
| 2   | a   | PB104F-6, LSD FF    | C:₩Users | 파트       |          | 1   | *SW-Mass    | "SW-Materi |                |                |         |      |        |       |
| 3   | -   | PB12-6, LSD HYD     | C:₩Users | 파트       |          | 1   | *SW-Mass    | "SW-Materi | PB12-6         | lan Pilkington |         | Make |        | A.4   |
| 4   | 0   | PB13-6, LSD C.S     | C:₩Users | 파트       |          | 1   | "SW-Mass    | "SW-Materi |                |                |         |      |        |       |
| 5   | ¢   | LSD HYD Piston P    | C:₩Users | 파트       |          | 1   | "SW-Mass    | "SW-Materi |                | 1              |         |      |        |       |
| 6   | ø   | 6304 Roller Bearing | C:₩Users | 파트       |          | 2   | "SW-Mass    | "SW-Materi |                | 1              |         | 1    |        |       |
| 7   | /   | 37089-84L, 5-spd    | C:₩Users | 파트       |          | 1   | "SW-Mass    | "SW-Materi |                |                |         | i    |        |       |
| 8   |     | Washer and Needl    | C:₩Users | 파트       |          | 1   | "SW-Mass    | "SW-Materi |                |                |         |      |        |       |
| 9   | 0   | Bleeder Valve pn 9  | C:₩Users | 파트       |          | 1   | *SW-Mass    | "SW-Materi |                | i i            |         | -    |        |       |
| 10  |     | DRAIN PLUG          | C:₩Users | 파트       |          | 1   | "SW-Mass    | "SW-Materi |                |                |         | i    |        |       |
| 1   | 0   | 3784C , Aux, Fork   | C:₩Users | 파트       |          | 3   | "SW-Mass    | "SW-Materi |                | 1              |         |      |        |       |
| 13  | ,   | PB104C-56, Case     | C:₩Users | 파트       |          | 1   | "SW-Mass    | "SW-Materi |                | 1              |         | 1    |        |       |
| 13  | 4   | Top Cover Assembly  | C:₩Users | 어셈블리     |          | 1   | "SW-Mass    |            |                |                |         |      |        |       |
| 14  |     | PB104N-6, Top C     | C:₩Users | 파트       |          | 1   | "SW-Mass    | "SW-Materi |                |                |         |      |        |       |
| 15  | Ð   | PBT-GAS             | C:₩Users | 파트       |          | 1   | *SW-Mass    | "SW-Materi |                |                |         | 1    |        |       |

|     | 솀네郞      | 파일이름                | 파일경로     | 파일유<br>형 | 설정이<br>름 | 수강이 | Descri | ption | Material |     | Part<br>Number | Created<br>By | Proje  | ct  | Make or          | 2       | Revis    |        |       |
|-----|----------|---------------------|----------|----------|----------|-----|--------|-------|----------|-----|----------------|---------------|--------|-----|------------------|---------|----------|--------|-------|
| ▶ 1 | .3       | Transmission        | C:₩Users | 어셈블리     |          | 1   | *SW-M  | lass  |          |     |                |               |        | 7 1 | : 학생 철생의<br>: 학생 |         |          |        |       |
| 2   | a        | PB104F-6, LSD FF    | C:₩Users | 파트       |          | 1   | *SW-M  | lass  | "SW-Mate | ∋ri |                |               |        | 내   | 5시군<br>N자수       |         |          |        |       |
| 3   | -        | PB12-6, LSD HYD     | C:₩Users | 파트       |          | 1   | *SW-M  | lass  | "SW-Mate | ∋ri | PB12-6         | lan Pilkingt  | on 🛛 🗖 | 9   | 삭제               | _       | A.4      |        |       |
| 4   | ۵        | PB13-6, LSD C.S     | C:₩Users | 파트       |          | 1   | *SW-N  | lass  | "SW-Mate | eri |                |               |        | g   | 고정               |         |          |        |       |
| 5   | ۵        | LSD HYD Piston P    | C:₩Users | 파트       |          | 1   | "SW-N  | lass  | "SW-Mate | eri |                |               |        | 멸   | 숨기기              |         |          |        |       |
| 6   | ø        | 6304 Roller Bearing | C:₩Users | 파트       |          | 2   | "SW-M  | lass  | "SW-Mate | eri |                |               |        | 믭   | 보이기              |         |          |        |       |
| 7   | /        | 37089-84L, 5-spd    | C:₩Users | 파트       |          | 1   | *SW-M  | lass  | "SW-Mate | eri |                |               |        |     |                  | _       |          |        |       |
| 8   |          | Washer and Needl    | C:₩Users | 파트       |          | 1   | *SW-M  | lass  | "SW-Mate | ∋ri |                |               |        |     |                  |         |          |        |       |
| 9   | <i>~</i> | Bleeder Valve pn 9  | C:₩Users | 파트       |          | 1   | *SW-N  | lass  | "SW-Mate | eri |                |               |        |     |                  |         |          |        |       |
| 10  |          | DRAIN PLUG          | C:₩Users | 파트       |          | 1   | *SW-N  | lass  | "SW-Mate | eri |                |               |        |     |                  |         |          |        |       |
| 11  | 0        | 3784C , Aux, Fork   | C:₩Users | 파트       |          | 3   | "SW-N  | lass  | "SW-Mate | eri |                |               |        |     |                  |         |          |        |       |
| 12  | - e      | PB104C-56, Case     | C:₩Users | 파트       |          | 1   | "SW-N  | lass  | "SW-Mate | eri |                |               |        |     |                  |         |          |        |       |
| 15  | 4        | Top Cover Assembly  | C:₩Users | 어셈블리     |          | 1   | "SW-N  | 성전이   | · 수      | _   |                |               | Part   |     | Created          |         | Make or  |        |       |
| 14  | 9        | PB104N-6, Top C     | C:₩Users | 파트       |          | 1   | *SW-N  |       | 량        | De  | scription      | Material      | Number |     | Ву               | Project | Buy      | Finish | Revis |
| 15  | Ð        | PBT-GAS             | C:₩Users | 파트       |          | 1   | *SW-N  |       | 1        | "SV | N-Mass…        |               |        |     |                  |         | 1        |        |       |
|     |          |                     |          |          |          |     |        |       | 1        | "SV | V-Mass         | "SW-Materi    |        |     |                  |         | <u> </u> |        |       |
|     |          |                     |          |          |          |     |        |       | 1        | "SV | N-Mass…        | "SW-Materi    | PB12-6 |     | lan Pilkington   |         | Make     |        | A,4   |
|     |          |                     |          |          |          |     |        |       | 1        | "SV | N-Mass…        | "SW-Materi    |        |     |                  |         | 1        |        |       |
|     |          |                     |          |          |          |     |        |       | 1        | "SV | N-Mass…        | "SW-Materi    |        |     |                  |         | i        |        |       |
|     |          |                     |          |          |          |     |        |       | 2        | "SV | N-Mass         | "SW-Materi    |        |     |                  |         | 1        |        |       |
|     |          |                     |          |          |          |     |        |       | 1        | "SV | N-Mass…        | "SW-Materi    |        |     |                  |         | 1        |        |       |
|     |          |                     |          |          |          |     |        |       | 1        | "SV | N-Mass         | "SW-Materi    |        |     |                  |         | i        |        |       |
|     |          |                     |          |          |          |     |        |       | 1        | "SV | V-Mass…        | "SW-Materi    |        |     |                  |         | 1        |        |       |
|     |          |                     |          |          |          |     |        |       | 1        | "SV | N-Mass         | "SW-Materi    |        |     |                  |         | 1        |        |       |
|     |          |                     |          |          |          |     |        |       | 3        | "SV | N-Mass         | "SW-Materi    |        |     |                  |         | i        |        |       |
|     |          |                     |          |          |          |     |        |       | 1        | "SV | N-Mass         | "SW-Materi    |        |     |                  |         | 1        |        |       |
|     |          |                     |          |          |          |     |        |       | 1        | "SV | N-Mass         |               |        |     |                  |         | 1        |        |       |
|     |          |                     |          |          |          |     |        |       | 1        | "SV | N-Mass         | "SW-Materi    |        |     |                  |         | i        |        |       |
|     |          |                     |          |          |          |     |        |       | 1        | "SV | N-Mass         | "SW-Materi    |        |     |                  |         | 1        |        |       |

### 07 Inactivate Cell 속성 재질 편집 - 셀 비활성화

### ● 4행 이하의 [Project]셀을 모두 드래그 합니다.

2 선택된 셀 마우스 우 클릭 - [속성 삭제] 클릭합니다.

1 활성화 상태였던 셀이 비활성화된 모습을 확인할 수 있습니다.

|      | 쎰네일 | 파일이름                | 파일경로     | 파일뮤<br>형 | 설정이<br>틈 | 수량 | Description | Material    | Part<br>Number | Created<br>By  | Project | Make or<br>Buy | Finish | Revis |
|------|-----|---------------------|----------|----------|----------|----|-------------|-------------|----------------|----------------|---------|----------------|--------|-------|
| 1    | .3  | Transmission        | C:₩Users | 어셈블리     |          | 1  | "SW-Mass    |             |                |                |         |                |        |       |
| 2    | a   | PB104F-6, LSD FF    | C:₩Users | 파트       |          | 1  | "SW-Mass    | "SW-Materi  |                |                |         |                |        |       |
| 3    | -   | PB12-6, LSD HYD     | C:₩Users | 파트       |          | 1  | "SW-Mass    | "SW-Materi  | PB12-6         | lan Pilkington |         | Make           |        | A.4   |
| 4    | 0   | PB13-6, LSD C.S     | C:₩Users | 파트       |          | 1  | "SW-Mass    | "SW-Materi  |                |                |         |                |        |       |
| 5    | ۵   | LSD HYD Piston P    | C:₩Users | 파트       |          | 1  | "SW-Mass    | "SW-Materi  |                |                |         |                |        |       |
| 6    | ø   | 6304 Roller Bearing | C:₩Users | ūł≘      |          | 2  | "SW-Mass    | "SW-Materi  |                |                |         |                |        |       |
| 7    | /   | 37089-84L, 5-spd    | C:₩Users | 파트       |          | 1  | "SW-Mass    | "SW-Materi  |                |                |         |                |        |       |
| 8    |     | Washer and Needl    | C:₩Users | 파트       |          | 1  | "SW-Mass    | "SW-Materi  |                |                |         |                |        |       |
| 9    | 0   | Bleeder Valve pn 9  | C:₩Users | 파트       |          | 1  | "SW-Mass    | "SW-Materi  |                |                |         |                |        |       |
| 10   | \$  | DRAIN PLUG          | C:₩Users | 파트       |          | 1  | "SW-Mass    | "SW-Materi, |                |                |         |                |        |       |
| 11   | ø   | 3784C , Aux, Fork   | C:₩Users | 파트       |          | 3  | "SW-Mass    | "SW-Materi  |                |                |         |                |        |       |
| 12   | 2   | PB104C-56, Case     | C:₩Users | 파트       |          | 1  | "SW-Mass    | "SW-Materi  |                |                |         |                |        |       |
| 13   | 4   | Top Cover Assembly  | C:₩Users | 어셈블리     |          | 1  | "SW-Mass    |             |                |                |         |                |        |       |
| ► 14 | 4   | PB104N-6, Top C     | C:₩Users | ūł≘      |          | 1  | "SW-Mass    | "SW-Materi  |                |                |         |                |        |       |
| 15   | Ð   | PBT-GAS             | C:₩Users | ūł≘      |          | 1  | "SW-Mass    | "SW-Materi  |                |                |         |                |        |       |

|     | 셈네일 | 파일이름                | 파일경로     | 파일유<br>형 | 설점이<br>틈 | 수량 | Description | Ma  | terial | Part<br>Number | Created<br>By |              | Project        | Make or<br>Buy                           | Finish  |             | Revis |        |       |
|-----|-----|---------------------|----------|----------|----------|----|-------------|-----|--------|----------------|---------------|--------------|----------------|------------------------------------------|---------|-------------|-------|--------|-------|
| 1   | ۵.  | Transmission        | C:₩Users | 어셈블리     |          | 1  | "SW-Mass    |     |        |                |               |              |                |                                          |         |             |       |        |       |
| 2   | •   | PB104F-6, LSD FF    | C:₩Users | 파트       |          | 1  | "SW-Mass    | "SV | /-Mate | i              |               |              |                |                                          |         |             |       |        |       |
| 3   | à   | PB12-6, LSD HYD     | C:₩Users | 파트       |          | 1  | "SW-Mass    | "SV | /-Mate | i PB12-6       | lan Pilkin    | gton         |                | Make                                     |         | 1           | A.4   |        |       |
| ▶ 4 | 0   | PB13-6, LSD C.S     | C:₩Users | 파트       |          | 1  | "SW-Mass    | "SV | /-Mate | i              |               | - 11         |                |                                          |         |             |       |        |       |
| 5   | ۵   | LSD HYD Piston P    | C:₩Users | 파트       |          | 1  | "SW-Mass    | "SV | /-Mate | i              |               | - i I        |                | <sup>‡</sup> 사                           |         |             |       |        |       |
| 6   | Ø   | 6304 Roller Bearing | C:₩Users | 파트       |          | 2  | "SW-Mass    | "SV | V-Mate | i              |               |              | da i           | 12 기 기 기 기 기 기 기 기 기 기 기 기 기 기 기 기 기 기 기 |         |             |       |        |       |
| 7   | /   | 37089-84L, 5-spd    | C:₩Users | 파트       |          | 1  | "SW-Mass    | "SV | /-Mate | i              |               | 1            | 0 <u>0</u> 0 3 | 5713X 입역<br>5개차기                         |         |             |       |        |       |
| 8   | 9   | Washer and Needl    | C:₩Users | 파트       |          | 1  | "SW-Mass    | "SV | /-Mate | i              |               | - i I        |                | #유 지으기                                   |         |             |       |        |       |
| 9   | ø   | Bleeder Valve pn 9  | C:₩Users | 파트       |          | 1  | "SW-Mass    | "SV | /-Mate | i              |               |              | x - 3          | 상 삭제                                     | S.      |             |       |        |       |
| 1C  | ۰   | DRAIN PLUG          | C:₩Users | 파트       |          | 1  | "SW-Mass    | "SV | V-Mate | i              |               | 1            | (m) -          | 성 활성화                                    | - 1     |             |       |        |       |
| 11  | φ   | 3784C , Aux, Fork   | C:₩Users | 파트       |          | 3  | "SW-Mass    | "SV | /-Mate | i              |               | - i I        |                |                                          |         |             |       |        |       |
| 12  | 6   | PB104C-56, Case     | C:₩Users | 파트       |          | 1  | "SW-Mass    | "SV | V-Mate | i              |               |              |                |                                          |         |             |       |        |       |
| 13  | ŵ   | Top Cover Assembly  | C:₩Users | 어셈블리     |          | 1  | "SW-Mass    | _   |        |                |               | 1            |                |                                          | i       | -           |       |        |       |
| 14  | φ   | PB104N-6, Top C     | C:₩Users | īł≘      |          | 1  | "SW-Mass    |     | 수량     | Description    | Material      | Part<br>Numb | per B          | reated<br>y                              | Project | Makı<br>Buy | e or  | Finish | Revis |
| 15  | Ð   | PBT-GAS             | C:₩Users | 파트       |          | 1  | "SW-Mass    |     | 1      | SW-Mass        |               |              |                |                                          |         |             |       |        |       |
|     |     |                     |          |          |          |    |             | -   | 1      | SW-Mass        | "SW-Materi    |              |                |                                          |         |             |       |        |       |
|     |     |                     |          |          |          |    |             |     | 1      | SW-Mass        | "SW-Materi    | PB12         | -6 lar         | Pilkington 🗝                             |         | Male        |       |        | A.4   |
|     |     |                     |          |          |          |    |             |     | 1      | SW-Mass        | "SW-Materi    |              |                | 1                                        |         | 1           | 1     |        |       |
|     |     |                     |          |          |          |    |             |     | 1      | SW-Mass        | "SW-Materi    |              |                |                                          |         | i.          |       |        |       |
|     |     |                     |          |          |          |    |             |     | 2      | SW-Mass        | "SW-Materi    |              |                | 1                                        |         | 1           |       |        |       |
|     |     |                     |          |          |          |    |             |     | 1      | SW-Mass        | "SW-Materi    |              |                | 1                                        |         | !           |       |        |       |
|     |     |                     |          |          |          |    |             |     | 1      | SW-Mass        | "SW-Materi    |              |                | 1                                        |         | 1           |       |        |       |
|     |     |                     |          |          |          |    |             |     | 1      | SW-Mass        | "SW-Materi    |              |                | i                                        |         | 1           |       |        |       |
|     |     |                     |          |          |          |    |             |     | 1      | SW-Mass        | "SW-Materi    |              |                | 1                                        |         | !           |       |        |       |
|     |     |                     |          |          |          |    |             |     | 3      | SW-Mass        | "SW-Materi    |              |                | !                                        |         | i           |       |        |       |
|     |     |                     |          |          |          |    |             |     | 1      | SW-Mass        | "SW-Materi    |              |                | i                                        |         | ł           |       |        |       |
|     |     |                     |          |          |          |    |             |     | 1      | SW-Mass        |               |              |                | 1                                        |         | 1           |       |        |       |
|     |     |                     |          |          |          |    |             |     | 1      | SW-Mass        | "SW-Materi    |              |                | Ì                                        |         | i           |       |        |       |
|     |     |                     |          |          |          |    |             |     | 1      | SW-Mass        | "SW-Materi    |              |                | 1                                        |         | 1           |       |        |       |

### 08 Editing Value 속성 재질 편집 - 속성 값 수정

- 1 Transmission 어셈블리의 속성을 모두 드래그 하여 활성화합니다.
- [Part Number 속성]에 'AT\_test01' 을 입력합니다.
- ③ 즐겨찾기 항목을 추가하기 위해서 셀을 우 클릭해서 [즐겨찾기] - [즐겨찾기 추가]를 클릭합니다.
- (4) [즐겨찾기]에 추가할 속성으로 [Project]를 선택해 추가 버튼을 클릭하고 'test value'를 입력합니다.
- [적용] 버튼을 클릭해 속성 재질 편집기 옵션 창을 종료합니다.
- 6 PB12-6,LSD HYD Cover행의 [Project] 셀을 우 클릭-[즐겨찾기] - [test value]클릭 합니다.
- ⑦ PB12-6,LSD HYD Cover.SLDPRT [Created By]~[Make or Buy] 속성을 Control +C 로 복사합니다.
- 8 Transmission의 [Created By] 셀에 Control +V로 붙여 넣습니다.

|   |   | 쎕네일 | 파일이름             | 파일경로     | 파일뮤<br>형 | 설정이<br>름 | 수량 | Description | Material   | Part<br>Number | Created<br>By  | Project | Make or<br>Buy | 1 |
|---|---|-----|------------------|----------|----------|----------|----|-------------|------------|----------------|----------------|---------|----------------|---|
| 1 | 1 | .3  | Transmission     | C:₩Users | 어셈블리     |          | 1  | "SW-Mass    |            | AT_test01      | 2              |         |                | 1 |
|   | 2 | b   | PB104F-6, LSD FF | C:₩Users | 파트       |          | 1  | "SW-Mass    | "SW-Materi |                |                |         |                |   |
|   | 3 | -   | PB12-6, LSD HYD  | C:₩Users | 파트       |          | 1  | "SW-Mass    | "SW-Materi | PB12-6         | lan Pilkington |         | Make           |   |
|   | 4 | 0   | PB13-6, LSD C.S  | C:₩Users | 파트       |          | 1  | "SW-Mass    | "SW-Materi |                |                |         |                |   |

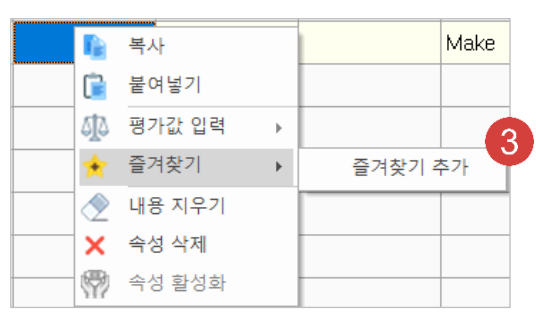

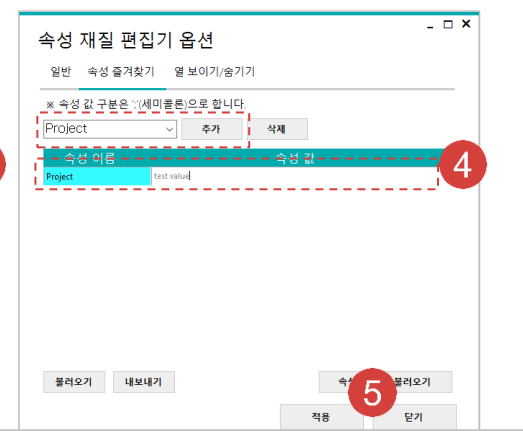

|     |   | 파일경로           | 마행         | !뮤     | 설정(<br>름 | IC       | 수량 | Descrip | tion | Material    | Part<br>Number |              | Created<br>By | ł             | Pro.  | iect     |         | Make or<br>Buy |   | Finish     | Revis |
|-----|---|----------------|------------|--------|----------|----------|----|---------|------|-------------|----------------|--------------|---------------|---------------|-------|----------|---------|----------------|---|------------|-------|
|     | ( | C:₩Users       | 어셈         | 블리     |          |          | 1  | "SW-Ma  | ass  |             | AT_test0       | 1            |               |               |       |          |         |                |   |            |       |
|     | ( | C:₩Users       | 파트         |        |          |          | 1  | "SW-Ma  | ass  | "SW-Materi  | I              |              |               |               |       |          |         |                |   |            |       |
|     | ( | C:₩Users       | 파트         |        |          |          | 1  | "SW-M   | ass  | "SW-Materi  | i PB12-6       |              | lan Pilki     | ngton         |       |          | 복사      |                | 1 |            | A.4   |
|     | ( | C:₩Users       | 파트         |        |          |          | 1  | "SW-Ma  | ass  | "SW-Materi  |                |              |               |               |       | r i      | <br>붙여넣 | 7              |   |            |       |
|     | ( | C:₩Users       | 파트         |        |          |          | 1  | "SW-Ma  | ass  | "SW-Materi  |                |              |               |               |       | 512      | 평가값     | 입력 ▶           |   |            |       |
|     | ( | C:₩Users       | 파트         |        |          |          | 2  | "SW-Ma  | ass  | "SW-Materi  |                |              |               |               | 6     | *-       | 즐겨찾     | 7              |   | test value |       |
|     | ( | C:₩Users       | 파트         |        |          |          | 1  | "SW-Ma  | ass  | "SW-Materi  |                |              |               |               |       | 2        | 내용 지    | 우기             | - | 즐겨찾기 추     | 가     |
|     | ( | C:₩Users       | 파트         |        |          |          | 1  | "SW-Ma  | ass  | "SW-Mater   | l              |              |               |               |       | ×        | 속성 식    | · 제            |   |            | _     |
|     | ( | C:₩Users       | 파트         |        |          |          | 1  | "SW-Ma  | ass  | "SW-Materi  | i              |              |               |               |       | <b>P</b> | 속성 혿    | 말성화            |   |            |       |
|     |   | 파일이름           | -          | 파일경    | 로.       | 파일유<br>형 | 1  | 설정이     | 수량   | Description | Material       | Part<br>Numb | er 🕜          | Created<br>Ву |       | Proj     | ect     | Make or<br>Buy |   | Finish     | Revis |
| 1   | 3 | Transmission   |            | C∶₩Use | ers      | 어셈블      | 2  |         | 1    | "SW-Mass    |                | AT_te:       | sto Ö         |               |       |          |         |                |   |            |       |
| 2 🎙 |   | PB104F-6, LSD  | FF         | C∶₩Use | ers      | 파트       |    |         | 1    | "SW-Mass    | "SW-Materi     |              |               |               |       |          |         |                |   |            | _     |
| 3   | 2 | PB12-6, LSD H  | IYD        | C∶₩Use | ers      | 파트       |    |         | 1    | "SW-Mass    | "SW-Materi     | PB12         | -6            | h Pilkir      | igton | test     | value   | Make           |   |            | A.4   |
| 4   | 0 | PB13-6, LSD C  | .s         | C∶₩Use | ers      | 파트       |    |         | 1    | "SW-Mass    | "SW-Materi     |              |               |               |       |          |         |                |   | -          |       |
| 5   | 6 | LSD HYD Pistor | 1 <u>P</u> | C∶₩Use | ers      | 파트       |    |         | 1    | "SW-Mass    | "SW-Materi     |              |               |               |       |          |         |                | _ |            |       |

### O9Applying Change<br/>속성 재질 편집 - 변경 사항 적용

파일 홍

### (1) [홈]탭 - [모델 속성 적용]을 클릭합니다.

2 변경 사항이 해당 파일에 적용되면 [적용완료] 안내 창이 생성됩니다. [확인] 버튼을 클릭합니다.

| Transmission                                                               |       |                               |            |               |     |          |      |             | 1             | 1              |                |            |    |
|----------------------------------------------------------------------------|-------|-------------------------------|------------|---------------|-----|----------|------|-------------|---------------|----------------|----------------|------------|----|
| PB104F-6, LSD FF Door mm     PB12-6, LSD HYD Cover                         | 비     | 파일이름                          | 파일경로       | 발행            | 빝뮤  | 설정이<br>롬 | 수량   | Description | Material      | Part<br>Number | Created<br>By  | Project    | Bu |
| S PB13-6, LSD C.S. End Cap                                                 | 1.3   | Transmission                  | C:WUsers   | . 어설          | 불리  |          | 1    | "SW-Mass    |               | AT_test01      | lan Pilkington | test value | Ma |
| SD HYD Piston PN 124–5L<br>6304 Roller Bearing                             | 2     | PB104F-6, LSD FF Door mm      | C:₩Users,. | . 파트          |     |          | 1    | "SW-Mass    | "SW-Materi    |                |                |            |    |
| § 37089-84L, 5-spd pushrod<br>Washer and Needle Bearing Stack for Mechanic | ► 3 🚡 | PB12-6, LSD HYD Cover         | C:₩Users   | . IIIs        |     |          | 1    | "SW-Mass    | "SW-Materi    | PB12-6         | lan Pilkington | test value | Ma |
| Bleeder Valve pn 94-5404                                                   | 4 6   | PB13-6, LSD C,S, End Cap      | C:₩Users,, | . 파트          |     |          | 1    | "SW-Mass    | *SW-Materi,   |                |                |            |    |
| STRAIN PLUG<br>STRAC, Aux, Fork Rod,                                       | 5 📢   | LSD HYD Piston PN 124-5L      | C:₩Users   | . Il          |     |          | 1    | "SW-Mass    | "SW-Materi    |                |                |            |    |
| PB104C-56, Case mm<br>Top Cover Assembly                                   | 6 4   | 6304 Roller Bearing           | C:₩Users,. | . IŀS         |     |          | 2    | "SW-Mass    | *SW-Materi,   |                |                |            |    |
| PB104N-6, Top Cover                                                        | 7 /   | 37089-84L, 5-spd pushrod      | C:₩Users   | . Its         |     |          | 1    | "SW-Mass    | *SW-Materi    |                |                |            |    |
|                                                                            | 8 9   | Washer and Needle Bearing Sta | C:₩Users,. | . 파트          | _   |          | 1    | "SW-Mass    | "SW-Materi    |                |                |            |    |
|                                                                            | 9 🥔   | Bleeder Valve pn 94-5404      | C:₩Users   | . Its         | 적용  | 바료       |      |             | × ri          |                |                |            |    |
|                                                                            | 10 📢  | DRAIN PLUG                    | C:₩Users,. | . IŀS         |     |          |      |             | ri            |                |                |            |    |
|                                                                            | 11 6  | 3784C, Aux, Fork Rod,         | C:₩Users   | . Its         |     | 37H III  | 일에 속 | 성이 적용되었습    | эцсь. ri      |                |                |            |    |
|                                                                            | 12    | PB104C-56, Case mm            | C:₩Users,. | . <u>≣</u> ł≘ |     |          |      |             | ri            |                |                |            |    |
|                                                                            | 15 🐋  | Top Cover Assembly            | C:WUsers   | . 어설          | ļ   |          |      |             | 0             |                |                |            |    |
|                                                                            | 14 🗢  | PB104N-6, Top Cover           | C:₩Users,. | . <u>≣</u> ł≘ |     |          |      | 2           | #인 <b>스</b> / |                |                |            |    |
|                                                                            | 15 Ū  | PBT-GAS                       | C:WUsers   | . Its         |     |          | _    |             | ri            |                |                |            |    |
| 요약 정보                                                                      |       |                               |            |               | -   | _        |      | -           | X             | 1              |                |            |    |
| 요약 정보 사용자 정의 설정 특정                                                         |       |                               |            |               |     |          |      |             |               |                |                |            |    |
|                                                                            |       |                               |            |               | BON | I 수량:    |      |             |               |                |                |            |    |
| 삭제(D)                                                                      |       |                               |            |               | - 없 | 8-       |      | ~           | 목록 편집(E)      |                |                |            |    |
| 속성 이름                                                                      | 유형    | 값/                            | 텍스트        |               |     |          |      |             |               |                |                |            |    |
| 1 <새 속성 입력>                                                                |       | ~                             |            |               |     |          |      |             |               |                |                |            |    |
|                                                                            |       |                               |            |               |     |          |      |             | '             |                |                |            |    |

속성 삭제 배꾸기 📔 설정 특정으로 복사 🚗 👝 🖾 액설로 편집하기 📩 🐯

요약 정보 사용자 정의 설정 특정

1 Finish

2 Material

4 Project

5 Created By

6 Description

7 Part Number

8 <새 속성 입력>

3 Make or Buy

속성 이름

유형

Make

Ian Pilkington

test value

AT test01

문자

문자

문자

문자

문자

문자

문자

| 1 | 변경 | 전1 | ransn | nission | 파일 | 의 속성 | 성입니 | 다. |
|---|----|----|-------|---------|----|------|-----|----|
|   |    |    |       |         |    |      |     |    |

2 변경 후 Transmission 파일의 속성입니다.

평가값

BOM 수량: - 없음 -

Make

Ian Pilkington

test value

AT\_test01

값/텍스트

2

목록 편집(E)

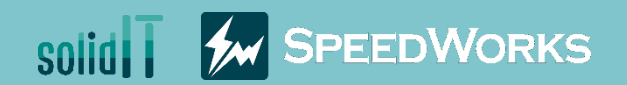

# 编辑属性材料教程(属性)

编辑属性材料\_教程(属性).zip

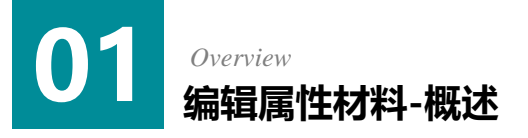

#### ▶主要功能

- > 批量编辑多个文件的属性
- ▶ 可以把属性通过Excel导出或从Excel读取
- > 提供批量输入数据图表, 收藏, 质量属性的功能

- 业务效果
  - > 通过批量编辑多种文件的属性可以缩短操作时间
  - > 通过Excel导出可以缩短零件清单制作时间

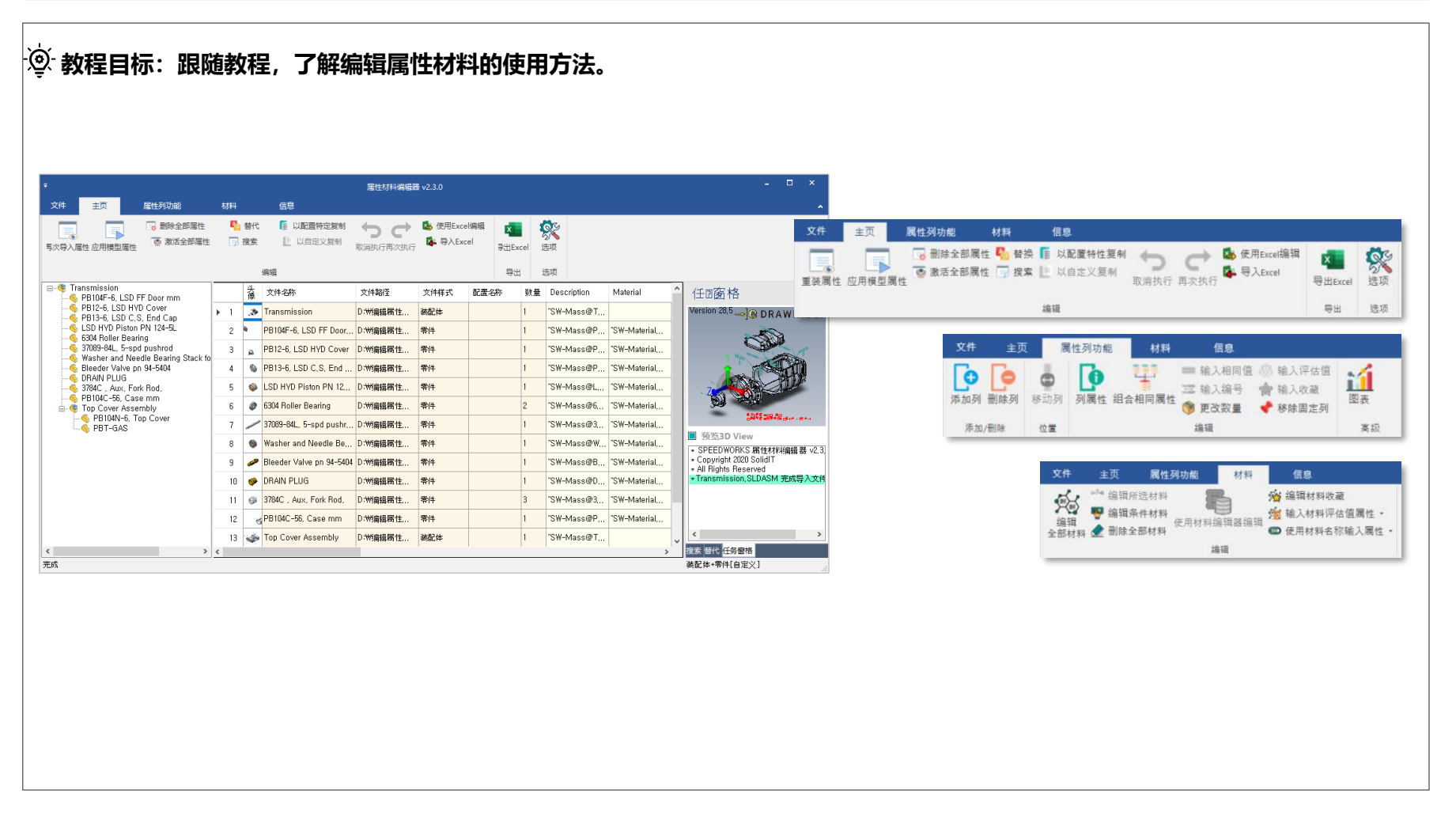

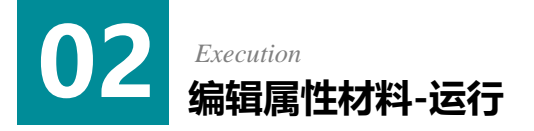

编辑属性材料教程示例文件中,运行Transmissio
 n.SLDASM 文件。

2 点击[SpeedWorks]标签 - [编辑属性材料] 来运行。

| → × ↑ 🖡 > 작업 >            | ◆ 속성 재 🗸 🕐 수성 재                 | 배질 편집_따라하기(속성편) ;  | 검색             |         |  |
|---------------------------|---------------------------------|--------------------|----------------|---------|--|
|                           | 이름                              | 수정한 날짜             | 유형             | 크기      |  |
| * 즐겨찾기                    | 3784C . Aux. Fork RodSLDPRT     | 2021-06-07 오후 3:49 | SOLIDWORKS Par | 338KB   |  |
| OneDrive                  | 6304 Roller Bearing.SLDPRT      | 2021-06-07 오후 3:49 | SOLIDWORKS Par | 307KB   |  |
| Synology Drive - nasSolid | 37089-84L, 5-spd pushrod.SLDPRT | 2021-06-07 오후 3:49 | SOLIDWORKS Par | 157KB   |  |
| synology brive - nassonu  | Bleeder Valve pn 94-5404.SLDPRT | 2021-06-07 오후 3:49 | SOLIDWORKS Par | 397KB   |  |
| I 내 PC                    | Ø DRAIN PLUG.SLDPRT             | 2021-06-07 오후 3:49 | SOLIDWORKS Par | 458KB   |  |
| 네트워크                      | LSD HYD Piston PN 124-5LSLDPRT  | 2021-06-07 오후 3:49 | SOLIDWORKS Par | 230KB   |  |
|                           | PB12-6, LSD HYD Cover.SLDPRT    | 2021-06-07 오후 3:49 | SOLIDWORKS Par | 1,753KB |  |
|                           | PB13-6, LSD C.S. End Cap.SLDPRT | 2021-06-07 오후 3:49 | SOLIDWORKS Par | 452KB   |  |
|                           | § PB104C-56, Case mm.SLDPRT     | 2021-06-07 오후 3:49 | SOLIDWORKS Par | 4,396KB |  |
|                           | PB104F-6, LSD FF Door mm.SLDPRT | 2021-06-07 오후 3:50 | SOLIDWORKS Par | 1,693KB |  |
|                           | PB104N-6, Top Cover.SLDPRT      | 2021-06-07 오후 3:49 | SOLIDWORKS Par | 3,103KB |  |
| _                         | PBT-GAS.SLDPRT                  | 2021-06-07 오후 3:49 | SOLIDWORKS Par | 114KB   |  |
|                           | Top Cover Assembly.SLDASM       | 2021-06-07 오후 3:49 | SOLIDWORKS Ass | 1,134KB |  |
|                           | Transmission.SLDASM             | 2021-06-07 오후 4:20 | SOLIDWORKS Ass | 4.284KB |  |

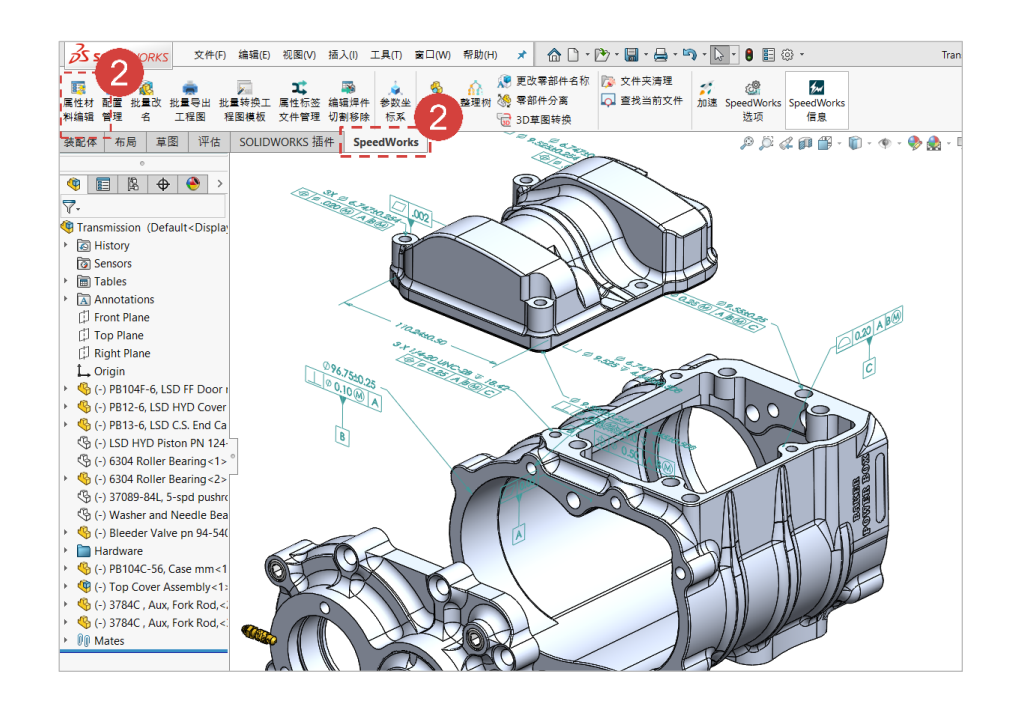

※SpeedWorks主页的支持页面(http://speedworks.info) 可以下载示例文件。

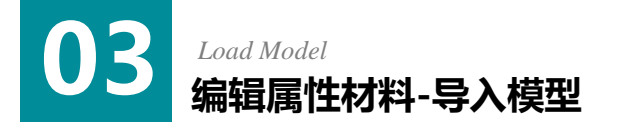

### 🚺 [属性样式]: 勾选[自定义属性]。

2 [文件样式]: 作为修改属性的文件样式,勾选[装 配体和零件]。

- 🚯 [选择编辑文件]: 勾选[编辑装配体零部件]。
- **④** 不要勾选[使用指定属性导入]。
- ④ 通过点击[导入],以当前的配置导入模型。

**1 导入指定属性**: 激活此工具,可以使用指定属性 清单。

2 导入属性标签文件管理:此工具是选择属性选项 卡编制程序后,将属性项目自动导入成指定属性的功 能。

**3 指定属性清单:** 在属性材料编辑器中只导入特定的 属性时,可以通过指定属性清单导入指定的属性。

**固定指定属性**: 使用指定属性固定选项时,模型 里不包含的属性也将固定在属性名称项目里。

如果单元格是未激活状态,文件里不存在的属性值。如果
 需要输入值,首先要激活未激活状态中的单元格。激活方法
 可参考后续的内容。

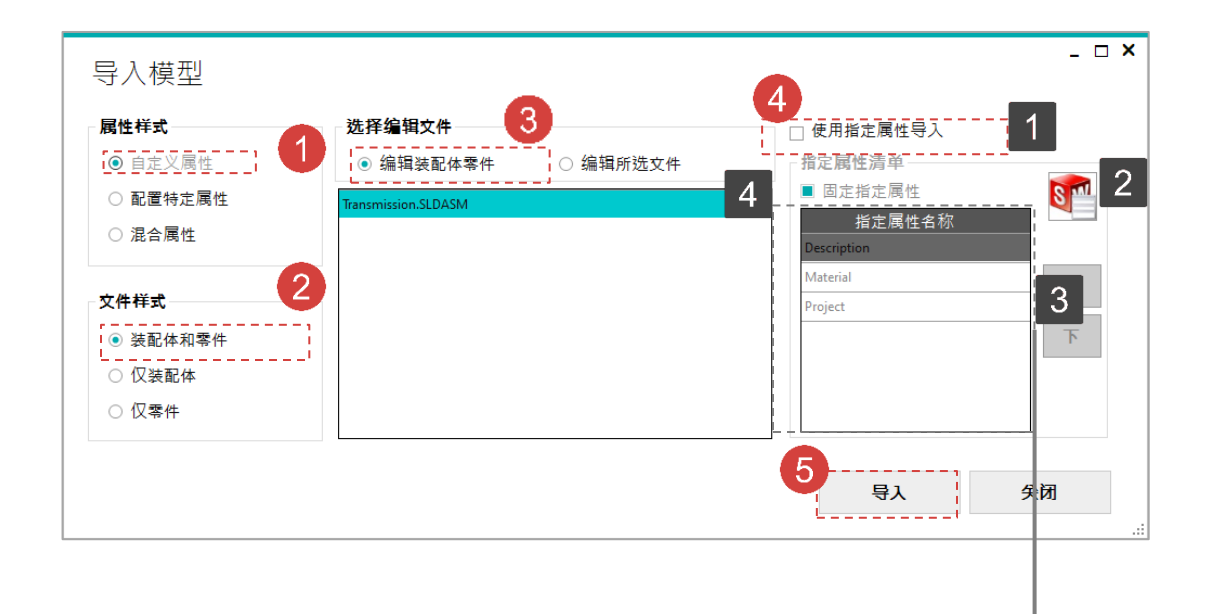

|   |   | Thu | File Name           | File Path | File<br>Type | Config<br>Name | Qty | Description | Material   | Project |  |
|---|---|-----|---------------------|-----------|--------------|----------------|-----|-------------|------------|---------|--|
| • | 1 | Þ,  | Transmission        | D:₩�20,   | Assembly     |                | 1   |             |            |         |  |
| ; | 2 | •   | PB104F-6, LSD FF    | D:₩�20,   | Part         |                | 1   |             |            |         |  |
| : | 3 | à   | PB12-6, LSD HYD     | D:₩�20,   | Part         |                | 1   |             | "SW-Materi |         |  |
|   | 4 | 0   | PB13-6, LSD C.S     | D:₩�20,   | Part         |                | 1   |             |            |         |  |
| 1 | 5 | ۵   | LSD HYD Piston P    | D:₩�20,   | Part         |                | 1   |             |            |         |  |
|   | 6 | Ø   | 6304 Roller Bearing | D:₩�20,   | Part         |                | 2   |             |            |         |  |
|   | 7 | _   | 37089-84L, 5-spd    | D:₩⊛20    | Part         |                | 1   |             |            |         |  |

-œ́

| 单元格类型  | 颜色 | 说明          | 编辑 |
|--------|----|-------------|----|
| 固定列    |    | 文件的信息       | Х  |
| 激活的属性  |    | 文件中已存在的属性项目 | 0  |
| 未激活的属性 |    | 文件中不存在的属性项目 | Х  |
| 只读行    |    | 只读文件        | Х  |

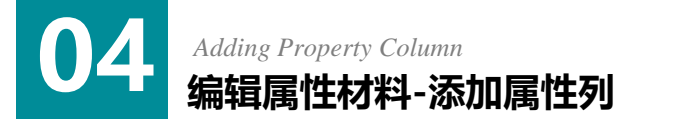

① 点击[属性列功能]标签-[添加列] 按钮。

2 [属性名称]: 要生成的属性名称输入领域里输入"Test Property"。

- 3 [属性样式]: 作为属性样式选择"字符"。
- 4 点击**[应用]** 按钮。

1 添加属性列的位置。

**2** [导入模型属性]:读取在其他模型文件中存在的属性项目清单。

3 Test Property生成后的样子。

| •                       |                          |                         |        |                        |                |                |               | 属性材            | 料编   | 閮器 v.   |        |          |   |
|-------------------------|--------------------------|-------------------------|--------|------------------------|----------------|----------------|---------------|----------------|------|---------|--------|----------|---|
| 文件 1                    | ī 🚺                      | 勇性列功能 材料                |        | 信息                     |                |                |               |                |      |         |        |          |   |
|                         |                          |                         | 俞入相「   | 司值                     | //// 输入评估      | 值              |               |                |      |         |        |          |   |
|                         | Ð                        | V 🛨 💷                   | t& 1 4 |                        |                |                | - M           |                |      |         |        |          |   |
| 添加列 删除列                 | 移动列                      | 列属性 合相同属                | 制人     | 扁亏                     | 實 制人収調         | R.             | 图表            | •              |      |         |        |          |   |
|                         | 0 4323                   |                         | 更改数    | 量                      | 📌 移除固定         | 列              |               |                |      |         |        |          |   |
| 添加/删除                   | 位置                       |                         | 编辑     |                        |                |                | 高             | 级              |      |         |        |          |   |
| ■ 🧐 Transmissio         | on<br>-6 ISDI            | EE Door mm              |        | 头像                     | 文件名称           |                | 文作            | +路径            | 文作   | +样      |        |          |   |
|                         | , LSD HY                 | D Cover                 | ▶ 1    |                        | Transmission   |                | C:₩           | Users          | 装配   | 体       |        |          |   |
|                         | D Piston                 | PN 124-5L               | 2      | <b>N</b>               | PB104F-6, LS   | D FF           | C:₩           | Users          | 零件   | :       |        |          |   |
|                         | oller Beari<br>34L. 5-sp | ng<br>d pushrod         | 3      |                        | PB12-6, LSD    | HYD,           | C:₩           | Users          | 零件   | :       |        |          |   |
| - 6 Washer              | and Need                 | le Bearing Stack for Me | 4      | 0                      | PB13-6, LSD    | C.S.,          | C:₩           | Users          | 零件   | :       |        |          |   |
|                         |                          | 07 J704                 | 5      | ۵                      | LSD HYD Pisto  | on P,          | C:₩           | Users          | 零件   |         |        |          |   |
| , 3784C .<br>           | Aux, For<br>-56, Cas     | 'kRod,<br>emm           | 6      | 0                      | 6304 Roller Be | earing         | C:#           | Users          | 零件   |         |        |          |   |
|                         | /er Assen<br>)4N-6 To    | nbly<br>In Cover        | 7      |                        | 37089-84L, 5-  | -spd           | C:₩           | Users          | 零件   | :       |        |          |   |
| PBT-                    | -GAS                     | 0000                    |        |                        | Washer and M   | lhaa           | C+#           | Hisers         | 索件   |         |        |          |   |
| 列添加位置<br>2<br>Rest Prop | 添加到最<br>erty             | 后一列 🔹                   | 导;<br> | 入模型<br>國性样<br>字符<br>字符 | 展性<br>式3       | 料              | 信息            | 输1波化值          |      |         | ,<br>, |          |   |
|                         |                          |                         |        | 日期<br>数字               |                | 三 输入<br>(参 更改) | ,编号 🏫<br>数量 📌 | 输入收藏<br>移除固定列  | 图表   |         | 1      |          |   |
|                         |                          |                         |        | 是/否                    |                | 编辑             | R             |                | 高級   |         | 1      |          | _ |
|                         |                          |                         | L.,    |                        | '              | _              |               | 名杯             | on [ | DrawnBy | - D    | Vendor   |   |
|                         |                          |                         |        |                        |                |                | PR10          | ME-6 LSD FF    |      |         | 1      |          | - |
|                         |                          |                         |        |                        |                |                | 3 a PR10      | -6. LSD HYD    |      |         | 1      |          | 1 |
|                         |                          |                         |        |                        | pr             | Mer            | 1 9 PB13      | -6. LSD C.S.   |      |         |        |          | 1 |
|                         |                          |                         |        |                        |                |                | 5 🗣 LSD       | HYD Piston P   |      |         | 1      |          | 1 |
|                         |                          |                         |        |                        |                | e              | 6304          | Roller Bearing |      |         | 1      |          | 1 |
|                         |                          | し 成田                    |        | 4                      | 丙              |                | 7 / 3708      | 9-84L, 5-spd   |      |         |        |          | 1 |
|                         |                          | - <u>19</u> /1          |        | -                      |                | 8              | 8 🛛 Wasl      | ner and Needl  |      |         |        |          | 1 |
|                         |                          |                         |        |                        |                | ę              | 9 🧈 Bleed     | ier Valve pn 9 |      |         |        |          | 1 |
|                         |                          |                         |        |                        |                | 1              | ic 🧇 Drai     | N PLUG         |      |         | 1      |          | 1 |
|                         |                          |                         |        |                        |                | 1              | 11 🥩 3784     | C , Aux, Fork  |      |         | 1      | McMaster |   |
|                         |                          |                         |        |                        |                | 1              | 12 😽 PB10     | 4C-56, Case    |      |         | 1      |          | 4 |
|                         |                          |                         |        |                        |                | 1              | 15 🍲 Top I    | Cover Assembly |      |         | -      |          | 4 |
|                         |                          |                         |        |                        |                | 1              | 14 @ PB10     | 4N-6, Top C    |      |         |        |          | 4 |
|                         |                          |                         |        |                        |                | 1              | IE D PBT-     | GAS            |      |         |        |          |   |

### 05 Deleting Property Column 编辑属性材料-删除属性列

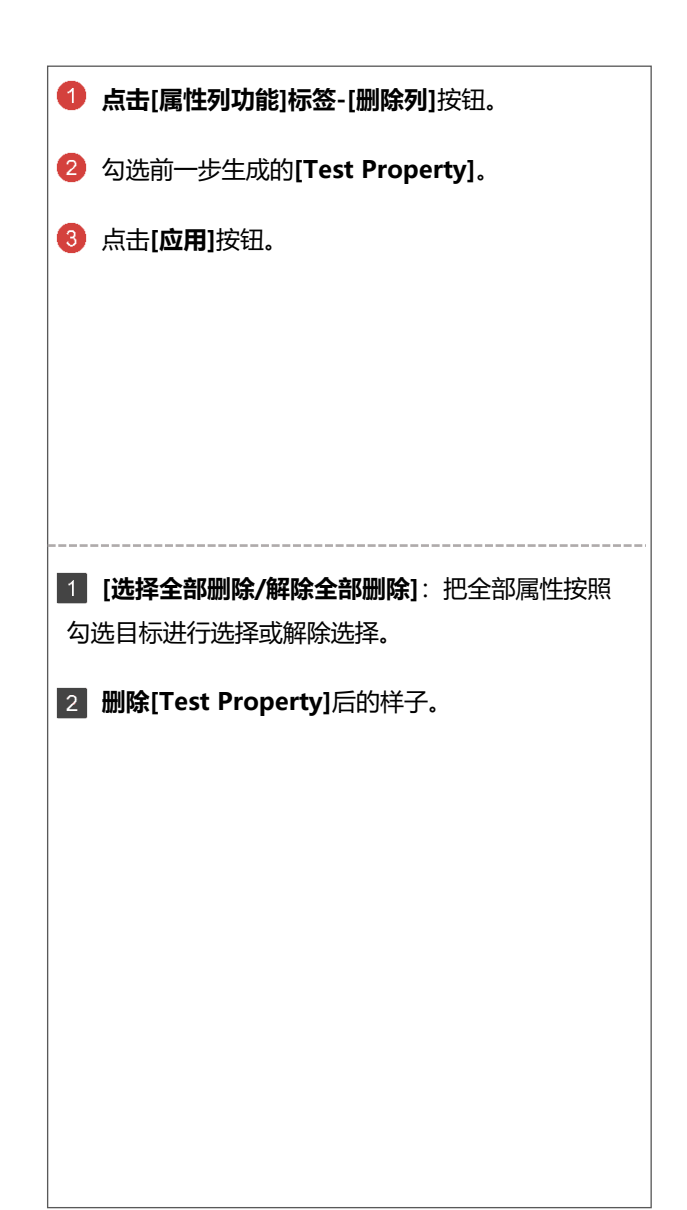

| -                    |                                         |      |            |          |         |          | 属性材                 | 料编辑器 v      |        |          |
|----------------------|-----------------------------------------|------|------------|----------|---------|----------|---------------------|-------------|--------|----------|
| 文件主                  | 易性列功能 材料                                |      | 信息         | l        |         |          |                     |             |        |          |
|                      |                                         | 俞入相同 | 间值         | 心输       | 入评估     | 值        | <b>M</b>            |             |        |          |
| 添加列 删除列 移动列          | □ ■ □ □ □ □ □ □ □ □ □ □ □ □ □ □ □ □ □ □ | 输入组  | 十十         | 會输       | 入收藏     |          | 图表                  |             |        |          |
|                      |                                         | 更改数  | 量          | 📌 移陸     | 余固定     | 列        | Parat.              |             |        |          |
| 添加/删除 位置             |                                         | 编辑   |            |          |         |          | 高级                  |             |        |          |
| □ ¶ Transmission<br> | F Door mm                               |      | 头<br>像     | 文件名和     | 尓       |          | 文件路径                | 文件样<br>式    | ]      |          |
|                      | D Cover<br>S End Cap                    | ▶ 1  | .3         | Transmis | sion    |          | C:₩Users            | 装配体         |        |          |
| SD HYD Piston        | PN 124-5L                               | 2    | <b>6</b> 9 | PB104F-  | -6, LSI | D FF.    | C:₩Users            | 零件          |        |          |
|                      | ng<br>d pushrod                         | 3    | -          | PB12-6,  | LSD H   | HYD      | , C:₩Users          | 零件          |        |          |
|                      | lle Bearing Stack for Me<br>94–5404     | 4    | ۵          | PB13-6,  | LSD (   | c.s.,    | C:₩Users            | 零件          |        |          |
| - CRAIN PLUG         |                                         | 5    | ۵          | LSD HYE  | ) Pisto | n P      | . C:₩Users          | 零件          |        |          |
|                      | k Rod,<br>e mm                          | 6    | Ø          | 6304 Ro  | ller Be | aring    | C:₩Users            | 零件          |        |          |
| 🖨 🍕 Top Cover Assem  | ibly<br>n Cover                         | 7    |            | 37089-8  | 4L, 5-  | spd.     | C:₩Users            | 零件          |        |          |
| A PRT-GAS            | 00000                                   | •    | 6          | Washer   | and Ne  | المم     | C: WILLCORE         | 委件          |        | -        |
|                      |                                         | - 🗆  | ×          |          |         | 头像       | 文件名称                |             | Vendor |          |
| 前時シリ                 |                                         |      | 1          |          | ► 1     |          | Transmission        |             |        | I<br>I   |
|                      | 洗择全部                                    | 8删除  |            |          | 2       | ® F      | PB104F-6, LSD FF.   |             |        | -        |
| 屋栱之                  | 和                                       | l R全 | !          |          | 3       | °a F     | PB12-6, LSD HYD,    |             |        | i        |
|                      | IMBER                                   |      |            |          | 4       | S F      | PB13-6, LSD C.S     |             |        | 1        |
| CREAT                |                                         | _    |            |          | 5       | I 🏈      | SD HYD Piston P.    |             |        | -        |
| PROI                 | FCT                                     | -    |            |          | 6       | Ø 6      | 6304 Roller Bearing |             |        | <u> </u> |
| MAKE                 |                                         | -    |            |          | 7       |          | 37089-84L, 5-spd .  |             |        | 1        |
| FINI                 | SH [                                    | -    |            |          | 8       | ۱ 🔘      | Washer and Needl    | · · · · · · |        | 1        |
| REVIS                |                                         |      |            |          | 9       | <i>~</i> | Bleeder Valve pn 9. | · ·         |        | -        |
| DRAW                 |                                         |      |            |          | 10      | 🧇 L      | DRAIN PLUG          |             |        |          |
| DRAWN                |                                         |      |            |          | 11      |          | 3784C, Aux, Fork.   |             | McMast | ter      |
| DES                  | C1                                      | -    |            |          | 12      | - A.     | PBIU4C-56, Case .   |             |        | i        |
| DES                  |                                         |      |            |          | 12      | <b>*</b> | COVER ASSEMBL       |             |        | 1        |
| VENI                 | DOR [                                   | -    |            |          | 14      |          | PRT-GAS             |             |        | -        |
| TEST PR              | OPERTY                                  | 7    | 1          |          | 15      | 2        | DT GAO              |             |        | -        |
|                      |                                         |      | 1          |          |         |          |                     |             |        | I        |
| 3                    | 应用 矣                                    | 闭    |            |          |         |          |                     |             |        | I<br>I   |
|                      | '                                       |      |            |          | <       |          |                     |             |        | 1        |

<

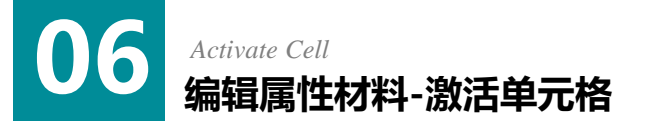

 点击包含未激活状态单元格的[Project]列标题后 把相关的列全部进行选择。

2 鼠标右击列标题-点击[激活全部属性]按钮后激活 全部的单元格。

如果文件里不含有属性时将以未激活状态显示,激
 活单元格时此模型里将生成属性。相反,如果把单元
 格转成未激活状态或删除列时,将删除模型的属性。

1 未激活状态下的单元格激活后的样子。

|     | 头像       | 文件名称                | 文件路径     | 文件样<br>式 | 配置名<br>称 | 数量 | Description | Material   | Part<br>Number | Created<br>Ву  | Project | (1)  | Finish | Revis |
|-----|----------|---------------------|----------|----------|----------|----|-------------|------------|----------------|----------------|---------|------|--------|-------|
| ▶ 1 | .3       | Transmission        | C:₩Users | 装配体      |          | 1  | "SW-Mass    |            |                | 1              |         |      |        |       |
| 2   | a        | PB104F-6, LSD FF    | C:₩Users | 零件       |          | 1  | "SW-Mass    | "SW-Materi |                |                |         |      |        |       |
| 3   |          | PB12-6, LSD HYD     | C:₩Users | 零件       |          | 1  | "SW-Mass    | "SW-Materi | PB12-6         | lan Pilkington |         | Make |        | A,4   |
| 4   | 0        | PB13-6, LSD C.S     | C:₩Users | 零件       |          | 1  | "SW-Mass    | "SW-Materi |                | i              |         | 1    |        |       |
| 5   | ۵        | LSD HYD Piston P    | C:₩Users | 零件       |          | 1  | "SW-Mass    | "SW-Materi |                |                |         |      |        |       |
| 6   | ø        | 6304 Roller Bearing | C:₩Users | 零件       |          | 2  | "SW-Mass    | "SW-Materi |                | 1              |         |      |        |       |
| 7   | /        | 37089-84L, 5-spd    | C:₩Users | 零件       |          | 1  | "SW-Mass    | "SW-Materi |                |                |         | 1    |        |       |
| 8   |          | Washer and Needl    | C:₩Users | 零件       |          | 1  | "SW-Mass    | "SW-Materi |                |                |         | i.   |        |       |
| 9   | <i>~</i> | Bleeder Valve pn 9  | C:₩Users | 零件       |          | 1  | "SW-Mass    | "SW-Materi |                |                |         |      |        |       |
| 10  | ٠        | DRAIN PLUG          | C:₩Users | 零件       |          | 1  | "SW-Mass    | "SW-Materi |                |                |         | 1    |        |       |
| 11  | ø        | 3784C , Aux, Fork   | C:₩Users | 零件       |          | 3  | "SW-Mass    | "SW-Materi |                |                |         | i    |        |       |
| 12  | 8        | PB104C-56, Case     | C:₩Users | 零件       |          | 1  | "SW-Mass    | "SW-Materi |                |                |         |      |        |       |
| 15  | \$       | Top Cover Assembly  | C:₩Users | 装配体      |          | 1  | "SW-Mass    |            |                |                |         | !    |        |       |
| 14  | ø        | PB104N-6, Top C     | C:₩Users | 零件       |          | 1  | "SW-Mass    | "SW-Materi |                |                |         | i    |        |       |
| 15  | Q        | PBT-GAS             | C:₩Users | 零件       |          | 1  | "SW-Mass    | "SW-Materi |                |                |         | 1    |        |       |

| _  |          |                     |          |          |          |        |                |     |          |     |                |               |         |     |                   |         |   |       |   |        |       |
|----|----------|---------------------|----------|----------|----------|--------|----------------|-----|----------|-----|----------------|---------------|---------|-----|-------------------|---------|---|-------|---|--------|-------|
|    | 头像       | 文件名称                | 文件路径     | 文件样<br>式 | 配置名<br>称 | 数量     | Descript       | ion | Material |     | Part<br>Number | Created<br>By | Project | ۲   | Make_or<br>激活全部屋( | ± 1744  | 2 | Revis |   |        |       |
| 1  | .3       | Transmission        | C:₩Users | 装配体      |          | 1      | "SW-Ma         | ISS |          |     |                |               | i       | 117 | 升序                |         |   |       |   |        |       |
| 2  | a        | PB104F-6, LSD FF    | C:₩Users | 零件       |          | 1      | "SW-Ma         | ISS | "SW-Mate | eri |                |               |         |     | 降序                |         |   |       |   |        |       |
| 3  | -        | PB12-6, LSD HYD     | C:₩Users | 零件       |          | 1      | "SW-Ma         | ISS | "SW-Mate | eri | PB12-6         | lan Pilkingto | n       | ſò  | 删除列               |         |   | A.4   |   |        |       |
| 4  | ۵        | PB13-6, LSD C.S     | C:₩Users | 零件       |          | 1      | "SW-Ma         | ISS | "SW-Mate | eri |                |               |         |     | 固定列               |         |   |       |   |        |       |
| 5  |          | LSD HYD Piston P    | C:₩Users | 零件       |          | 1      | "SW-Ma         | ISS | "SW-Mate | eri |                |               |         |     | 隐藏列               |         |   |       |   |        |       |
| 6  | ø        | 6304 Roller Bearing | C:₩Users | 零件       |          | 2      | "SW-Ma         | ISS | "SW-Mate | eri |                |               |         |     | 显示列               |         |   |       |   |        |       |
| 7  | /        | 37089-84L, 5-spd    | C:₩Users | 零件       |          | 1      | "SW-Ma         | ss  | "SW-Mate | eri |                |               |         |     |                   |         | - |       |   |        |       |
| 8  |          | Washer and Needl    | C:₩Users | 零件       |          | 1      | "SW-Ma         | ss  | "SW-Mate | eri |                |               |         |     |                   |         |   |       |   |        |       |
| 9  | <i>~</i> | Bleeder Valve pn 9, | C:₩Users | 零件       |          | 1      | "SW-Ma         | ss  | "SW-Mate | eri |                |               |         |     |                   |         |   |       |   |        |       |
| 10 | ۰        | DRAIN PLUG          | C:₩Users | 零件       |          | 1      | "SW-Ma         | ISS | "SW-Mate | eri |                |               |         |     |                   |         |   |       |   |        |       |
| 11 | ø        | 3784C , Aux, Fork   | C:₩Users | 零件       |          | 3      | "SW-Ma         | ISS | "SW-Mate | eri |                |               |         |     |                   |         |   |       |   |        |       |
| 12 | 8        | PB104C-56, Case     | C:₩Users | 零件       |          | 1      | "SW-Ma         | ISS | "SW-Mate | eri |                |               |         |     |                   |         |   |       |   |        |       |
| 13 | ۱        | Top Cover Assembly  | C:₩Users | 装配体      |          | 1      | "SW-Ma         | ISS |          |     |                |               |         |     |                   |         |   |       |   |        |       |
| 14 | φ        | PB104N-6, Top C     | C:₩Users | 零件       |          | İ      | 件样             | 配置  | 名 数      | 0   | a a cristian   | Material      | Part    |     | Created           | Drainat | 1 | 4     |   | Iniah  | Davia |
| 15 | Ð.       | PBT-GAS             | C:₩Users | 零件       |          | 1 1    |                | 称   | 里        | 0   | escription     | Material      | Number  | _   | Ву                | FIDEC   | - | 1     |   | Inisri | nevis |
|    |          |                     |          |          |          | *      | 8C1本<br>///    |     | 1        | "S  | SW-Mass        |               |         | _   |                   |         |   |       | í |        |       |
|    |          |                     |          |          |          | *      | 17             |     | 1        | -5  | w-Mass         | Sw-Materi     |         |     |                   |         |   |       |   |        |       |
|    |          |                     |          |          |          | **     | 17             |     | 1        | -9  | w-Mass         | "Sw-Materi    | PB12-6  | -   | an Pilkingtoni    |         | M | аке   |   |        | A,4   |
|    |          |                     |          |          |          | *      | 17             |     | 1        | -5  | w-Mass         | "SW-Materi    |         | _   | 1                 |         | i |       |   |        |       |
|    |          |                     |          |          |          | *      | 17             |     | 1        | "S  | W-Mass         | "SW-Materi    |         | _   |                   |         |   |       |   |        |       |
|    |          |                     |          |          |          | *      | 17             |     | 2        | -S  | W-Mass         | "SW-Materi    |         | _   |                   |         | - |       |   |        |       |
|    |          |                     |          |          |          | \$     | 17             |     | 1        | "S  | W-Mass         | "SW-Materi    |         | _   | 1                 |         | i |       |   |        |       |
|    |          |                     |          |          |          | *      | 17             |     | 1        | -5  | w-Mass         | Sw-Materi     |         | -   |                   |         | 1 |       |   |        |       |
|    |          |                     |          |          |          | **     | 1 <del>7</del> |     | 1        | -5  | w-Mass         | "Sw-Materi    |         | _   |                   |         | - |       |   |        |       |
|    |          |                     |          |          |          | *      | 17             |     | 1        | -5  | w-Mass         | "SW-Materi    |         | _   | 1                 |         | i |       |   |        |       |
|    |          |                     |          |          |          | *      | 17             |     | 3        | "S  | W-Mass         | "SW-Materi    |         | _   | i                 |         |   |       |   |        |       |
|    |          |                     |          |          |          | *      | 1+             |     | 1        | -5  | w-Mass         | Sw-Materi     |         | _   |                   |         | - |       |   |        |       |
|    |          |                     |          |          |          |        | 8L14<br>/#     |     | 1        | 5   | w-Mass         | 1010 H-1-2    |         | -   | 1                 |         |   |       |   |        |       |
|    |          |                     |          |          |          | \$<br> | 17             |     | 1        | "S  | w-Mass         | Sw-Materi     |         | _   |                   |         | 1 |       |   |        |       |
|    |          |                     |          |          |          |        | 17             |     | 1        | "S  | w-Mass         | "SW-Materi    |         |     | 1                 |         |   |       |   |        |       |

### 07 Inactivate Cell 编辑属性材料-未激活单元格

### 1 全部拖动4行以下的[Project]单元格。

2 鼠标右击所选的单元格-点击[删除属性]。

#### -<u>`</u>@́-激活单元格后才能在此模型中生成属性。未激活状 态下属性将被删除。

1 可以确认激活状态的单元格变成未激活状态的样子。

|   |    | 头像 | 文件名称                | 文件路径     | 文件样<br>式 | 配置名<br>称 | 数量 | Description | Material    | Part<br>Number | Created<br>By  | Project | Make or<br>Buy | Finish | Revi |
|---|----|----|---------------------|----------|----------|----------|----|-------------|-------------|----------------|----------------|---------|----------------|--------|------|
| ſ | 1  | .# | Transmission        | C:₩Users | 装配体      |          | 1  | "SW-Mass    |             |                |                |         |                |        |      |
|   | 2  | a  | PB104F-6, LSD FF    | C:₩Users | 零件       |          | 1  | "SW-Mass    | "SW-Materi, |                |                |         |                |        |      |
|   | 3  | à  | PB12-6, LSD HYD     | C:₩Users | 零件       |          | 1  | "SW-Mass    | "SW-Materi  | PB12-6         | lan Pilkington |         | Make           |        | A,4  |
|   | 4  | 0  | PB13-6, LSD C.S     | C:₩Users | 零件       |          | 1  | "SW-Mass    | "SW-Materi  |                |                |         |                |        |      |
|   | 5  | ۵  | LSD HYD Piston P    | C:₩Users | 零件       |          | 1  | "SW-Mass    | "SW-Materi  |                |                |         |                |        |      |
|   | 6  | 0  | 6304 Roller Bearing | C:₩Users | 零件       |          | 2  | "SW-Mass    | "SW-Materi  |                |                |         |                |        |      |
|   | 7  | /  | 37089-84L, 5-spd    | C:₩Users | 零件       |          | 1  | "SW-Mass    | "SW-Materi, |                |                |         |                |        |      |
|   | 8  | 9  | Washer and Needl    | C:₩Users | 零件       |          | 1  | "SW-Mass    | "SW-Materi  |                |                |         |                |        |      |
|   | 9  | ~  | Bleeder Valve pn 9, | C:₩Users | 零件       |          | 1  | "SW-Mass    | "SW-Materi  |                |                |         |                |        |      |
|   | 10 | ۰  | DRAIN PLUG          | C:₩Users | 零件       |          | 1  | "SW-Mass    | "SW-Materi  |                |                |         |                |        |      |
|   | 11 | 9  | 3784C , Aux, Fork   | C:₩Users | 零件       |          | 3  | "SW-Mass    | "SW-Materi  |                |                |         |                |        |      |
|   | 12 | 6  | PB104C-56, Case     | C:₩Users | 零件       |          | 1  | "SW-Mass    | "SW-Materi, |                |                |         |                |        |      |
|   | 15 | \$ | Top Cover Assembly  | C:₩Users | 装配体      |          | 1  | "SW-Mass    |             |                |                |         |                |        |      |
|   | 14 | φ  | PB104N-6, Top C     | C:₩Users | 零件       |          | 1  | "SW-Mass    | "SW-Materi  |                |                |         |                |        |      |
|   | 15 | Ð  | PBT-GAS             | C:₩Users | 零件       |          | 1  | "SW-Mass    | "SW-Materi  |                |                |         |                |        |      |

|     | 头像 | 文件名称                | 文件路径     | 文件样<br>式 | 配置名<br>称 | 数量 | Description | Material  |        | Part<br>Number | Created<br>By  | Project                                                                                                    | Make or<br>Buy | Finish   | Revis   |         |       |
|-----|----|---------------------|----------|----------|----------|----|-------------|-----------|--------|----------------|----------------|----------------------------------------------------------------------------------------------------|----------------|----------|---------|---------|-------|
| 1   | .3 | Transmission        | C:₩Users | 装配体      |          | 1  | "SW-Mass    |           |        |                |                |                                                                                                    |                |          |         |         |       |
| 2   | a  | PB104F-6, LSD FF    | C:₩Users | 零件       |          | 1  | "SW-Mass    | "SW-Mater | i      |                |                |                                                                                                    |                |          |         |         |       |
| 3   | A  | PB12-6, LSD HYD     | C:₩Users | 零件       |          | 1  | "SW-Mass    | "SW-Mater | i I    | PB12-6         | lan Pilkington |                                                                                                    | Make           | [1]      | A.4     |         |       |
| ▶ 4 | 0  | PB13-6, LSD C.S     | C:₩Users | 零件       |          | 1  | "SW-Mass    | "SW-Mater | i      |                |                |                                                                                                    | 信点             |          |         |         |       |
| 5   | ٩  | LSD HYD Piston P    | C:₩Users | 零件       |          | 1  | "SW-Mass    | "SW-Mater | i      |                | 1              |                                                                                                    | 支刑<br>壯點       | 1        |         |         |       |
| 6   | ø  | 6304 Roller Bearing | C:₩Users | 零件       |          | 2  | "SW-Mass    | "SW-Mater | i      |                | i              |                                                                                                    | 输入评估值          |          |         |         |       |
| 7   | /  | 37089-84L, 5-spd    | C:₩Users | 零件       |          | 1  | "SW-Mass    | "SW-Mater | i      |                |                |                                                                                                    | 收藏             |          |         |         |       |
| 8   |    | Washer and Needl    | C:₩Users | 零件       |          | 1  | "SW-Mass    | "SW-Mater | i      |                |                | - Alian Alian Alian Alian Alian Alian Alian Alian Alian Alian Alian Alian Alian Alian Alian Alian Alian Alian A | 删除内容           | 21       |         |         |       |
| 9   | 0  | Bleeder Valve pn 9  | C:₩Users | 零件       |          | 1  | "SW-Mass    | "SW-Mater | i      |                | i              | X                                                                                                    | 删除属性           |          |         |         |       |
| 10  |    | DRAIN PLUG          | C:₩Users | 零件       |          | 1  | "SW-Mass    | "SW-Mater | i      |                |                | <b>(</b> 7)                                                                                                    | 激活属性           | -        |         |         |       |
| 11  | ø  | 3784C , Aux, Fork   | C:₩Users | 零件       |          | 3  | "SW-Mass    | "SW-Mater | i      |                |                |                                                                                                    |                |          |         |         |       |
| 12  | 6  | PB104C-56, Case     | C:₩Users | 零件       |          | 1  | "SW-Mass    | "SW-Mater | i      |                | i              |                                                                                                    |                |          |         |         |       |
| 15  | 4  | Top Cover Assembly  | C:₩Users | 装配体      |          | 1  | "SW-Mass    |           |        |                |                |                                                                                                    |                |          |         |         |       |
| 14  |    | PB104N-6, Top C     | C:₩Users | 零件       |          | 1  | "SW-Mass    | 記置名       | 数      | Departmention  | Matarial       | Part                                                                                                    | Created        | Droip et | Make or | Finish  | Davis |
| 15  | Ð  | PBT-GAS             | C:₩Users | 零件       |          | 1  | "SW-Mass    | - 称       | 量<br>、 | Description    | Midleffidi     | Number                                                                                                    | Ву             | FIOJECC  | Buy     | FILIIST | nevis |
|     |    |                     |          |          |          |    |             | <u> </u>  | 1      | SW-Wass        | "CWI Matari    |                                                                                                    |                |          |         |         |       |
|     |    |                     |          |          |          |    |             |           | 1      | *SW/-Macc      | "SW-Motori     | PB12-6                                                                                                    | len Pilkington |          | Maka    |         | 0.4   |
|     |    |                     |          |          |          |    |             |           | 1      | 'SW-Mass       | "SW-Materi     | 1012 0                                                                                                    |                |          | 4       |         | 0,7   |
|     |    |                     |          |          |          |    |             |           | 1      | *SW-Mass       | "SW-Materi     |                                                                                                    | 1              |          | i i     |         |       |
|     |    |                     |          |          |          |    |             |           | 2      | 'SW-Mass       | "SW-Materi     |                                                                                                    | i              |          | 1       |         |       |
|     |    |                     |          |          |          |    |             |           | 1      | *SW-Mass       | "SW-Materi     |                                                                                                    | 1              |          | 1       |         |       |
|     |    |                     |          |          |          |    |             |           | 1      | 'SW-Mass       | "SW-Materi     |                                                                                                    | 1              |          | 1       |         |       |
|     |    |                     |          |          |          |    |             |           | 1      | *SW-Mass       | "SW-Materi     |                                                                                                    | 1              |          | 1       |         |       |
|     |    |                     |          |          |          |    |             |           | 1      | 'SW-Mass       | "SW-Materi     |                                                                                                    | !              |          | 1       |         |       |

3

\*SW-Mass... \*SW-Materi... "SW-Mass... "SW-Materi... "SW-Mass. 1 "SW-Mass... "SW-Materi, 1 "SW-Mass... "SW-Materi...

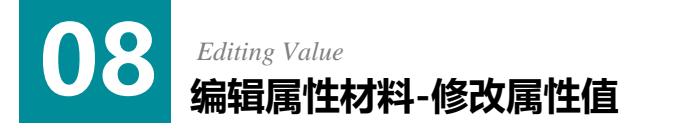

- 1 拖动所有的Transmission装配体属性后进行激活。
- 2 [Part Number属性]中输入"AT\_test01"。
- ③ 添加收藏项目时右击单元格,点击[收藏]-[添加收 藏]。
- 作为添加到[收藏]里的属性,选择[Project]点击
   添加按钮输入"test value"。
- 5 点击[**应用]**按钮结束属性材料编辑器选项窗口。
- 6 右击PB12-6,LSD HYD Cover行的[Project]单元 格-点击[收藏]-[test value]。
- 使用Control +C复制PB12-6,LSD HYD Cover.S
   LDPRT [Created By]~[Make or Buy] 属性。
- 8 使用Control +V粘贴至Transmission的[Create d By]单元格中。

|   |   | 头像 | 文件名称             | 文件路径     | 文件样<br>式 | 配置名<br>称 | 数量 | Description | Material   | Part<br><u>Number</u> | Created        | Project | Make or<br>Buy | 1 |
|---|---|----|------------------|----------|----------|----------|----|-------------|------------|-----------------------|----------------|---------|----------------|---|
| - | 1 | .3 | Transmission     | C:₩Users | 装配体      |          | 1  | "SW-Mass    |            | AT_test01             | (2)            |         |                | 1 |
|   | 2 | ē. | PB104F-6, LSD FF | C:₩Users | 零件       |          | 1  | "SW-Mass    | "SW-Materi | L                     |                |         |                |   |
|   | 3 |    | PB12-6, LSD HYD  | C:₩Users | 零件       |          | 1  | "SW-Mass    | "SW-Materi | PB12-6                | lan Pilkington |         | Make           |   |
|   | 4 | 0  | PB13-6, LSD C.S  | C:₩Users | 零件       |          | 1  | "SW-Mass    | "SW-Materi |                       |                |         |                |   |

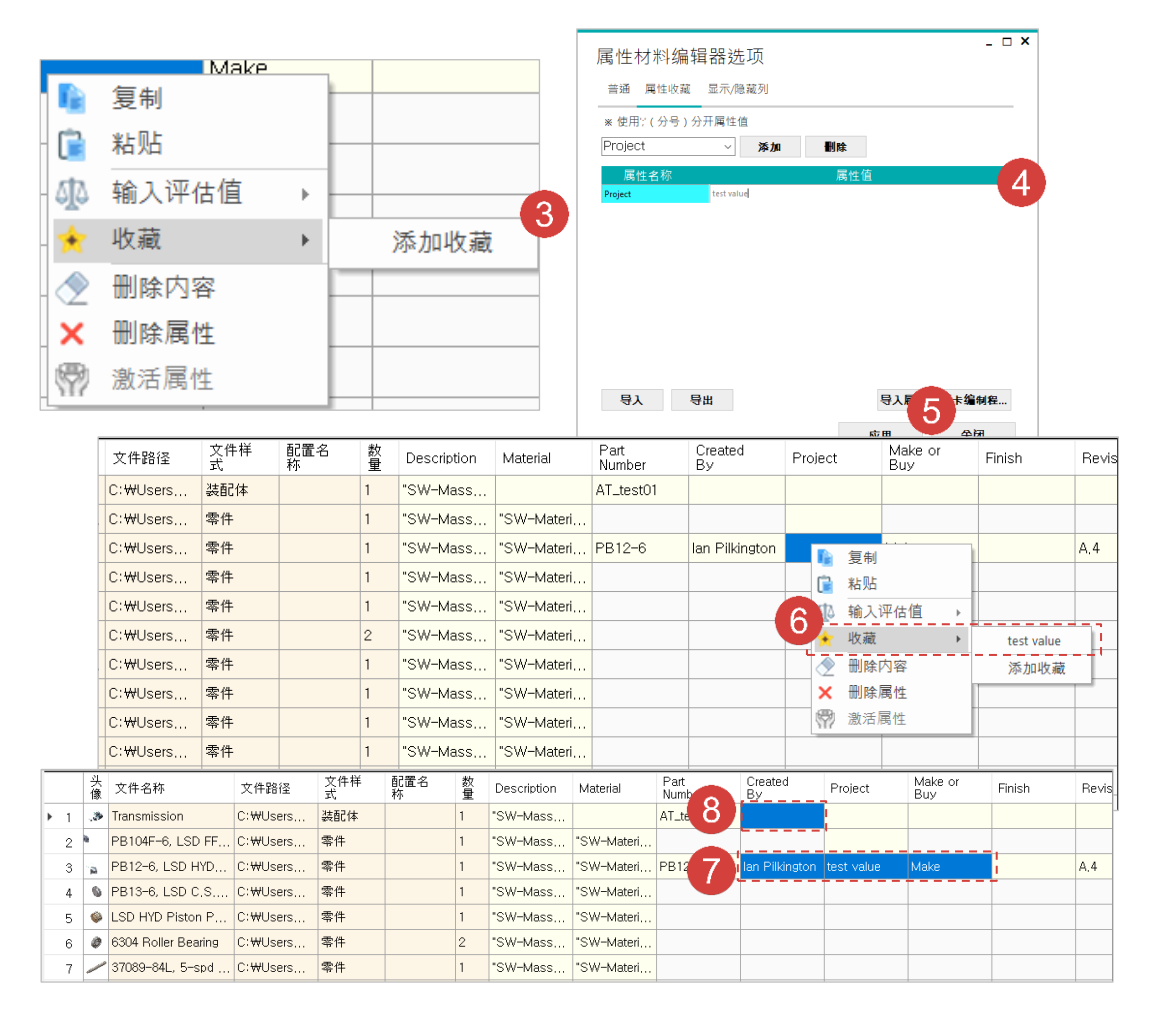

### Applying Change 编辑属性材料-应用更改事项

### 🚺 点击[主页]标签-[应用模型属性]。

2 此文件如果应用了更改事项,将弹出**[完成应用]**窗

| 口。点击 <b>[确认]</b> 按钍 |
|---------------------|
|---------------------|

|                                                                         | á          | 158 |                     |          |      | 특비   | 3  | 选项          |            |                |                |            |                |        |  |
|-------------------------------------------------------------------------|------------|-----|---------------------|----------|------|------|----|-------------|------------|----------------|----------------|------------|----------------|--------|--|
| Fransmission<br>PB104F-6, LSD FF Door mm                                |            | 头像  | 文件名称                | 文件路径     | 文件样式 | 配置名称 | 数量 | Description | Material   | Part<br>Number | Created<br>By  | Project    | Make or<br>Buy | Finish |  |
| PB12-6, LSD HYD Cover                                                   | 1          | .3  | Transmission        | C:₩Users | 装配体  |      | 1  | 'SW-Mass    |            | AT_test01      | lan Pilkington | test value | Make           |        |  |
| LSD HYD Piston PN 124-5L                                                | 2          | 8   | PB104F-6, LSD FF    | C:₩Users | 零件   |      | 1  | 'SW-Mass    | "SW-Materi |                |                |            |                |        |  |
| 6304 Roller Bearing<br>37089-84L, 5-spd pushrod                         | <b>▶</b> 3 | -   | PB12-6, LSD HYD     | C:₩Users | 零件   |      | 1  | "SW-Mass    | "SW-Materi | PB12-6         | lan Pilkington | test value | Make           |        |  |
| Washer and Needle Bearing Stack for Mechanic<br>Reeder Valve on 94–5404 | 4          | ۵   | PB13-6, LSD C.S     | C:₩Users | 零件   |      | 1  | "SW-Mass    | "SW-Materi |                |                |            |                |        |  |
| DRAIN PLUG                                                              | 5          | ۵   | LSD HYD Piston P    | C:₩Users | 零件   |      | 1  | "SW-Mass    | "SW-Materi |                |                |            |                |        |  |
| B104C - Aux, Fork Rod,<br>B104C-56, Case mm                             | 6          | 0   | 6304 Roller Bearing | C:₩Users | 零件   |      | 2  | "SW-Mass    | "SW-Materi |                |                |            |                |        |  |
| Top Cover Assembly                                                      | 7          | _   | 37089-84L, 5-spd    | C:₩Users | 零件   |      | 1  | "SW-Mass    | "SW-Materi |                |                |            |                |        |  |
| & PBT-GAS                                                               | 8          |     | Washer and Needl    | C:₩Users | 零件   |      | 1  |             | how were   |                |                |            |                |        |  |
|                                                                         | 9          | 0   | Bleeder Valve pn 9, | C:₩Users | 零件   |      | 元  | 或应用         | ,          |                |                |            |                |        |  |
|                                                                         | 10         | ٠   | DRAIN PLUG          | C:₩Users | 零件   |      |    | _           |            |                |                |            |                |        |  |
|                                                                         | 11         | ۲   | 3784C , Aux, Fork   | C:₩Users | 零件   |      |    | 1 3个文件      | 中已完成应用     |                |                |            |                |        |  |
|                                                                         | 12         | 8   | PB104C-56, Case     | C:₩Users | 零件   |      |    | -<br>-      |            |                |                |            |                |        |  |
|                                                                         | 15         | ۲   | Top Cover Assembly  | C:₩Users | 装配体  |      |    |             |            |                |                |            |                |        |  |
|                                                                         | 14         | φ   | PB104N-6, Top C     | C:₩Users | 零件   |      |    |             | ОК         | 2              |                |            |                |        |  |
|                                                                         | 15         | Ð   | PBT-GAS             | C:₩Users | 零件   |      | 4  | *SW-Mass    | "SW-Materi |                |                |            |                |        |  |

属性材料编辑器 v2.3.0

| 要信息 | ē.                   |          |     |                               |          | -  |     | $\times$ |   |
|-----|----------------------|----------|-----|-------------------------------|----------|----|-----|----------|---|
| 摘要  | 自定义 配置特定             |          |     |                               |          |    |     |          |   |
|     |                      |          |     | 材料明细表数量                       |          |    |     |          |   |
| -   | 别除(D)                |          |     | ·无·                           | ~        |    | 编辑清 | 羊(E)     |   |
|     | 属性名称                 | 类型       |     | 数值 / 文字表达                     |          | 评估 | 的值  | 1        |   |
|     |                      |          |     |                               |          |    |     |          |   |
| 1   | Description          | 文字       | ~   | "SW-Mass@Transmission.SLDASM" | 3713.728 |    |     |          |   |
| 1   | Description Material | 文字<br>文字 | > > | "SW-Mass@Transmission.SLDASM" | 3713.728 |    |     |          | - |

| - | × |   |
|---|---|---|
|   |   | 4 |
|   |   | _ |

材料明细表数量:

|     | 删除(D)       |    | 无                             | ~ 编辑清单         |
|-----|-------------|----|-------------------------------|----------------|
| Γ.  | 属性名称        | 类型 | 数值/文字表达                       | 评估的值           |
| 1   | Description | 文字 | "SW-Mass@Transmission.SLDASM" | 3713.728       |
| 2   | Material    | 文字 | -                             |                |
| 3   | Project     | 文字 | <pre>/ test value</pre>       | test value     |
| 4 1 | Vendor      | 文字 |                               |                |
| 5   | Desc2       | 文字 | -                             |                |
| 6   | Desc1       | 文字 |                               |                |
| 7   | DrawnDate   | 文字 |                               |                |
| 8   | DrawnBy     | 文字 | -                             |                |
| 9   | Revision    | 文字 | -                             |                |
| 10  | Finish      | 文字 | -                             |                |
| 11  | Make or Buy | 文字 | Make                          | Make           |
| 12  | Created By  | 文字 | lan Pilkington                | Ian Pilkington |
| 13  | Part Number | 文字 | AT_test01                     | AT_test01      |
| 14  | <键入新属性>     |    |                               |                |

### 1 更改前Transmission文件的属性。

#### 2 更改后Transmission文件的属性。

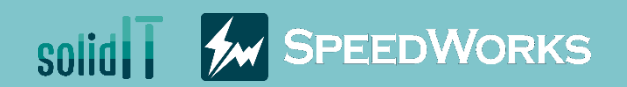

## プロパティ材料編集チュートリアル(プロパティ)

### プロパティ材料編集\_チュートリアル(プロパティ)\_zip

#### 01 Overview プロパティ材料編集\_概要

#### ●主な機能

- ▶ 複数ファイルのプロパティを一括編集
- ▶ プロパティをExcelにエクスポートしたりExcelから読むことができる
- ▶ データグラフ、お気に入り、マスの一括入力機能を提供

### ₿ 業務効果

- マルチファイルのプロパティを一括で編集でき、作業時間を短縮
- ▶ Excelエクスポートを使ってパートリスト作成の時間を短縮

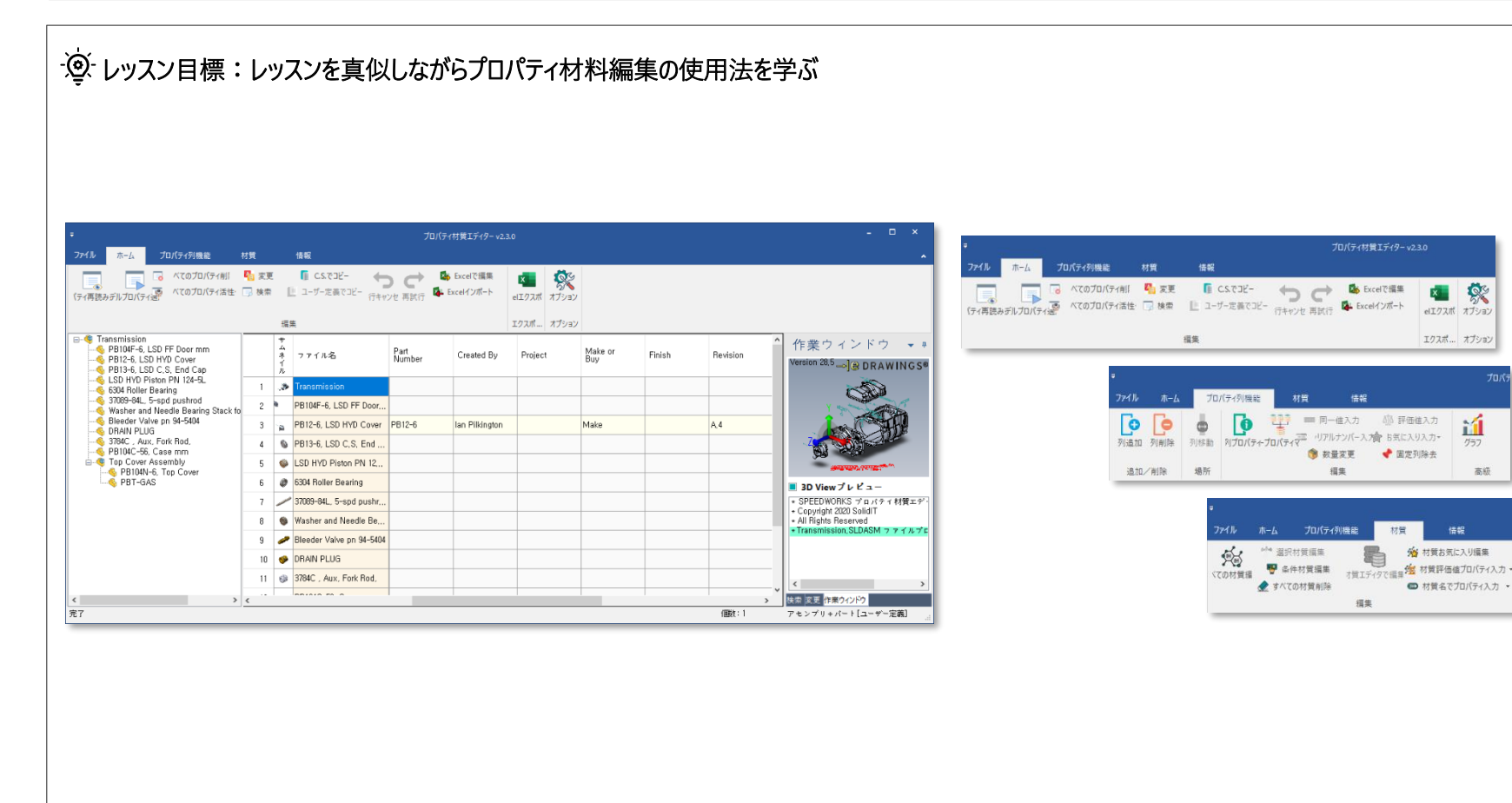

🗖 🔅

elエクスボ オブション

エクスポ... オプション

ií

グラフ

情報

高級

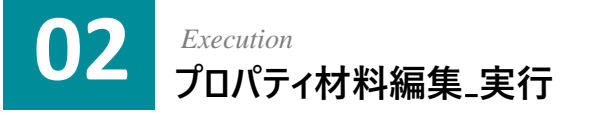

1 プロパティ材料編集のチュートリアルの例題ファイル中Trans mission.SLDASMファイルを実行します。

[SpeedWorks]タブ - [プロパティ材料編集]をクリックして実行します。

※例題ファイルは、SpeedWorksホームページのお客様サポート >資料室(http:/www.speedworks.info)でダウンロードできます。

| → 👻 🛧 🚽 🔶 →    | 2:) > プロパティ材料編 🗸 Ö 🔎                           | ) プロパティ材料編集_チ:   | ュートリアル(プロパティ)の検索 |          |
|----------------|------------------------------------------------|------------------|------------------|----------|
| クイック アクセス      | 名前 ^                                           | 更新日時             | 種類               | サイズ      |
| 7177728        | 3784C , Aux, Fork Rod, SLDPRT                  | 2021/06/07 15:49 | SOLIDWORKS Part  | 338 KB   |
| OneDrive       | 6304 Roller Bearing.SLDPRT                     | 2021/06/07 15:49 | SOLIDWORKS Part  | 307 KB   |
| OneDrive       | 🌯 37089-84L, 5-spd pushrod.SLDPRT              | 2021/06/07 15:49 | SOLIDWORKS Part  | 157 KB   |
| oneonic        | 🌯 Bleeder Valve pn 94-5404.SLDPRT              | 2021/06/07 15:49 | SOLIDWORKS Part  | 397 KB   |
| PC             | DRAIN PLUG.SLDPRT                              | 2021/06/07 15:49 | SOLIDWORKS Part  | 458 KB   |
| 🧊 3D オブジェクト    | ISD HYD Piston PN 124-5L.SLDPRT                | 2021/06/07 15:49 | SOLIDWORKS Part  | 230 KB   |
| ➡ ダウンロード       | PB12-6, LSD HYD Cover.SLDPRT                   | 2021/06/07 15:49 | SOLIDWORKS Part  | 1,753 KB |
| デスクトップ         | PB13-6, LSD C.S. End Cap.SLDPRT                | 2021/06/07 15:49 | SOLIDWORKS Part  | 452 KB   |
| 二 ドキョメント       | # PB104C-56, Case mm.SLDPRT                    | 2021/06/07 15:49 | SOLIDWORKS Part  | 4,396 KB |
|                | PB104F-6, LSD FF Door mm.SLDPRT                | 2021/06/07 15:50 | SOLIDWORKS Part  | 1,693 KB |
| ミビッチャ          | <ul> <li>PB104N-6, Top Cover.SLDPRT</li> </ul> | 2021/06/07 15:49 | SOLIDWORKS Part  | 3,103 KB |
| ビデオ            | I) PBT-GAS.SLDPRT                              | 2021/06/07 15:49 | SOLIDWORKS Part  | 114 KB   |
| 🎝 ミュージック       | ight Top Cover Assembly.SLDASM                 | 2021/06/07 15:49 | SOLIDWORKS Ass   | 1,134 KB |
| ローカル ディスク (C:) | Transmission.SLDASM                            | 2021/06/07 16:20 | SOLIDWORKS Ass   | 4,284 KB |
| D: (D:)        | Washer and Needle Bearing Stack for Me         | 2021/06/07 15:49 | SOLIDWORKS Part  | 184 KB   |

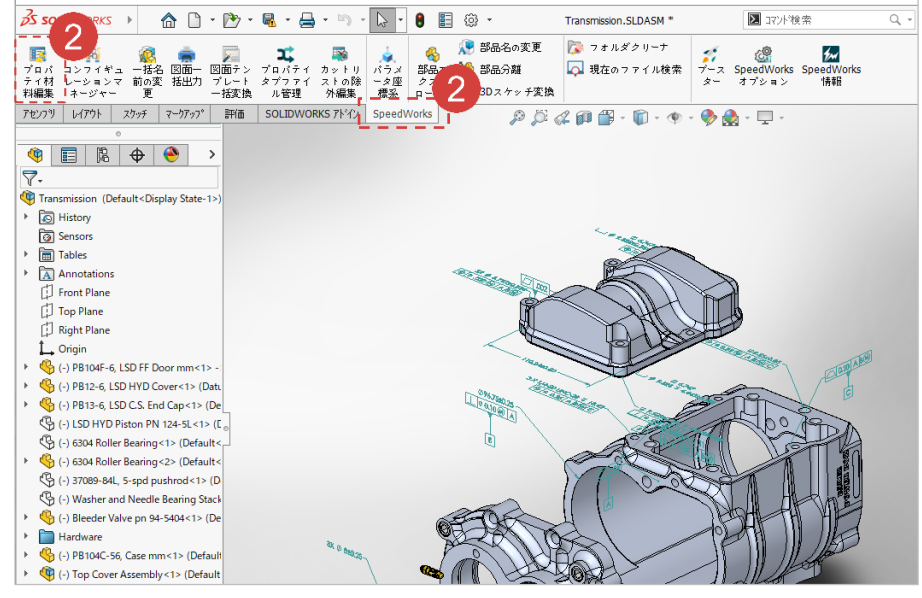

### 03 Load Model プロパティ材料編集\_モデルを読み込む

① [プロパティタイプ]: [ユーザー定義プロパティ]をチェックします。

(2) [ファイルタイプ]: プロパティを修正するファイルタイプとして [ア センブリと部品すべて]をチェックします。

(3) [編集ファイル選択]: [アセンブリ部品編集]チェックします。

④ [指定プロパティ読み込みを使用]をチェック解除します。

5 [読み込む]をクリックして現在の設定でモデルを読み込み ます。

1 指定プロパティ読み込み: 該当ツールを活性化すると、指 定プロパティのリストが使用できます。

2 プロパティタブファイル管理を読み込む:このツールはプロパ ティタブビルダーを選択してプロパティ項目を自動的に指定プ ロパティで読み込む機能を提供します。

3 指定プロパティリスト: プロパティ材料エディタから特定のプロ パティのみ読み込む際、指定プロパティリストを使って指定さ れたプロパティのみ読み込めます。

4 指定プロパティ固定:指定プロパティ固定オプションを使用 する場合、モデルにないプロパティもプロパティ名の項目に固 定されます。

や セルが非活性化されている場合は、ファイルに存在しないプロパティの値です。値を入力するには、非活性セルを活性化しなければなりません。活性化する方法はこの先のスライドに説明されています。

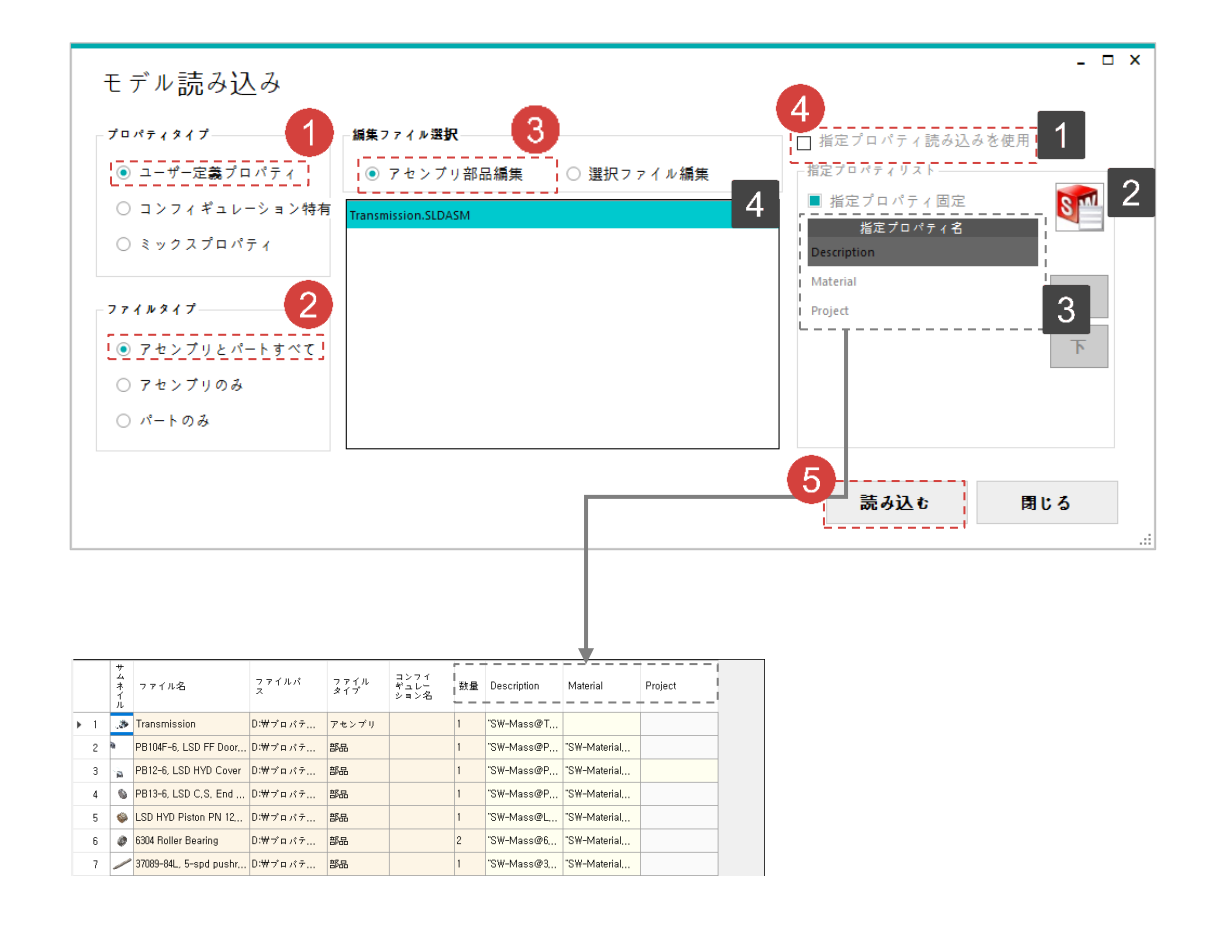

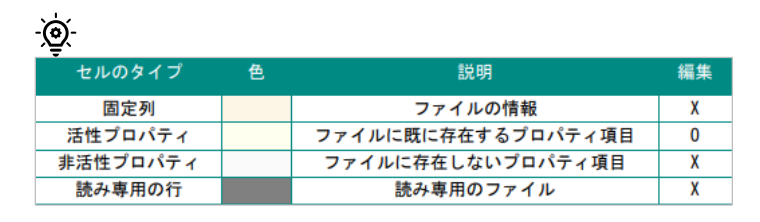

### Adding Property Column プロパティ材料編集\_プロパティ列の追加

1 [プロパティ列機能]タブ - [列追加] ボタンをクリックします。

2 [プロパティ名]: 作成するプロパティ名を入力するところに'Test Property'を入力します。

3 [プロパティタイプ]: プロパティタイプとして '文字'を 選択しま す。

4 [適用] ボタンをクリックします。

1 プロパティ列が追加される場所です。

2 [モデルプロパティ読み込み]: 他のモデルファイルに存在する プロパティリストを取り込みます。

3 Test Propertyが 作成された様子です。

| ÷                                                                                                    |                            |                           | プロパティ材質エディター v2.3.0                     |                       |             |                      |
|----------------------------------------------------------------------------------------------------|----------------------------|---------------------------|-----------------------------------------|-----------------------|-------------|----------------------|
| ファイル プロパティ列機能                                                                                                   | 材質                         |                           | 情報                                      |                       |             |                      |
|                                                                                                    | יוי<br>דיזי<br>סיזי<br>ווי | 同一値)<br>アルナン<br>数量変<br>編集 | 入力 ○○○○○○○○○○○○○○○○○○○○○○○○○○○○○○○○○○○○ | <b>ゴ</b><br>グラフ<br>高級 |             |                      |
| PB104F-6, LSD FF Door mm     SPB104F-6, LSD FF Door mm     SPB12-6, LSD HYD Cover     PB13-6, LSD C, S, End Cap |                            | サムネイル                     | ファイル名                                   | ファイルパ<br>ス            | ファイル<br>タイプ | コンフイ<br>ギュレー<br>ション名 |
| - 6304 Roller Bearing                                                                                           | ▶ 1                        | .3                        | Transmission                            | D:₩プロパテ               | アセンブリ       |                      |
|                                                                                                    | k fo 2                     | ia.                       | PB104F-6, LSD FF Door                   | D:₩ブロバテ               | 部品          |                      |
| Bleeder Valve pn 94-5404<br>DRAIN PLUG                                                                          | 3                          | -                         | PB12-6, LSD HYD Cover                   | D:₩ブロバテ               | 部品          |                      |
|                                                                                                    | 4                          | ۵                         | PB13-6, LSD C,S, End                    | D:₩ブロバテ               | 部品          |                      |
| Top Cover Assembly                                                                                              | 5                          | ۵                         | LSD HYD Piston PN 12,                   | D:₩ブロバテ               | 部品          |                      |
| PBT-GAS                                                                                                    | 6                          | Ø                         | 6304 Roller Bearing                     | D:₩ブロバテ               | 部品          |                      |
|                                                                                                    | 7                          |                           | 37089-84L, 5-spd pushr                  | D:₩ブロバテ               | 部品          |                      |
|                                                                                                    | 8                          | ۲                         | Washer and Needle Be                    | D:₩ブロバテ               | 部品          |                      |

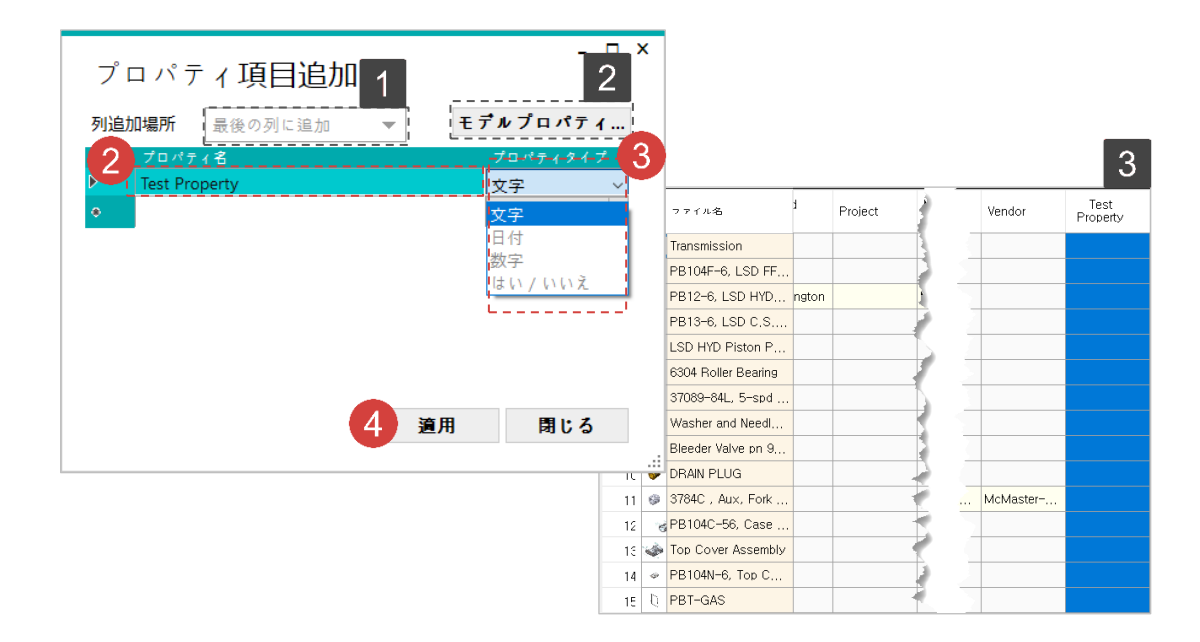

### 05 Deleting Property Column プロパティ材料編集\_プロパティ列の削除

1 [プロパティ列機能]タブ - [列削除] ボタンをクリックします。

2 前に作成した [Test Property]をチェックします。

3 [適用]ボタンをクリックします。

1 [削除すべて選択]/[削除すべて解除]: すべてのプロパティを チェックする対象に選択するか選択解除をします。

2 [Test Property]が削除されています。

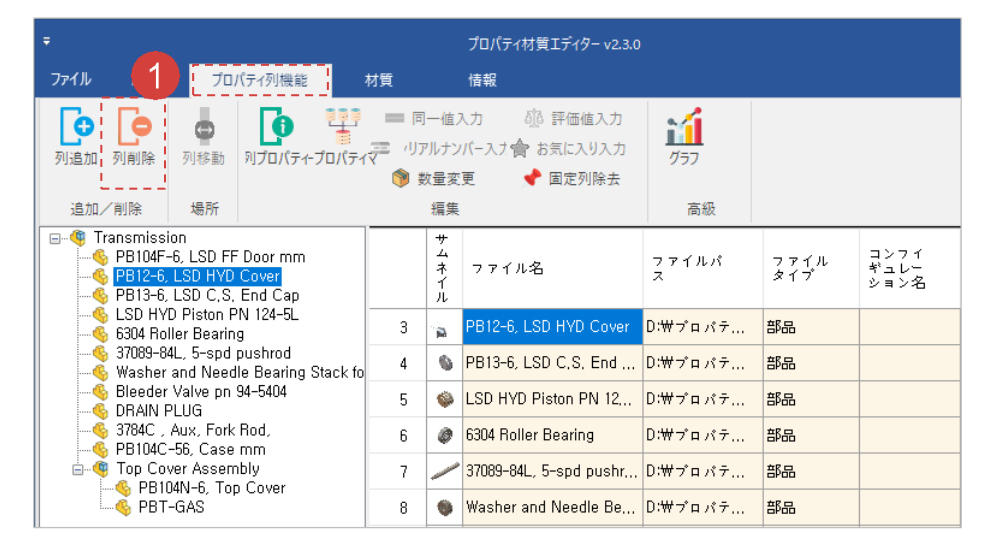

| 列 | 削除            | - □ ×<br>1<br>ますべて選択 |
|---|---------------|----------------------|
|   | プロパティ名        | 削除                   |
|   | MAKE OR BUY   |                      |
|   | FINISH        |                      |
|   | REVISION      |                      |
|   | DRAWNBY       |                      |
|   | DRAWNDATE     |                      |
|   | DESC1         |                      |
|   | DESC2         |                      |
| 2 | VENDOR        |                      |
|   | TEST PROPERTY |                      |
|   | 3 道用          | 閉じる                  |

| 1   |    | Thu       | File Name           | Project | Make or<br>Buy | $\sim 10^{-1}$ | Desc2     | Vendor   |
|-----|----|-----------|---------------------|---------|----------------|----------------|-----------|----------|
|     | 1  | Þ         | Transmission        |         |                |                | 1         |          |
| 4   | 2  | 9         | PB104F-6, LSD FF    |         |                | ) S            |           |          |
| • 3 | 3  | a         | PB12-6, LSD HYD     |         | Make           | ) (            | i         |          |
| 4   | 1  | 0         | PB13-6, LSD C.S     |         |                |                | 1         |          |
| Ę   | 5  | ۵         | LSD HYD Piston P    |         |                |                | i         |          |
| 6   | 3  | ø         | 6304 Roller Bearing |         |                |                | 1         |          |
|     | 7  | /         | 37089-84L, 5-spd    |         |                |                | i         |          |
| 8   | 3  |           | Washer and Needl    |         |                |                | 1         |          |
| ş   | 9  | 0         | Bleeder Valve pn 9  |         |                |                | i         |          |
| 1   | IC | ٠         | DRAIN PLUG          |         |                |                |           |          |
| 1   | 11 | î         | ARP 12 Pt Bolt      |         |                |                | 1         |          |
| 1   | 12 | ø         | 3784C , Aux, Fork   |         |                | e              | Cup Point | McMaster |
| 1   | 13 | 6         | PB104C-56, Case     |         |                |                | 1         |          |
| 1   | 4  | ŵ.        | Top Cover Assembly  |         |                |                | 1         |          |
| 1   | 15 | $\varphi$ | PB104N-6, Top C     |         |                |                | 1         |          |
|     | 16 | Ð         | PBT-GAS             |         |                |                | 1         |          |

2

### 06 Activate Cell プロパティ材料編集\_セル活性化

● 非活性化されているセルが存在する [Project]列のタイトル をクリックして該当の列をすべて選択します。

2 列のタイトルをマウス 右クリック – [すべてのプロパティ活性
 化] ボタンをクリックしてすべてのセルを活性化します。

⑦ ファイルにプロパティがない場合、非活性された状態に表示され、セルを活性化すると、該当のモデルにプロパティが作成されます。逆に、セルを非活性させたり列を削除したりすると、モデルからプロパティが削除されます。

1 非活性化の状態だったセルが活性化されています。

|     | サムネイル | ファイル名                     | ファイルパ<br>ス | ファイル<br>タイプ | コンフィ<br>ギュレー<br>ション名 | 数量 | Description | Material      | Part<br>Number | Created By     | Project | Buy  | Finish |
|-----|-------|---------------------------|------------|-------------|----------------------|----|-------------|---------------|----------------|----------------|---------|------|--------|
| ▶ 1 | .3    | Transmission              | D:₩プロパテ    | アセンブリ       |                      | 1  | "S₩-Mass@T, |               |                |                |         |      |        |
| 2   | a.    | PB104F-6, LSD FF Door     | D:₩プロパテ    | 部品          |                      | 1  | "SW-Mass@P  | "SW-Material  |                |                |         |      |        |
| 3   | 2     | PB12-6, LSD HYD Cover     | D:₩ブロパテ    | 部品          |                      | 1  | "SW-Mass@P  | "S₩-Material, | PB12-6         | lan Pilkington |         | Make |        |
| 4   | 0     | PB13-6, LSD C.S. End      | D:₩プロパテ    | 部品          |                      | 1  | "SW-Mass@P  | "SW-Material  |                |                |         |      |        |
| 5   | ۵     | LSD HYD Piston PN 12,     | D:₩ブロパテ    | 部品          |                      | 1  | "SW-Mass@L, | "S₩-Material, |                |                |         |      |        |
| 6   | 0     | 6304 Roller Bearing       | D:₩プロパテ    | 部品          |                      | 2  | "SW-Mass@6, | "SW-Material  |                |                |         |      |        |
| 7   | /     | 37089-84L, 5-spd pushr,., | D:₩ブロパテ    | 部品          |                      | 1  | "SW-Mass@3, | "S₩-Material, |                |                |         |      |        |
| 8   |       | Washer and Needle Be,     | D:₩プロパテ    | 部品          |                      | 1  | "SW-Mass@W  | "SW-Material  |                |                |         |      |        |
| 9   | ,     | Bleeder Valve pn 94-5404  | D:₩プロパテ    | 部品          |                      | 1  | "SW-Mass@B  | "S₩-Material, |                |                |         |      |        |
| 10  | ۶     | DRAIN PLUG                | D:₩プロパテ    | 部品          |                      | 1  | "SW-Mass@D  | "SW-Material  |                |                |         |      |        |
| 11  | ø     | 3784C , Aux, Fork Rod,    | D:₩プロパテ    | 部品          |                      | 3  | "SW-Mass@3, | "S₩-Material, |                |                |         |      |        |
| 12  | 6     | PB104C-56, Case mm        | D:₩プロパテ    | 部品          |                      | 1  | "SW-Mass@P  | "SW-Material  |                |                |         |      |        |
| 13  | \$    | Top Cover Assembly        | D:₩ブロパテ    | アセンブリ       |                      | 1  | "SW-Mass@T  |               |                |                |         |      |        |

|     | サムネイル    | ファイル名                    | ファイルパ<br>ス | ファイル<br>タイプ | コンフイ<br>ギュレー<br>ション名 | 数量 | Des  | cription     | Material |        | Part<br>Number |         | Created B   | y Pr   | oject | +×70   | Make or<br>Buy | -      | 2   |         |        |
|-----|----------|--------------------------|------------|-------------|----------------------|----|------|--------------|----------|--------|----------------|---------|-------------|--------|-------|--------|----------------|--------|-----|---------|--------|
| ► 1 | .3       | Transmission             | ):₩ブロパテ    | アセンブリ       |                      | 1  | "S₩- | Mass@T       |          |        |                |         |             |        | M?    | 皇順     | 17日ハテ1 活性1     |        | -   |         |        |
| 2   | 6        | PB104F-6, LSD FF Door    | ):₩プロパテ    | 部品          |                      | 1  | "S₩- | Mass@P       | "S₩-Mat  | erial  |                |         |             |        |       | 降順     |                |        |     |         |        |
| 3   | 2        | PB12-6, LSD HYD Cover    | ):₩プロパテ    | 部品          |                      | 1  | "SW- | Mass@P       | "SW-Mat  | erial  | PB12-6         |         | lan Pilking | ton    | ŀ     | 列削除    |                |        |     |         |        |
| 4   | 0        | PB13-6, LSD C.S. End     | ):₩ブロパテ    | 部品          |                      | 1  | "S₩- | Mass@P       | "SW-Mat  | erial  |                |         |             |        |       | 列固定    |                |        | _   |         |        |
| 5   | ۵        | LSD HYD Piston PN 12     | ):₩プロパテ    | 56          |                      | 1  | "SW- | Mass@L       | "S₩-Mat  | erial  |                |         |             |        |       | 列非表    | 示              |        |     |         |        |
| 6   | 0        | 6304 Roller Bearing      | ):₩ブロパテ    | 部品          |                      | 2  | "S₩- | Mass@6       | "S₩-Mat  | erial  |                |         |             |        | -     | 7180/1 |                |        |     |         |        |
| 7   | /        | 37089-84L, 5-spd pushr,  | ):₩ブロパテ    | 部品          |                      | 1  | "S₩- | Mass@3       | "S₩-Mat  | erial  |                |         |             |        |       |        |                |        |     |         |        |
| 8   |          | Washer and Needle Be     | ):₩プロパテ    | 部品          |                      | 1  | "S₩- | Mass@W       | "SW-Mat  | erial  |                |         |             |        |       |        |                |        |     |         |        |
| 9   | <i>~</i> | Bleeder Valve pn 94-5404 | ):₩ブロバテ    | 部品          |                      | 1  | "SW- | Mass@B       | "S₩-Mat  | erial  |                |         |             |        |       |        |                |        |     |         |        |
| 1   | ) 🤣      | DRAIN PLUG               | ):₩プロパテ    | 部品          |                      | 1  | "S₩- | Mass@D       | "SW-Mat  | erial  |                |         |             |        |       |        |                |        |     |         |        |
| 1   | 0        | 3784C , Aux, Fork Rod,   | ):₩プロパテ    | 部品          |                      | 3  | "S₩- | Mass@3,      | "S₩-Mat  | erial  |                |         |             |        |       |        |                |        |     |         |        |
| 1   | 2 3      | PB104C-56, Case mm       | ):₩プロパテ    | 部品          |                      | 1  | "SW- | コンフィ         |          |        |                |         |             | Port   |       |        |                |        |     | Maka ar |        |
| 1   | -        | Top Cover Assembly       | ):₩プロパテ    | アセンブリ       |                      | 1  | "S₩- | ギュレー<br>ション名 | 数量       | Descr  | iption         | Mater   | rial        | Number |       | Cre    | ated By        | Projec | t   | Buy     | Finish |
| 1   | 4 0      | PB104N-6, Top Cover      | ):₩プロパテ    | 部品          |                      | 1  | "S₩- |              | 1        | "S₩-M  | 1ass@P         | "S₩-N   | faterial    |        |       |        |                |        |     | 1       |        |
|     |          |                          |            |             |                      |    |      |              | 1        | 'SW-M  | 1ass@P         | "SW-N   | faterial    | PB12-6 |       | lan F  | ilkington      |        |     | /ake    |        |
|     |          |                          |            |             |                      |    |      |              | 1        | SW-M   | 1acc@P         | "SW-N   | faterial    |        |       |        | 1              |        | - f |         |        |
|     |          |                          |            |             |                      |    |      |              |          | "SW-M  | tacc@l         | "SW-N   | Astorial    |        |       | _      |                |        |     |         |        |
|     |          |                          |            |             |                      |    |      |              | 2        | -OW-M  | 1000@E         | -0W_N   | fatorial    |        |       |        |                |        |     |         |        |
|     |          |                          |            |             |                      |    |      |              | 1        | TOW M  | 1000/02        | -CW_K   | fatorial    |        |       |        |                |        |     |         |        |
|     |          |                          |            |             |                      |    |      |              |          | -SW-N  | 1a55@J         | -weiler | faterial    |        |       |        |                |        |     |         |        |
|     |          |                          |            |             |                      |    |      |              |          |        | 1855@11        | -0W N   | faterial    |        |       |        |                |        |     |         |        |
|     |          |                          |            |             |                      |    |      |              |          | 59F-IV | 1ass@D,        | -mc     | naterial,   |        |       |        |                |        |     |         |        |
|     |          |                          |            |             |                      |    |      |              | 2        | 5W-W   | ass@U          | 5#-N    | naterial    |        |       |        |                |        |     |         |        |
|     |          |                          |            |             |                      |    |      |              | 3        | SW-M   | 1ass@3,        | 24-1    | naterial    |        |       |        |                |        |     |         |        |
|     |          |                          |            |             |                      |    |      |              | 1        | SW-M   | 1ass@P         | SW-N    | naterial    |        |       | _      |                |        |     |         |        |
|     |          |                          |            |             |                      |    |      |              | 1        | SW-M   | nass@/l        |         |             |        |       | -      |                |        |     |         |        |
|     |          |                          |            |             |                      |    |      |              | 1        | "SW-M  | lass@P         | "S₩-N   | faterial    |        |       | _      |                |        |     |         |        |
|     |          |                          |            |             |                      |    |      |              | 1        | "S₩-M  | lass@P         | "S₩-N   | faterial    |        |       |        |                |        |     |         |        |

### Inactivate Cell プロパティ材料編集\_セル非活性化

1 4行以下の [Project] セルをすべてドラグします。

07

2 選択されたセル マウス右クリック- [プロパティ削除] をクリックします。

② セルを活性化しないと該当のモデルにプロパティが作成され ません。非活性時、プロパティが削除されます。

1 活性化の状態だったセルが非活性化されています。

|     | サムネイル | ファイル名                    | ファイルパ<br>ス | ファイル<br>タイプ | コンフイ<br>ギュレー<br>ション名 | 数量 | Description | Material      | Part<br>Number | Created By     | Project | Make or<br>Buy | Finish |
|-----|-------|--------------------------|------------|-------------|----------------------|----|-------------|---------------|----------------|----------------|---------|----------------|--------|
| ▶ 1 | .3    | Transmission             | D:₩プロパテ    | アセンブリ       |                      | 1  | "SW-Mass@T  |               |                |                |         |                |        |
| 2   | 8     | PB104F-6, LSD FF Door    | D:₩プロパテ    | 部品          |                      | 1  | "SW-Mass@P  | "SW-Material  |                |                |         |                |        |
| 3   | 2     | PB12-6, LSD HYD Cover    | D:₩プロパテ    | 部品          |                      | 1  | "SW-Mass@P  | "SW-Material  | PB12-6         | lan Pilkington |         | Make           |        |
| 4   | 0     | PB13-6, LSD C.S. End     | D:₩プロパテ    | 部品          |                      | 1  | "SW-Mass@P  | "SW-Material  |                |                |         |                |        |
| 5   | ۵     | LSD HYD Piston PN 12,    | D:₩ブロバテ    | 部品          |                      | 1  | "SW-Mass@L  | "SW-Material  |                |                |         |                |        |
| 6   | Ø     | 6304 Roller Bearing      | D:₩プロパテ    | 部品          |                      | 2  | "SW-Mass@6, | "S₩-Material, |                |                |         |                |        |
| 7   | /     | 37089-84L, 5-spd pushr   | D:₩プロバテ    | 部品          |                      | 1  | "SW-Mass@3, | "SW-Material  |                |                |         |                |        |
| 8   | ۲     | Washer and Needle Be     | D:₩プロパテ    | 部品          |                      | 1  | "SW-Mass@W  | "S₩-Material, |                |                |         |                |        |
| 9   | ~     | Bleeder Valve pn 94-5404 | D:₩プロパテ    | 部品          |                      | 1  | "SW-Mass@B  | "SW-Material  |                |                |         |                |        |
| 10  |       | DRAIN PLUG               | D:₩プロパテ    | 部品          |                      | 1  | "SW-Mass@D  | "SW-Material  |                |                |         |                |        |
| 11  | ø     | 3784C , Aux, Fork Rod,   | D:₩プロパテ    | 部品          |                      | 3  | "SW-Mass@3, | "SW-Material  |                |                |         |                |        |
| 12  | 6     | PB104C-56, Case mm       | D:₩プロバテ    | 部品          |                      | 1  | "SW-Mass@P  | "S₩-Material, |                |                |         |                |        |
| 13  | Ŵ     | Top Cover Assembly       | D:₩ブロパテ    | アセンブリ       |                      | 1  | "SW-Mass@T  |               |                |                |         |                |        |
| 14  | Ŷ     | PB104N-6, Top Cover      | D:₩プロパテ    | 部品          |                      | 1  | "SW-Mass@P  | "S₩-Material, |                |                |         |                |        |

|    | サムネイル | ファイル名                    | ファイルパ<br>ス | ファイル<br>タイプ                                                                                                    | コンフィ<br>ギュレー<br>ション名 | 数量 | Description | Ma  | terial P     | <sup>)</sup> art<br>lumber | Creat   | ed By          | Projec      | t          | Make or<br>Buy |        | Finish |                |        |
|----|-------|--------------------------|------------|----------------------------------------------------------------------------------------------------|----------------------|----|-------------|-----|--------------|----------------------------|---------|----------------|-------------|------------|----------------|--------|--------|----------------|--------|
| 1  | .3    | Transmission             | D:₩プロパテ    | アセンブリ                                                                                                    |                      | 1  | "SW-Mass@T  |     |              |                            |         |                |             |            |                |        |        |                |        |
| 2  | a     | PB104F+6, LSD FF Door    | D:₩プロパテ    | 部品                                                                                                    |                      | 1  | "SW-Mass@P  | "S₩ | -Material    |                            |         |                |             |            |                |        |        |                |        |
| 3  | à     | PB12-6, LSD HYD Cover    | D:₩ブロパテ    | 部品                                                                                                    |                      | 1  | 'S₩-Mass@P  | "S₩ | -Material Pi | B12-6                      | lan Pil | kington        |             |            | Make           |        |        |                |        |
| 4  | 0     | PB13-6, LSD C.S. End     | D:₩プロパテ    | 部品                                                                                                    |                      | 1  | 'S₩-Mass@P  | "S₩ | -Material    |                            |         | 5              | - 61        | -אר        |                | -      |        |                |        |
| 5  | ۵     | LSD HYD Piston PN 12,    | D:₩プロパテ    | 部品                                                                                                    |                      | 1  | "SW-Mass@L  | "S₩ | -Material    |                            |         |                | <u>n</u>    | ペースト       |                | i i    |        |                |        |
| 6  | 0     | 6304 Roller Bearing      | D:₩プロパテ    | 部品                                                                                                    |                      | 2  | "S₩-Mass@6, | "S₩ | -Material    |                            |         |                | <u>s</u> ts | 評価値入       | л              | 2      |        |                |        |
| 7  | /     | 37089-84L, 5-spd pushr   | D:₩プロパテ    | 部品                                                                                                    |                      | 1  | "S₩-Mass@3  | "S₩ | -Material    |                            |         | 1              |             | お気に入り      | ,              | 2      |        |                |        |
| 8  |       | Washer and Needle Be     | D:₩プロパテ    | 部品                                                                                                    |                      | 1  | 'S₩-Mass@₩  | "S₩ | -Material    |                            |         | i i            | ×           | プロパティ      | 削除             | Ç,     |        |                |        |
| 9  | ~     | Bleeder Valve pn 94-5404 | D:₩プロパテ    | 部品                                                                                                    |                      | 1  | "S₩-Mass@B  | "S₩ | -Material,   |                            |         |                | <b>(</b> )  | プロパティ      | 舌性化            | _ i    |        |                |        |
| 10 | ۶     | DRAIN PLUG               | D:₩プロパテ    | 部品                                                                                                    |                      | 1  | "S₩-Mass@D  | "S₩ | -Material    |                            |         | 1              |             |            |                |        |        |                |        |
| 11 | 9     | 3784C , Aux, Fork Rod,   | D:₩プロパテ    | 部品                                                                                                    |                      | 3  | "SW-Mass@3  | "S₩ | -Material    |                            |         | i              |             |            |                |        |        |                |        |
| 12 | 6     | PB104C-56, Case mm       | D:₩プロパテ    | 部品                                                                                                    |                      | 1  | 'S₩-Mass@P, | ~CW | Matarial     |                            |         |                |             |            |                |        |        |                |        |
| 13 | ÷     | Top Cover Assembly       | D:₩プロパテ    | アセンブリ                                                                                                    |                      | 1  | "S₩-Mass@T, | 鼓量  | Description  | Material                   |         | Part<br>Number |             | Created E  | By P           | roject |        | Make or<br>Buy | Finish |
| 14 | ø     | PB104N-6, Top Cover      | D:₩プロパテ    | appen and a set of the set of the set of th |                      | 1  | "SW-Mass@P. |     | TOW-Massa@T  |                            | _       |                | _           |            |                |        |        |                |        |
|    |       |                          |            |                                                                                                    |                      |    |             |     | SW-Mass@I    | ····                       | ial     |                |             |            |                |        |        |                | <br>   |
|    |       |                          |            |                                                                                                    |                      |    |             |     | TOW Mass @D  | OW Mater                   | iai     | 0010.0         | _           | an Dillion |                |        | _      |                | <br>   |
|    |       |                          |            |                                                                                                    |                      |    |             |     | SW-Mass@P    | Sw-mater                   | iai     | PD12=0         |             | an Piking  |                |        |        | 1              |        |
|    |       |                          |            |                                                                                                    |                      |    |             |     | SW-Mass@P    |                            | iai,    |                |             |            | -              |        |        | <u> </u>       | <br>   |
|    |       |                          |            |                                                                                                    |                      |    |             |     | SW-Mass@L    | Sw-Ivlater                 | iai     |                |             |            |                |        |        |                | <br>   |
|    |       |                          |            |                                                                                                    |                      |    | 2           |     | SW-Mass@b    | Sw-Mater                   | ial,    |                |             |            |                |        |        |                | <br>   |
|    |       |                          |            |                                                                                                    |                      |    |             |     | SW-Mass@3    | Sw-Mater                   | ial     |                |             |            |                |        | ]      |                | <br>   |
|    |       |                          |            |                                                                                                    |                      |    |             |     | SW-Mass@W    | V SW-Ivlater               | iai     |                |             |            |                |        |        |                | <br>   |
|    |       |                          |            |                                                                                                    |                      |    |             |     | SW-Mass@B    | SW-Mater                   | ial     |                |             |            | _              |        |        |                | <br>   |
|    |       |                          |            |                                                                                                    |                      |    | 1           |     | SW-Mass@D    | SW-Mater                   | ial     |                | _           |            | -              |        |        |                | <br>   |
|    |       |                          |            |                                                                                                    |                      |    | 3           | 3   | "SW-Mass@3   | SW-Mater                   | ial     |                |             |            |                |        | ]      |                | <br>   |
|    |       |                          |            |                                                                                                    |                      |    | 1           |     | "S₩-Mass@P   | "SW-Materi                 | ial     |                |             |            |                |        |        |                | <br>   |
|    |       |                          |            |                                                                                                    |                      |    | 1           |     | "SW-Mass@T   |                            |         |                |             |            |                |        |        |                | <br>   |
|    |       |                          |            |                                                                                                    |                      |    | 1           |     | "SW-Mass@P   | "SW-Materi                 | ial     |                |             |            | -              |        | -      |                |        |

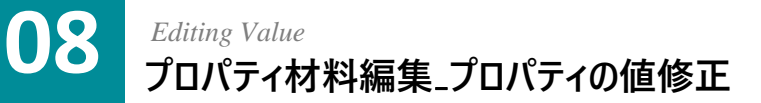

- Transmission アセンブリのプロパティをすべてドラグして活 性化します。
- (2) [Part Number プロパティ]に 'AT\_test01' を入力します。
- 3 お気に入りの項目を追加するために、セルを右クリックして [お気に入り] – [お気に入りに追加]をクリックします。
- (お気に入り)に追加するプロパティとして [Project]を選択し、
   追加ボタンをクリックして 'test value'を入力します。
- 5 [適用]を押してプロパティ材料エディタオプションパネルを終 了します。
- 6 PB12-6,LSD HYD Cover行の [Project] セルを右クリック-[お気に入り] [test value]をクリックします。
- ⑦ PB12-6,LSD HYD Cover.SLDPRT [Created By]~[Mak e or Buy] プロパティをControl +C でコピーします。
- 8 Transmissionの [Created By] セルに Control +Vでペーストします。

|     |     | サムネイル | ファイル名                 | ファイルパ<br>ス | ファイル<br>タイプ | コンフイ<br>ギュレー<br>ション名 | 数量 | Description | Material     | Part<br>Number | Created By     | Project | Make or<br>Buy | 1 |
|-----|-----|-------|-----------------------|------------|-------------|----------------------|----|-------------|--------------|----------------|----------------|---------|----------------|---|
| ▶ 1 |     |       | Transmission          | D:₩ブロバテ    | アセンブリ       |                      | 1  | "SW-Mass@T  |              | AT_test01      | 2              |         |                | _ |
| 2   | 2   | 6     | PB104F-6, LSD FF Door | D:₩ブロバテ    | 部品          |                      | 1  | "SW-Mass@P  | "SW-Material |                |                |         |                |   |
| -   | 3   | -     | PB12-6, LSD HYD Cover | D:₩ブロパテ    | 部品          |                      | 1  | "SW-Mass@P  | "SW-Material | PB12-6         | lan Pilkington |         | Make           | 1 |
| 4   | L I | ۵     | PB13-6, LSD C.S. End  | D:₩ブロパテ    | 部品          |                      | 1  | "SW-Mass@P  | "SW-Material |                |                |         |                |   |

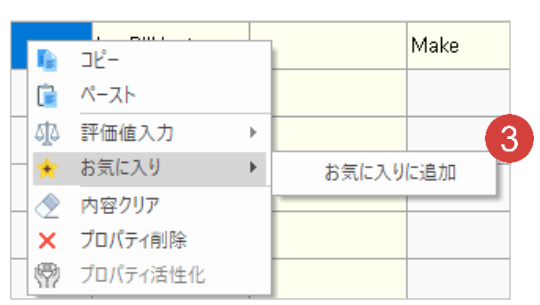

| * プロパティ語の区別はツ(セミコロン)にします<br>Project · · · · · · · · · · · · · · · · · · · | プロパティ<br>一般 <sup>プロパ</sup> | 材質エディタ<br>ティჾ気に入り 列 | - ロ ×<br>タオ プ シ ヨ ン<br>N表示 / 非表示 |
|---------------------------------------------------------------------------|----------------------------|---------------------|----------------------------------|
| <u>プロパティ名</u><br>Poget tet value<br>読み込み エクスボ<br>算用 同じる                   | ※ブロパティ値の<br>Project        | 区別は?(セミコロン<br>~ 追加  | ×)にします<br>0. 創除                  |
| Project tet value<br>読み込み エクスポ<br>資用<br>同じる                               | プロパティ名                     |                     | プロパティの値                          |
| 読み込み エクスボ<br>道用<br>周じる                                                    | rioject                    | 10100               |                                  |
| 読み込み エクスボ<br>道用<br>周じる                                                    |                            |                     |                                  |
| 読み込み エクスポ<br>道用<br>周じる                                                    |                            |                     |                                  |
| 読み込み エクスボ<br>道用<br>周じる                                                    |                            |                     |                                  |
| 読み込み エクスボ<br>適用<br>周じる                                                    |                            |                     |                                  |
| 読み込み エクスボ<br>適用<br>周じる                                                    |                            |                     |                                  |
| 読み込み エクスボ<br>適用<br>同じる                                                    |                            |                     |                                  |
| 10.7457 ±774m<br>適用 間じる                                                   | きょう 4 1                    | ウフギ                 | ゴロノーナジャル                         |
| 適用 閉じる                                                                    | M:929                      | - / ^               | 5                                |
|                                                                           |                            |                     | 適用 閉じる                           |

|               |          |                     |          |          |             |                      |      |             |                |                |          |        |                  | 週用                         | 1 BH           | 9      |                      |         |   |
|---------------|----------|---------------------|----------|----------|-------------|----------------------|------|-------------|----------------|----------------|----------|--------|------------------|----------------------------|----------------|--------|----------------------|---------|---|
| 1             | ΗZ.      | ・ファイル名              |          | Descr    | ription     | Material             | W    | Veght       | Part<br>Number | Created<br>By  | 1        | ⊃roji  | ect              | Make<br>Buy                | or             | Finish |                      | Desc'   | 1 |
|               | 3        | Transmission        |          | "SW-M    | Mass        |                      |      |             |                |                |          |        |                  |                            |                |        |                      |         |   |
|               | 99       | PB104F-6, LSD       | FF       | "SW-N    | vlass       | "SW-Materi,,         | . 36 | 6.7         |                |                |          |        |                  |                            |                |        |                      |         |   |
|               | Ŵ        | PB12-6, LSD H       | YD       | "SW-M    | Mass        | "SW-Materi,,         | . 80 | )           | PB12-6         | lan Pilkingto  | on       |        |                  | Make                       |                | _      |                      |         |   |
|               | ٥        | PB13-6, LSD C       | .s       | "SW-N    | Mass        | "SW-Materi,,         | . 40 | )           |                |                |          |        | י"זנ (           | -                          |                |        |                      |         | - |
| 1             | 0        | LSD HYD Pistor      | η Ρ      | "SW-M    | Mass        | "SW-Materi           |      |             |                |                |          | l      | Λ·-,             | ()                         |                |        |                      |         | ŀ |
|               | Ø        | 6304 Roller Bea     | ring     | "SW-M    | Mass        | "SW-Materi           |      |             |                |                | 16       | 3)     | ◎ 計1回            | 1個人刀                       | · · · · ·      |        |                      |         | - |
| -             | -        | 37089-84L, 5-s      | pd       | "SW-M    | Mass        | "SW-Materi           |      |             |                |                |          | 4      | ▼ あヌ<br>● 丙忌     | 「こ人り」<br>「「」」              | •              |        | est value            | 10 (= 2 |   |
| 1             | 0        | Washer and Nee      | edl      | "SW-M    | Mass        | "SW-Materi           |      |             |                |                |          |        | פיני ⊻<br>ער°ר ∕ | ・フリノ<br>\° ティ台山R4          | ž              | 8      | י ש <b>ו זי</b> די כ | ( ) Li  | ł |
|               | <i>.</i> | Bleeder Valve pr    | n 9      | "SW-M    | Mass        | "SW-Materi           |      |             |                |                |          | 6      | עם °ך 🕅          | 、<br>プロ<br>新聞<br>し<br>ディ活性 | 、<br>⊧1K       |        |                      |         | ŀ |
|               |          |                     |          | "CV47. K | 1000        | "CVM Materi          |      |             |                |                |          |        | ar i             |                            |                | _      |                      |         | ŀ |
| <b>ッ</b> ムネイル | 7        | アイル名                | 771<br>2 | ルパ       | ファイル<br>タイプ | コンフィ<br>ギュレー<br>ション名 | 数量   | Description | Material       | Part<br>Number | Create   | ed By  | Proje            | ect                        | Make or<br>Buy | Finis  | sh                   | Revis   |   |
| .3            | Tra      | ansmission          | D:₩⁊°¤   | 1パテ      | アセンブリ       |                      | 1    | "S₩-Mass@T  |                | AT_tes 8       |          |        |                  |                            |                |        |                      |         | ľ |
| 6             | PB       | 104F-6, LSD FF Door | D:₩⁊°¤   | 1パテ      | 部品          |                      | 1    | "SW-Mass@P  | "S₩-Material,  |                |          |        |                  |                            |                |        |                      |         |   |
| 2             | PB       | 12-6, LSD HYD Cover | D:₩⁊°¤   | パテ       | 部品          |                      | 1    | "SW-Mass@P  | "S₩-Material,  | рв12- 7        | lan Pill | kingto | n test v         | alue                       | Make           |        |                      | A,4     |   |
| 0             | PB       | 13-6, LSD C.S. End  | D:₩⁊°¤   | パテ       | 部品          |                      | 1    | "SW-Mass@P  | "S₩-Material   |                |          |        |                  |                            |                |        |                      |         | ľ |
| dia.          | 1.01     | D HVD Dictor DN 12  | D-44-0   |          | 11 C        |                      | 1    | "SW-Macc@l  | "SW-Matorial   |                |          |        |                  |                            |                |        |                      |         | J |

### Applying Change プロパティ材料編集\_変更事項を適用

プロパティ列機能

● [ホーム]タブ - [モデルプロパティ適用]をクリックします。

09

2 変更事項が該当のファイルに適用されると [適用完了]の ウィンドウが現れます。 [OK] ボタンをクリックします。

|                                                                                                    |    | 編集       | Ę.                       |            |             | エクスポ                 | オプション |             |               |                |                |            |             |
|----------------------------------------------------------------------------------------------------|----|----------|--------------------------|------------|-------------|----------------------|-------|-------------|---------------|----------------|----------------|------------|-------------|
| <ul> <li>Transmission</li> <li>PB104F-0; LSU FF Door mm</li> <li>PB12-6, LSD HYD Cover</li> <li>PB13-6, LSD C, S, End Cap</li> </ul> |    | サムネイル    | ファイル名                    | ファイルパ<br>ス | ファイル<br>タイプ | コンフィ<br>ギュレー<br>ション名 | 数量    | Description | Material      | Part<br>Number | Created By     | Project    | Make<br>Buy |
|                                                                                                    | 1  | .3       | Transmission             | D:₩ブロバテ    | アセンブ        | y .                  | 1     | "SW-Mass@T  |               | AT_test01      | lan Pilkington | test value | Make        |
|                                                                                                    | 2  | a.       | PB104F-6, LSD FF Door    | D:₩ブロバテ    | 部品          |                      | 1     | "SW-Mass@P  | "SW-Material  |                |                |            |             |
| - Sleeder Valve pn 94-5404                                                                                                    | 3  |          | PB12-6, LSD HVD Cover    | D:₩ブロバテ    | 部品          |                      | 1     | "SW-Mass@P  | "SW-Material, | PB12-6         | lan Pilkington | test value | Make        |
| STR4C , Aux, Fork Rod,                                                                                                    | 4  | 0        | PB13-6, LSD C.S. End     | D:₩ブロバテ    | 部品          |                      | 1     | "SW-Mass@P  | "SW-Material  |                |                |            |             |
| Top Cover Assembly                                                                                                    | 5  | ۵        | LSD HYD Piston PN 12,    | D:₩プロパテ    | 部品          |                      | 1     | "SW-Mass@L, | "SW-Material, |                |                |            |             |
| PBT-GAS                                                                                                    | 6  | 0        | 6304 Roller Bearing      | D:₩プロパテ    | 部品          |                      | 2     | "SW-Mass@6, | "SW-Material, |                |                |            |             |
|                                                                                                    | 7  | /        | 37089-84L, 5-spd pushr   | D:₩プロパテ    | 部品          |                      | 1     | "SW-Mass@3  | "SW-Material, |                |                |            |             |
|                                                                                                    | 8  |          | Washer and Needle Be,    | D:₩プロパテ    | 部品          | 適用完了                 |       |             | × N-Material, |                |                |            |             |
|                                                                                                    | 9  | <i>~</i> | Bleeder Valve pn 94-5404 | D:₩ブロパテ    | 部品          |                      |       |             | N-Material,   |                |                |            |             |
|                                                                                                    | 10 | ۶        | DRAIN PLUG               | Material   |             |                      |       |             |               |                |                |            |             |
|                                                                                                    | 11 | ø        | 3784C , Aux, Fork Rod,   | D:₩ブロバテ    | 部品          |                      |       | 011         | , (2)u        |                |                |            |             |
|                                                                                                    | 12 | 6        | PB104C-56, Case mm       | D:₩ブロバテ    | 部品          |                      | _     | UK          | N-Material    |                |                |            |             |
|                                                                                                    | 13 | ۲        | Top Cover Assembly       | D:₩ブロバテ    | アセンブ        | y.                   | 1     | "SW-Mass@T  |               |                |                |            |             |
|                                                                                                    | 14 | φ        | PB104N-6, Top Cover      | D:₩ブロバテ    | 部品          |                      | 1     | "SW-Mass@P  | "SW-Material  |                |                |            |             |
|                                                                                                    | 15 | D        | PBT-GAS                  | D:₩プロパテ    | 部品          |                      | 1     | "SW-Mass@P  | "SW-Material  |                |                |            |             |

D1(テイ前 🌇 変更 🖡 C.S.でコピー 🁆 👉 🚺 Excelで編集 🙀

| 育『修余(D)     |                 |            | 部品表の数:<br>- な し              | <b>課</b> (E)          |
|-------------|-----------------|------------|------------------------------|-----------------------|
| 7加パティ名      | \$17*           | 値 / テキスト表現 |                              |                       |
| <新規プロパティ入力> | V               |            |                              |                       |
|             | <br>文書情報        |            |                              | >                     |
|             |                 |            |                              |                       |
|             | 文書情報 ユーリー 正統 コソ | パキュレーション特有 |                              |                       |
|             |                 |            |                              | 部品表の数:                |
|             | 育『『余(D)         |            |                              | <u>- なし -</u> リスト編集(E |
|             | ንግለትንረዳ         | 4/7*       | 値/テキマト表現                     | 評価値                   |
|             | 1 Description   | 7421       | SW-Mass@Transmission.SLDASM" | 3713.728              |
|             | 2 Material      | 7キスト       |                              |                       |
|             | 3 Vendor        | 7421       |                              |                       |
|             | 4 Desc2         | 7キスト       |                              |                       |
|             | 5 Desc1         |            | 4                            |                       |
|             | 6 DrawnDate     | 7キスト       | *                            |                       |
|             | 7 DrawnBy       | 7キスト       |                              |                       |
|             | 8 Revision      | 7キスト       | ·                            |                       |
|             | 9_ Einish       |            | 4                            |                       |
|             | 10 Make or Buy  | 7キスト       | Make                         | Make                  |
|             | 11 Project      | 7421       | / test value                 | test value            |
|             | I 12 Created By | 7キスト 、     | / Ian Pilkington             | Ian Pilkington        |
|             | 13 Part Number  | 7421       | AT_test01                    | AT_test01             |
|             | 14 <新規7日パティ入力>  |            |                              |                       |
|             |                 |            |                              |                       |
|             |                 |            |                              |                       |
|             |                 |            |                              |                       |

1 変更前 Transmission ファイルのプロパティです。

2 変更後 Transmissionファイルのプロパティです。